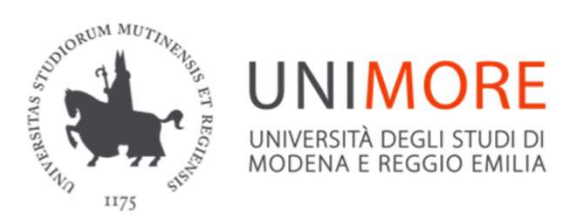

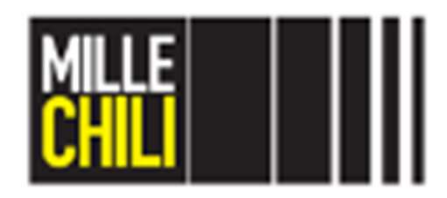

Dipartimento di Ingegneria "Enzo Ferrari"

## Progettazione Assistita di Organi di Macchine

Sara Mantovani sara.mantovani@unimore.it

## Agenda

Goal The geometry import Mesh generation Contact References

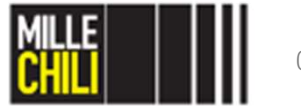

## Agenda

#### Goal

#### The geometry import

Mesh generation

Contact

References

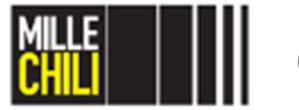

## **GOAL** Connecting rod and bush: interference loadcase

The present model evaluates the contact pressure occuring in a connecting rod-bush assembly at the bush mounting stage for a radial interference fit equal to 0.03 mm.

This contact is a stationary contact. (increasing the load, the contact area remains constant).

The con-rod shank may be either I-shaped (the shank pockets are frontal) or H-shaped (the pockets are lateral). In the present model, the first one is considered.

Another difficult problem is the selection of the correct interference between eye and bush, that prevents an undesired bush loosening and the microslip between the bush and the small end that may produce fretting fatigue cracks.

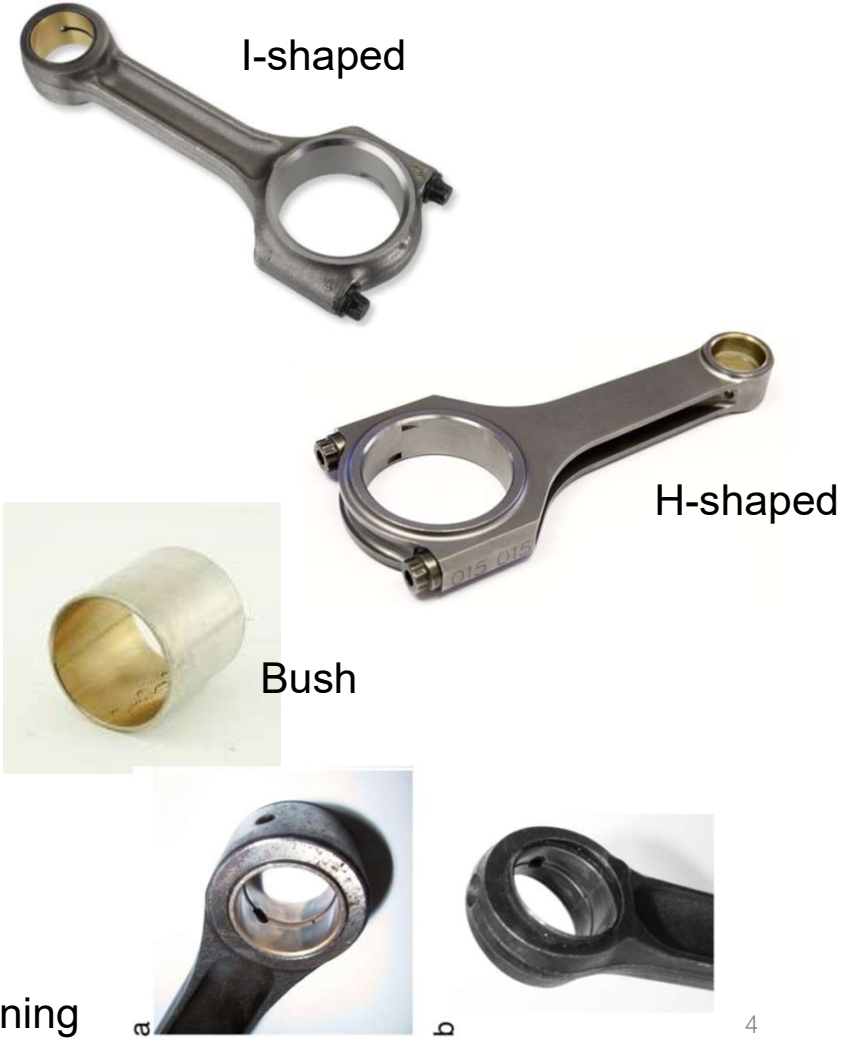

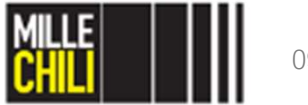

09/05/2019

Bush loosening

Connecting rod and bush: interference loadcase

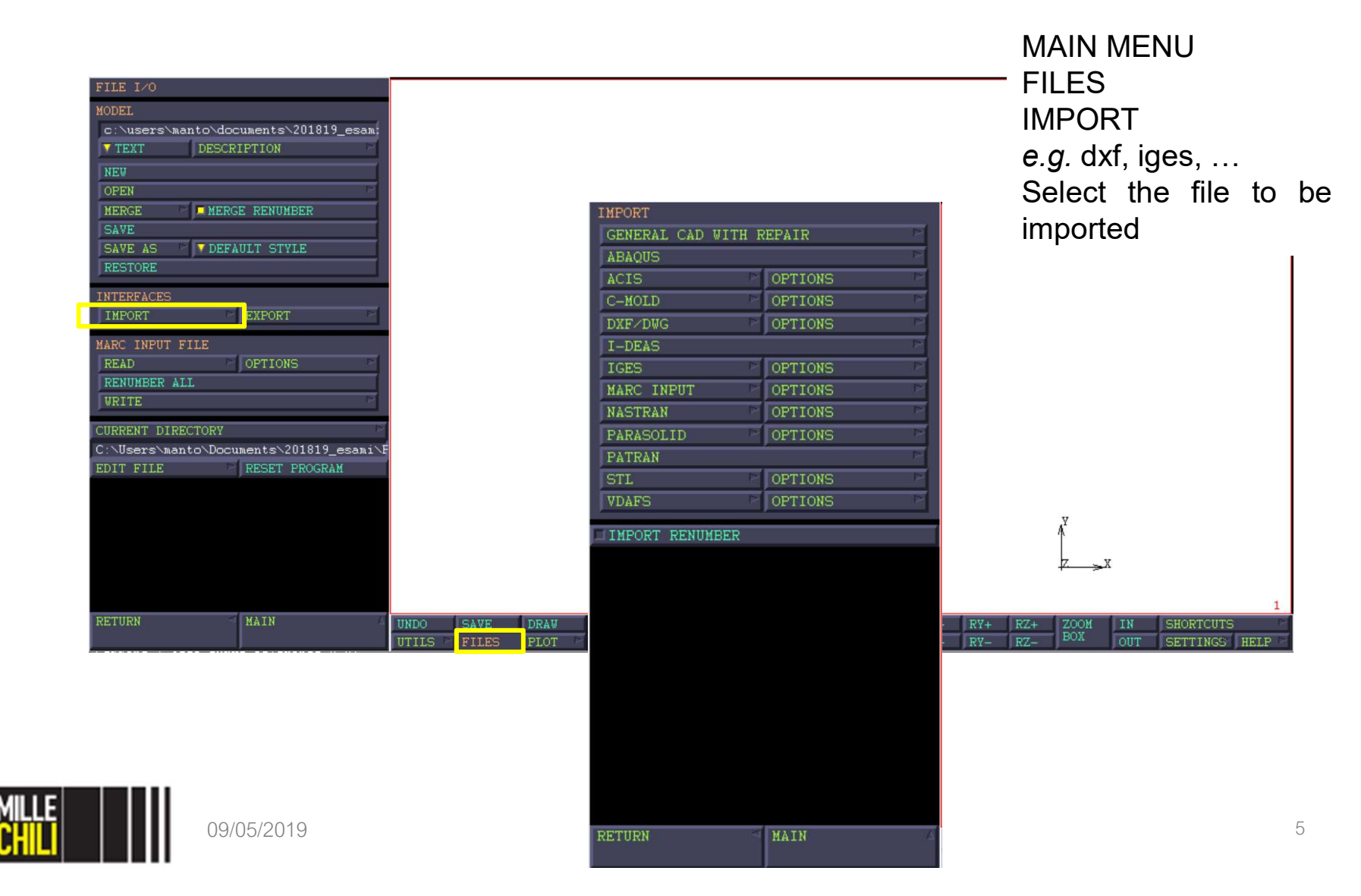

Connecting rod and bush: interference loadcase

| FILE I/O<br>MODEL<br>c:\users\manto\doc<br>TEXT DESCRI<br>NEW<br>OPEN<br>MERGE MERGE<br>SAVE                                     |               |               |               |      |              |       |               |     |            |                                         | - W<br><i>pic</i><br>wi<br>im | We start from a model of<br><i>piede_cdm2_geom2d3</i> with a geometry preline<br>imported. |                            |                      |            |       | el c<br>d3d<br>elim | alled<br><i>.mfd</i><br>inary |  |
|----------------------------------------------------------------------------------------------------|---------------|---------------|---------------|------|--------------|-------|---------------|-----|------------|-----------------------------------------|-------------------------------|--------------------------------------------------------------------------------------------|----------------------------|----------------------|------------|-------|---------------------|-------------------------------|--|
| RESTORE<br>INTERFACES<br>IMPORT<br>MARC INPUT FILE<br>READ<br>RENUMBER ALL<br>WRITE<br>CURRENT DIRECTORY<br>C: VISETS\manto\Docu | EXPORT        |               |               |      |              |       | + + +         |     | + // + //  | +++++++++++++++++++++++++++++++++++++++ | +<br>++<br>++<br>+<br>+<br>+  |                                                                                            | ++<br>++<br>++<br>++<br>++ | + +                  |            |       |                     |                               |  |
| EDIT FILE                                                                                                    | RESET PROGRAM |               |               |      |              |       |               |     |            |                                         |                               |                                                                                            |                            | ∧ <sup>¥</sup><br>Z⇒ | <b>.</b> X |       |                     | 1                             |  |
| RETURN                                                                                                    | MAIN          | UNDO<br>UTILS | SAVE<br>FILES | DRAW | FILL<br>VIEW | RESET | VIEW<br>MODEL | TX+ | TY+<br>TY- | TZ+<br>TZ-                              | RX+<br>RX-                    | RY+<br>RY-                                                                                 | RZ+                        | ZOOM<br>BOX          | IN<br>OUT  | SHORT | CUTS<br>NGS HE      |                               |  |

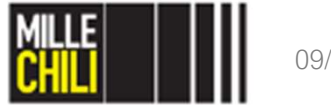

Connecting rod and bush: interference loadcase

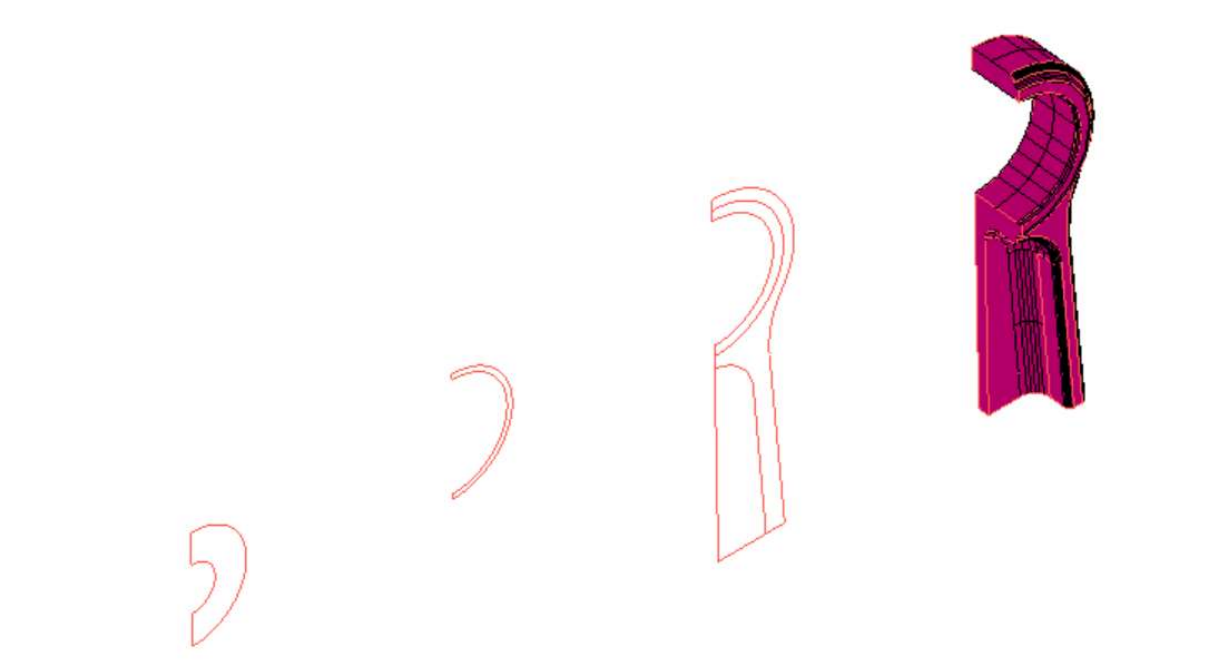

We start from a model called *piede\_cdm2\_geom2d3d.mfd* with a geometry preliminary imported.

The model consists of:

- Connecting rod 3D;
- Connecting rod 2D;
- Bush;
- Gudgeon pin.

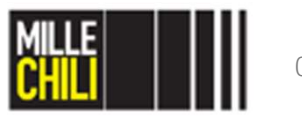

#### Identify set of curves

PLOT IDENTIFY SETS

There are four sets of curves that store the curves referring to each component. e.g. bush, conrod, gudgeon pin The surface the of conrod 3d model is stored named as conrod 3d surfaces.

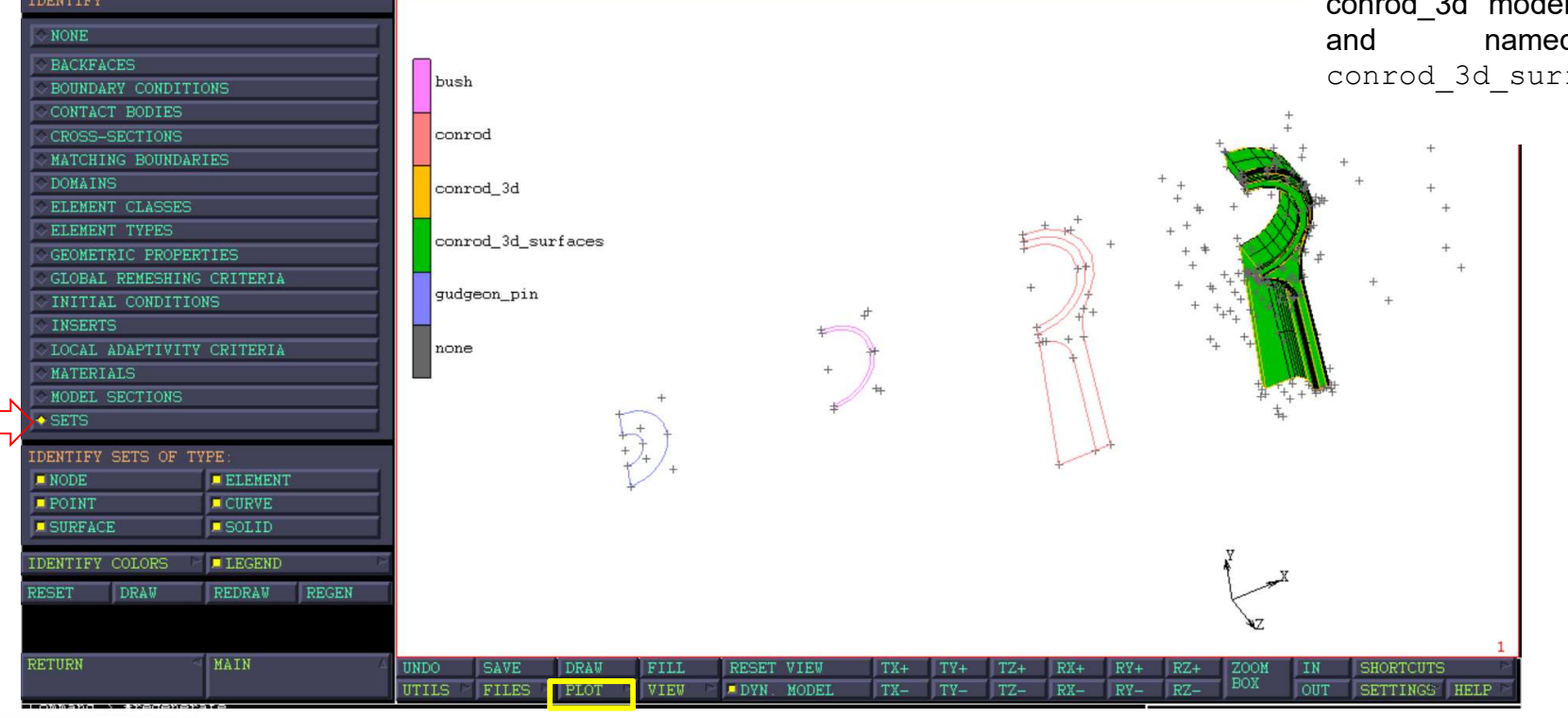

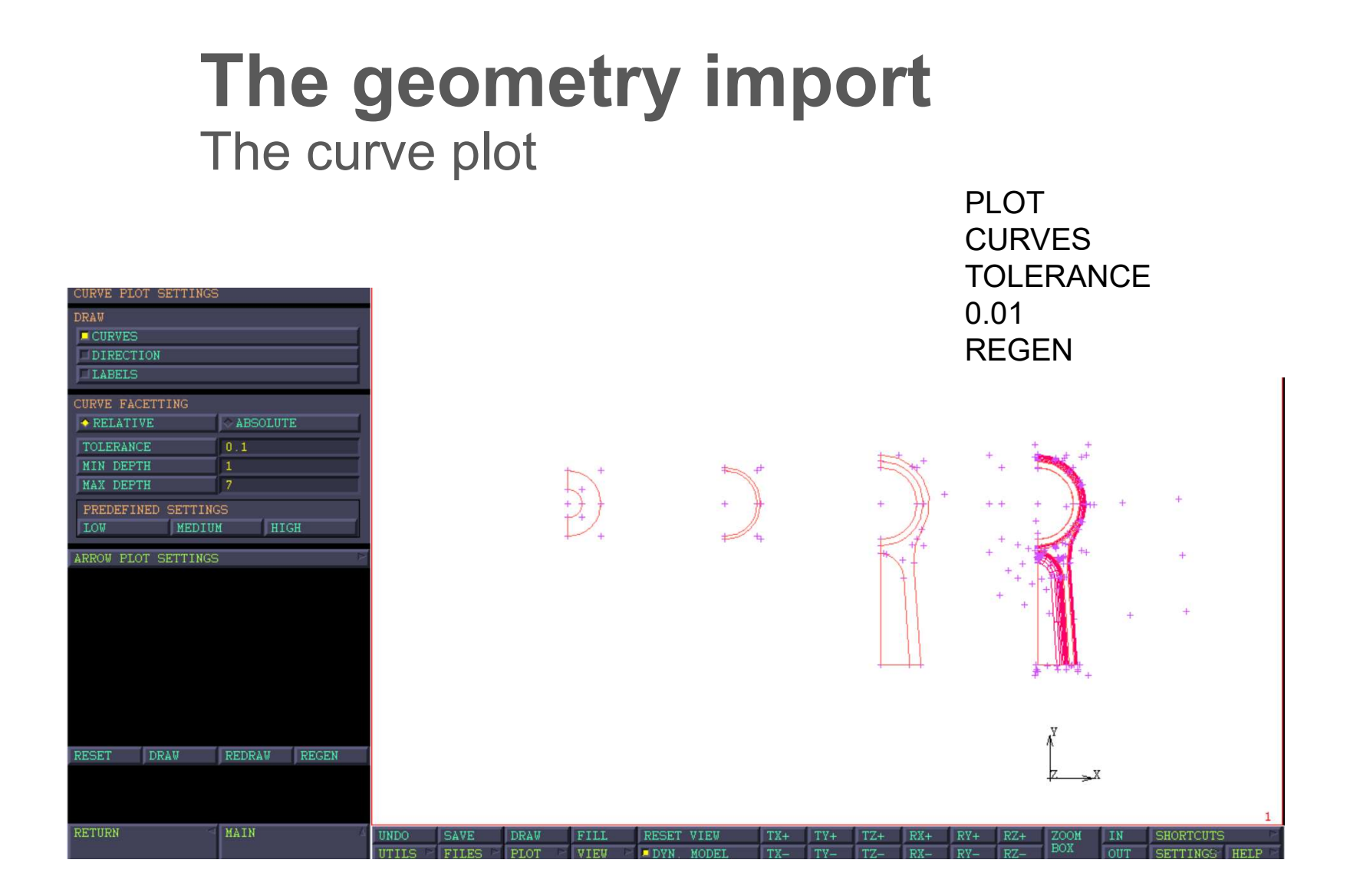

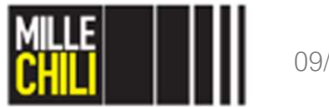

#### The geometry import The curve plot

# Image: Divisions Description: Curve and Surface Plotting Controls Curves and surfaces are represented graphically by linear approximations, referred to as facets. The breakup is performed by recursively subdividing the curve or surface until a specified deviation tolerance distance is satisfied. This tolerance may be specified in absolute or relative terms. The breakup of curves and surface into facets is controlled by the following settings: Relative/Absolute: Specifies whether the tolerance is in terms of an absolute distance, or is in terms of the distance relative to the length of the curve or area of the surface. Tolerance:

The maximum allowed deviation in absolute or relative distance of the facet to the curve or surface.

#### Max Depth:

The maximum depth of recursion allowed when subdividing the facets. Subdivision will continue until the tolerance is satisfied, or the maximum recursion depth is reached.

#### Min Depth:

This specifies the minimum depth of recursion, and when set to nonzero values forces the curve or surface to be represented by a minimum number of facets, even though the tolerance may have been satisfied.

It is recommended that relative tolerances be used for the general case. Absolute tolerance may be used to advantage to minimize the drawing of small details in a model whose dimension is known.

For convenience, three predefined settings: *low, medium*, and *high* are provided. The low setting is designed to minimize drawing time, while the high setting is designed to provide an extremely accurate representation of the geometry. The default setting is medium.

#### PLOT CURVES TOLERANCE 0.01 REGEN

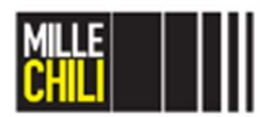

## Agenda

Goal The geometry import **Mesh generation** Contact References

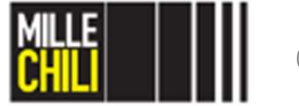

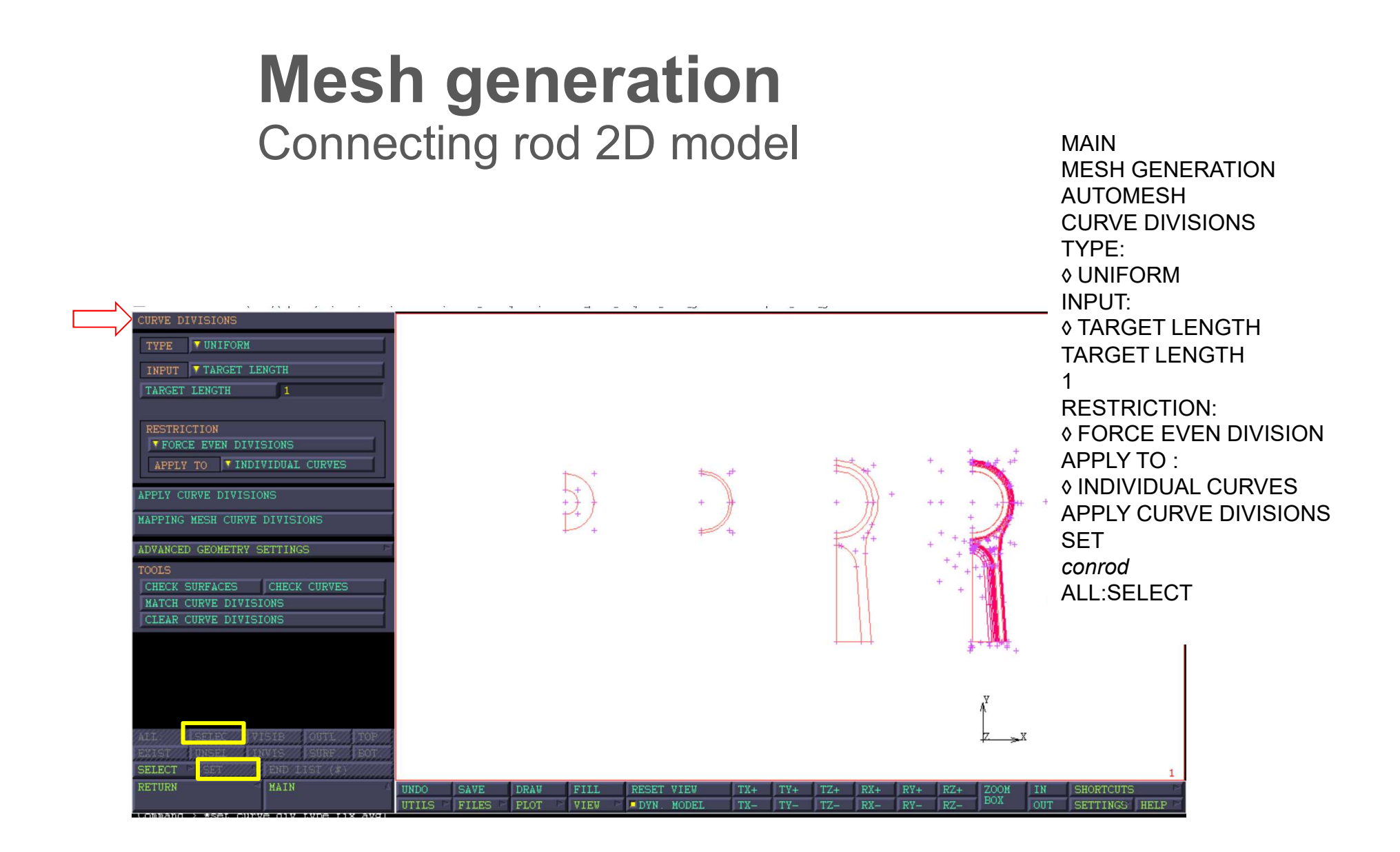

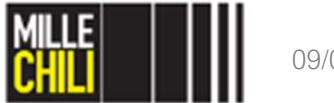

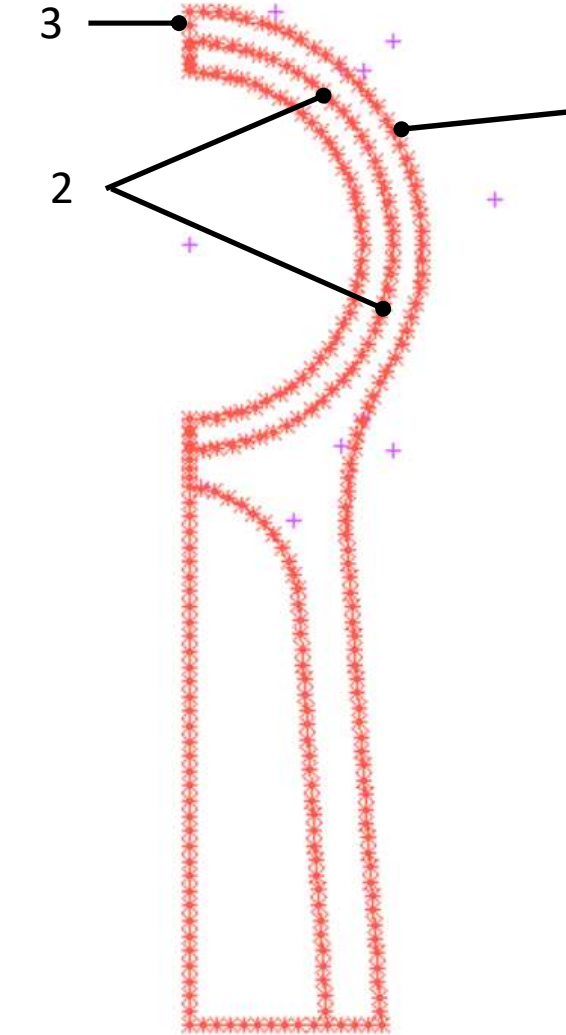

A detailed view of the connecting rod curve division.

The con-rod geometry consists of:

- the small end
- the frontal pocket at the shank

The mesh is too coarse to evaluate with a good accuracy the contact pressure between the components in contact.

Therefore, local adjustments of the mesh are performed at zone named:

- 1. Outer circumferencial edge at small end;
- 2. Middle circumferencial edges at small end;
- 3. Vertical edge at small end.

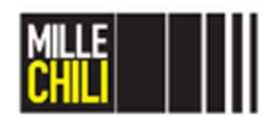

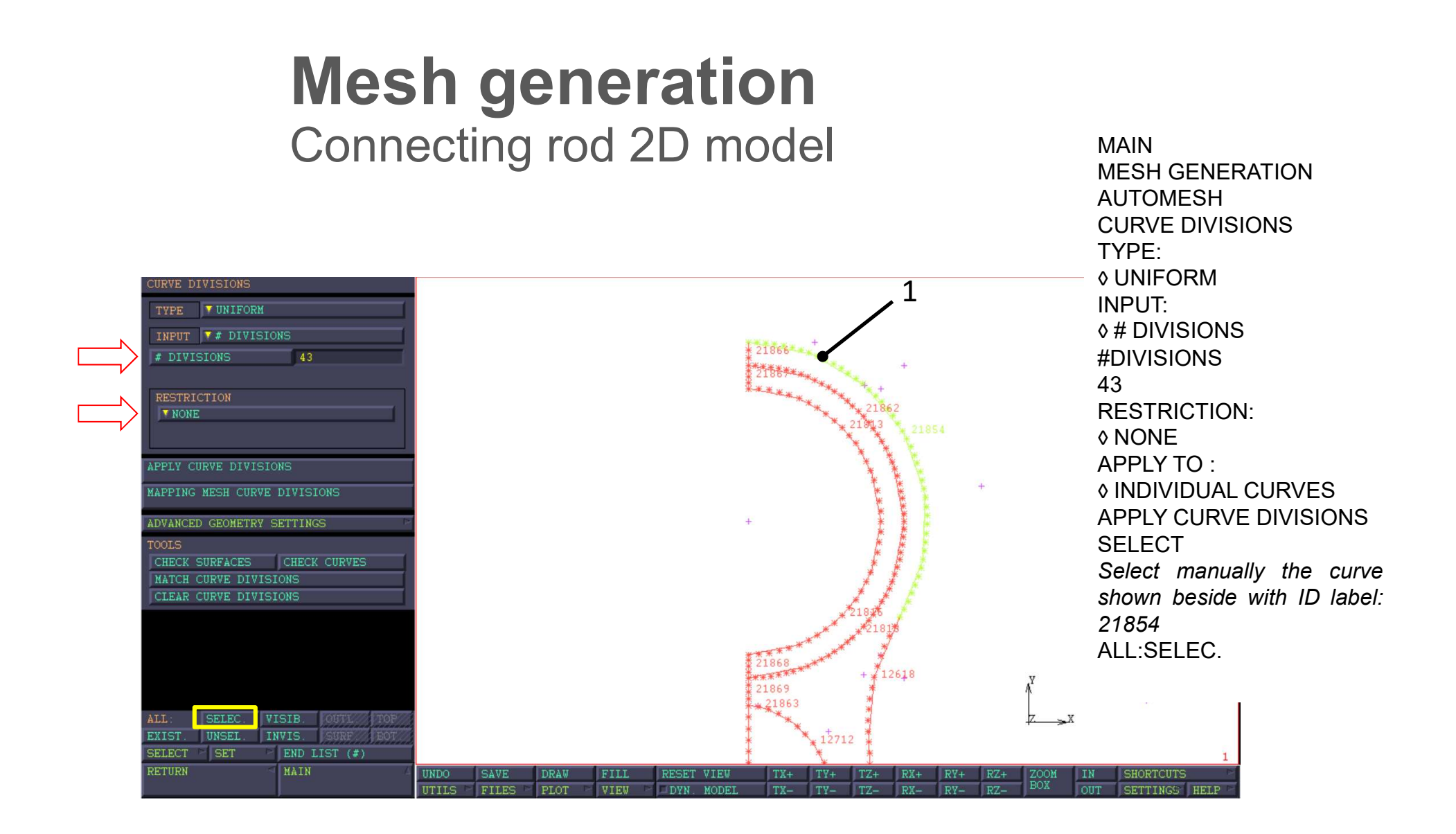

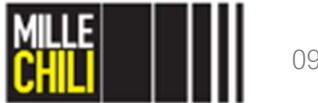

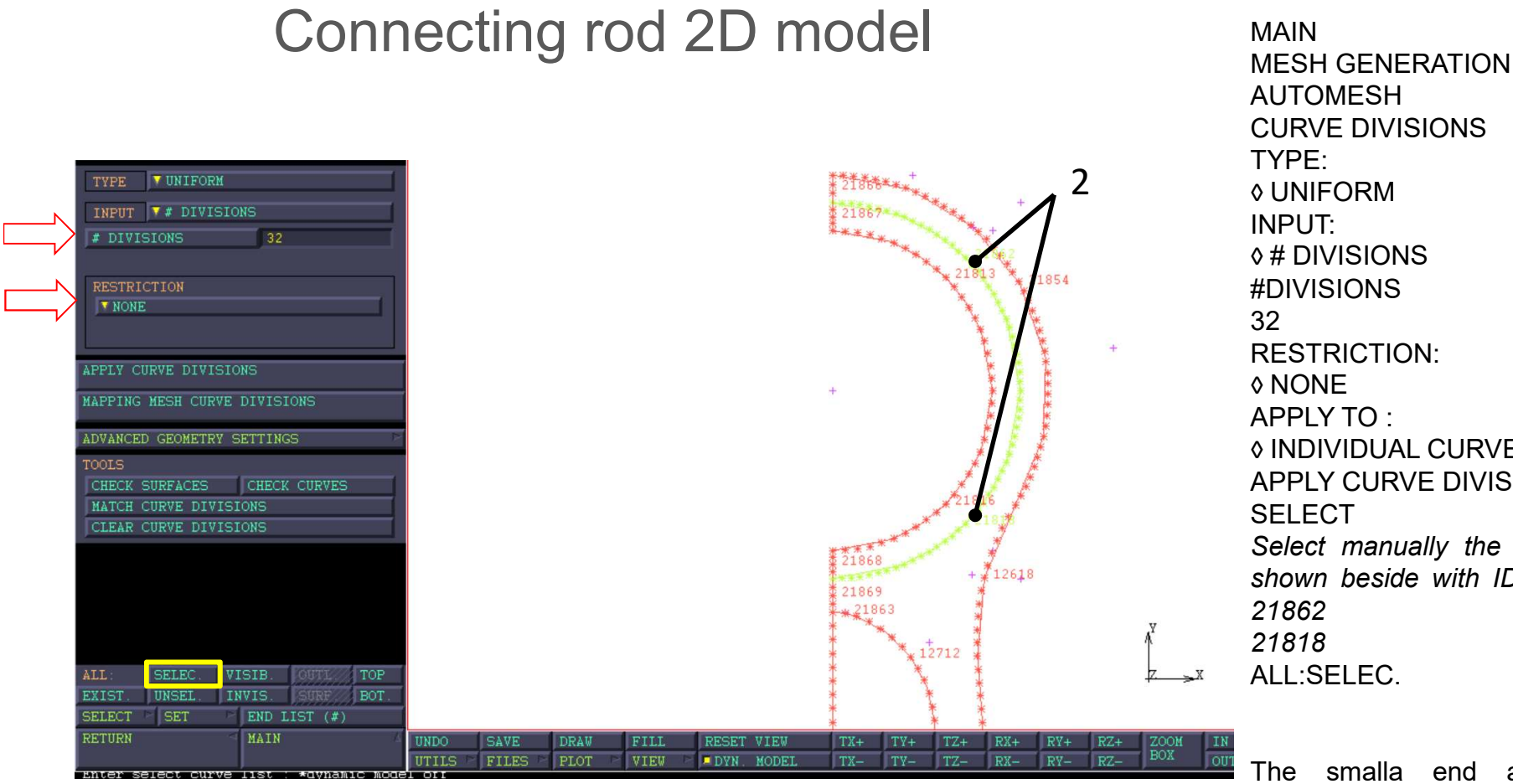

Mesh generation

♦ INDIVIDUAL CURVES **APPLY CURVE DIVISIONS** Select manually the curves shown beside with ID label:

the at miiddle will curves be 64 discretized by circumferential divisions.

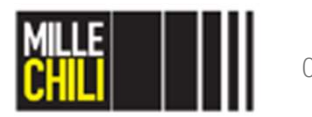

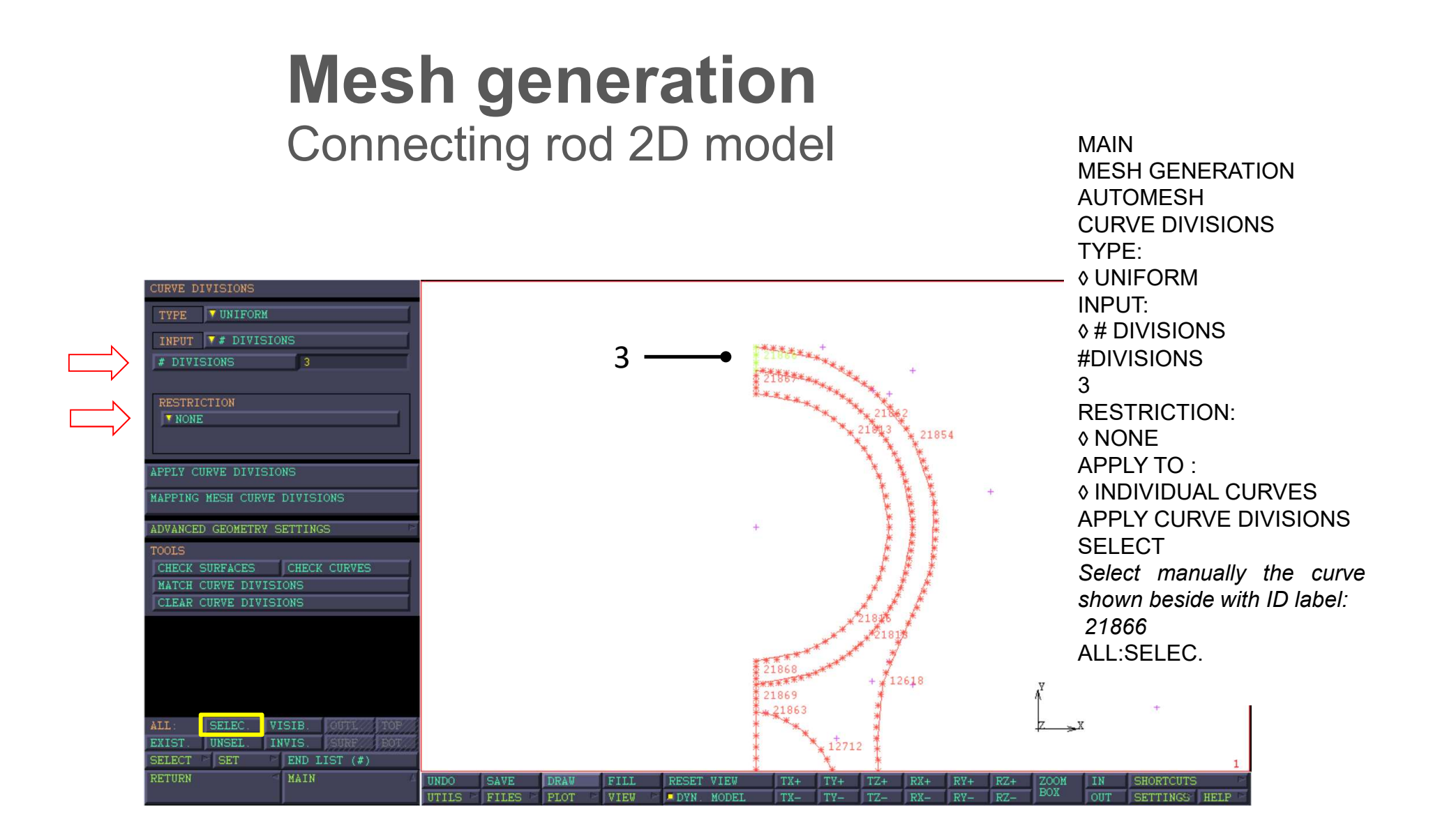

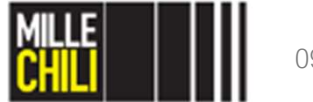

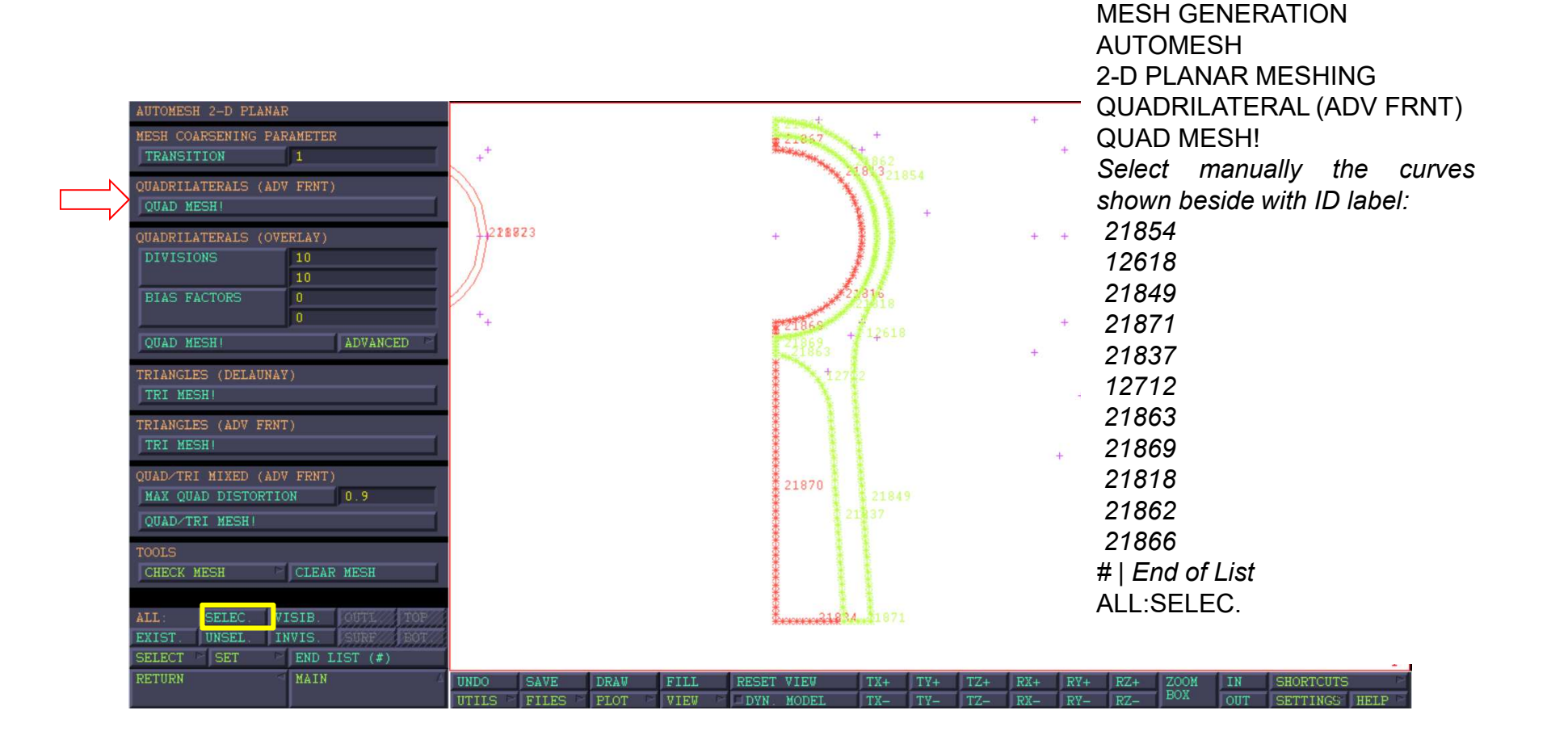

MAIN

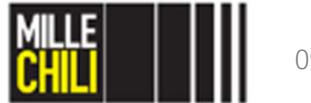

**Detailed view** 

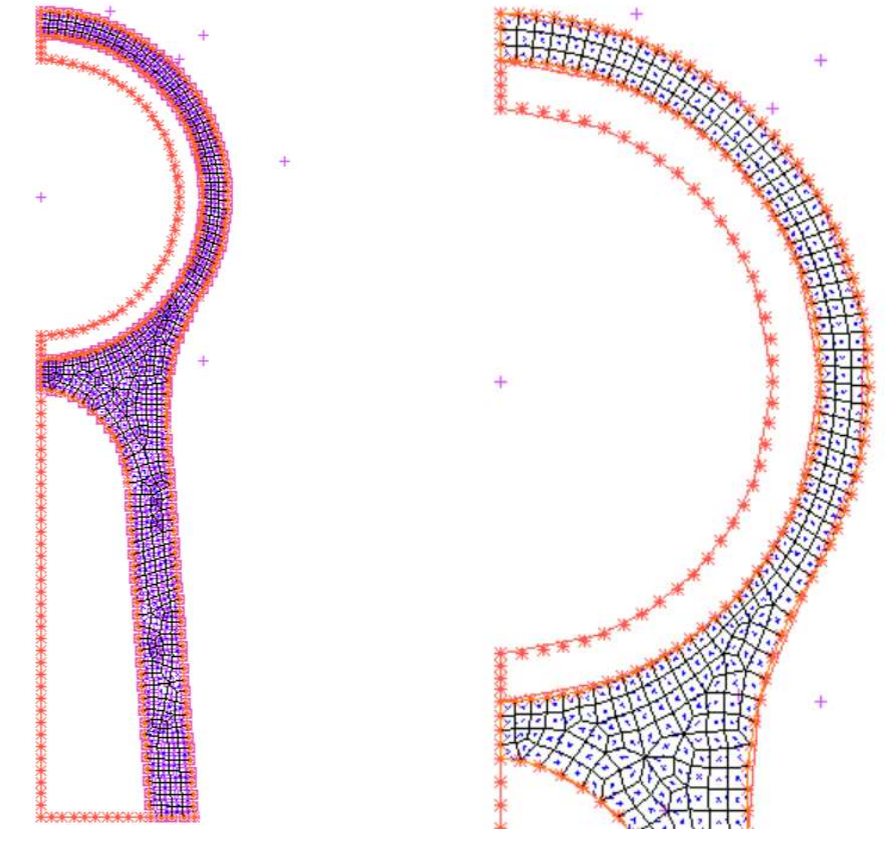

The mesh is uniformally distributed both in the circumferential (equispaced) and in radial direction (4 divisions).

Finally, store these elements in a collector named conrod\_shank.

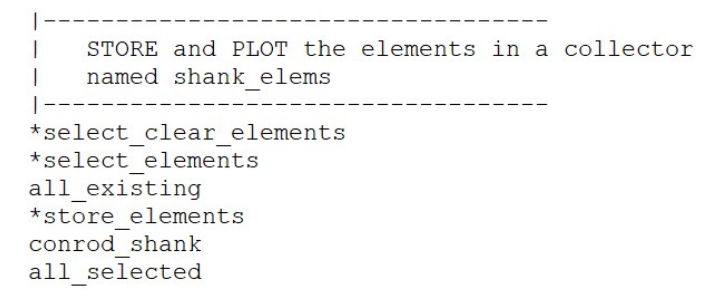

#### Global view

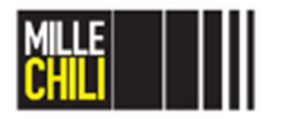

09/05/2019

To identify sets:

PLOT SELECT IDENTIFY SETS VISIBILITY SHANK\_ELEMS INONE OK

| SELECT            |             |                                         |       |           |            |         |         |           |        |          |          |             |              | MEXSol        |
|-------------------|-------------|-----------------------------------------|-------|-----------|------------|---------|---------|-----------|--------|----------|----------|-------------|--------------|---------------|
| NODES 0           | CLR         | STORE                                   |       |           |            |         |         |           |        |          |          | +           | +            |               |
| ELEMENTS 0        | CLR         | STORE                                   |       |           |            |         |         |           |        | 5.       |          |             | 1.           |               |
| EDGES 0           | CLR         | STORE                                   | bus   | h VISIBI  | ITIIA BA S | 5ET     |         |           |        |          | 1        | _           |              |               |
| FACES 0           | CLR         | STORE                                   |       | + NAME    |            |         |         | TYPE      |        | COUNT    | VISIBL   | E           |              | _             |
| POINTS 0          | CLR         | STORE                                   | con   | rod       |            |         |         | curve     |        | 4        | ALL      | NONE        | 4            |               |
| CURVES 0          | CLR         | STORE                                   |       | conre     | od         |         |         | curve     |        | 17       | ALL •    | NONE        | 17           |               |
| SURFACES 0        | CLR         | STORE                                   |       | gudge     | eon_pin    |         |         | curve     |        | 4        | → ALL    | NONE        | 4            |               |
| SOLIDS            | CLR/        | STORE                                   | gud   | geon shan | k_elems    |         |         | elemen    | t      | 403      | ALL      | A NONE      | 0            |               |
| VETCS/// 0////    | CLR         | STORE                                   |       | 11        |            |         |         |           |        |          |          |             |              |               |
| EDGES 0           | CLR         | STORE                                   | sha   | nk_e      |            |         |         |           |        |          |          |             |              |               |
| FACES 0           | CLR         | STORE                                   |       | +++       |            |         |         |           |        |          |          |             |              |               |
| SELECT SET        | SELECT BY   | P                                       | non   | e         |            |         | -       |           |        |          |          |             |              |               |
| SELECT CONTACT BO | DY ENTITIES | /////////////////////////////////////// |       |           |            |         |         | ΔΙΙοινς   | the s  | ets (e c | ı elem   | ients c     |              |               |
| FILTER            | NONE        |                                         |       |           |            |         |         | / 110 113 |        |          |          |             |              | ,             |
| METHOD            | SINGLE      |                                         |       |           |            |         |         | to be v   | Isible | (🗵 ALL   | _) or in | visible (   | (🗵 NO        | NE)           |
| SELECT MODE       | MAND        |                                         | 1     |           |            |         |         | soloctiv  | بامر   | •        |          |             | •            |               |
| CLEAR SELECT      | RESET       |                                         |       |           |            |         |         | Selectiv  | ciy.   |          |          |             |              |               |
| NINE HIGTORE      | MANE THUT   | OTOTE                                   |       |           |            |         |         |           |        |          |          |             |              |               |
| MAKE VISIBLE      | P DODIEC    | DIBLE                                   |       |           |            |         |         |           |        |          |          |             |              |               |
| EACLUDE INVISIBL  | E BODIES    |                                         |       | MAKE      | ALL SETS   | VISIBLE |         |           |        |          | MAKE AL  | LL SETS INV | ISIBLE       |               |
| STORE NODE PATH   | STORE ORDI  | ERED                                    |       |           |            |         |         |           |        |          |          |             |              |               |
| SETS RENAME       | REMOVE P    | MERGE                                   |       |           |            |         |         |           | OK     |          |          |             |              |               |
| DEL ENTRIES       | ISIBILITY   |                                         |       |           |            |         |         |           |        |          |          |             |              |               |
| DIDENTIFY SETS    | IDENTIFY    | P                                       |       |           |            |         | 1       |           |        |          |          | + + +       | H¥H+         |               |
| ALL SELEC         | VISIE       | L. TOP                                  |       |           |            |         |         |           |        |          |          | # * *       | <u>≢</u> x + |               |
| EXIST UNSEL       | INVIS SUR   | F. BOT.                                 |       |           |            |         |         |           |        |          |          |             |              |               |
| SELECT SET        | END LIST    | (#)///////                              |       |           |            |         |         |           |        |          |          |             |              |               |
| RETURN            | MAIN        |                                         | UNDO  | SAVE      | DRYN       | FILL    | RESET V | IEW TX-   | + TY+  | TZ+ RX-  | + RY+    | RZ+ Z001    | M IN         | SHORTCUTS     |
|                   |             |                                         | UTILS | FILES P   | PLOT P     | VIEW P  | DYN. M  | IODEL TX- | - TY-  | TZ- RX-  | - RY-    | RZ- BOX     | OUT          | SETTINGS HELE |

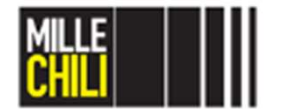

09/05/2019

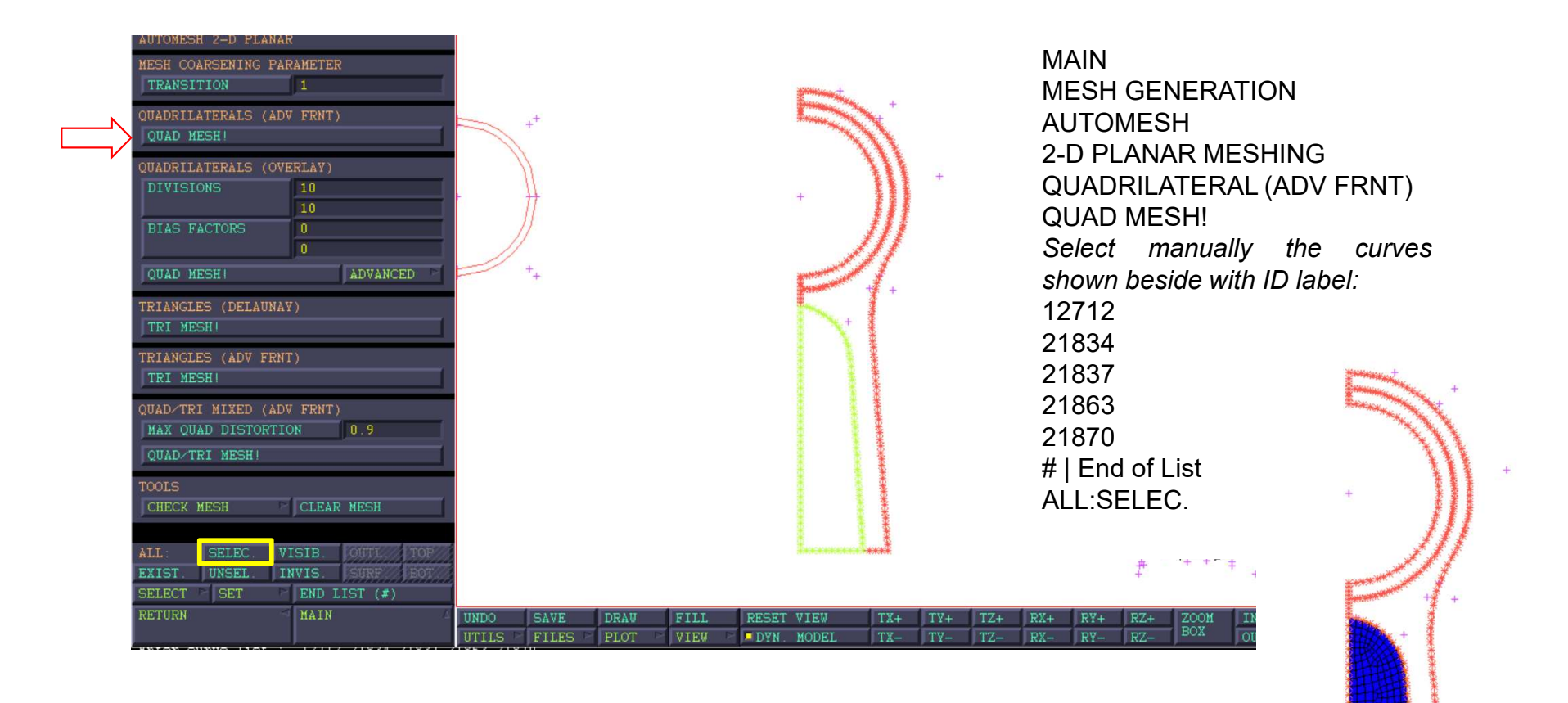

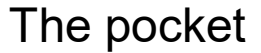

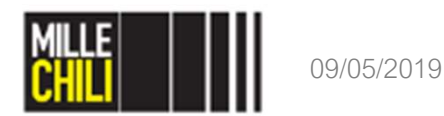

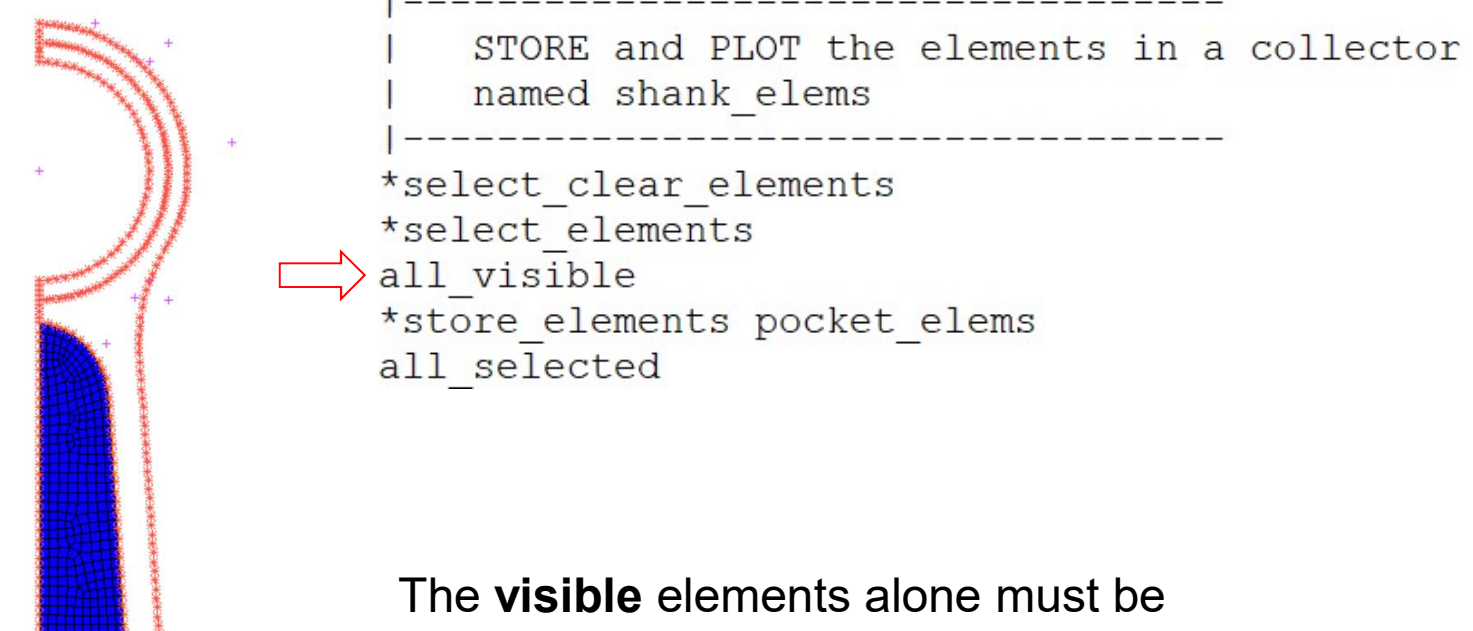

stored named as pocket\_elemts.

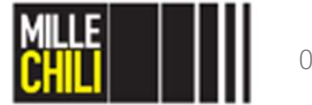

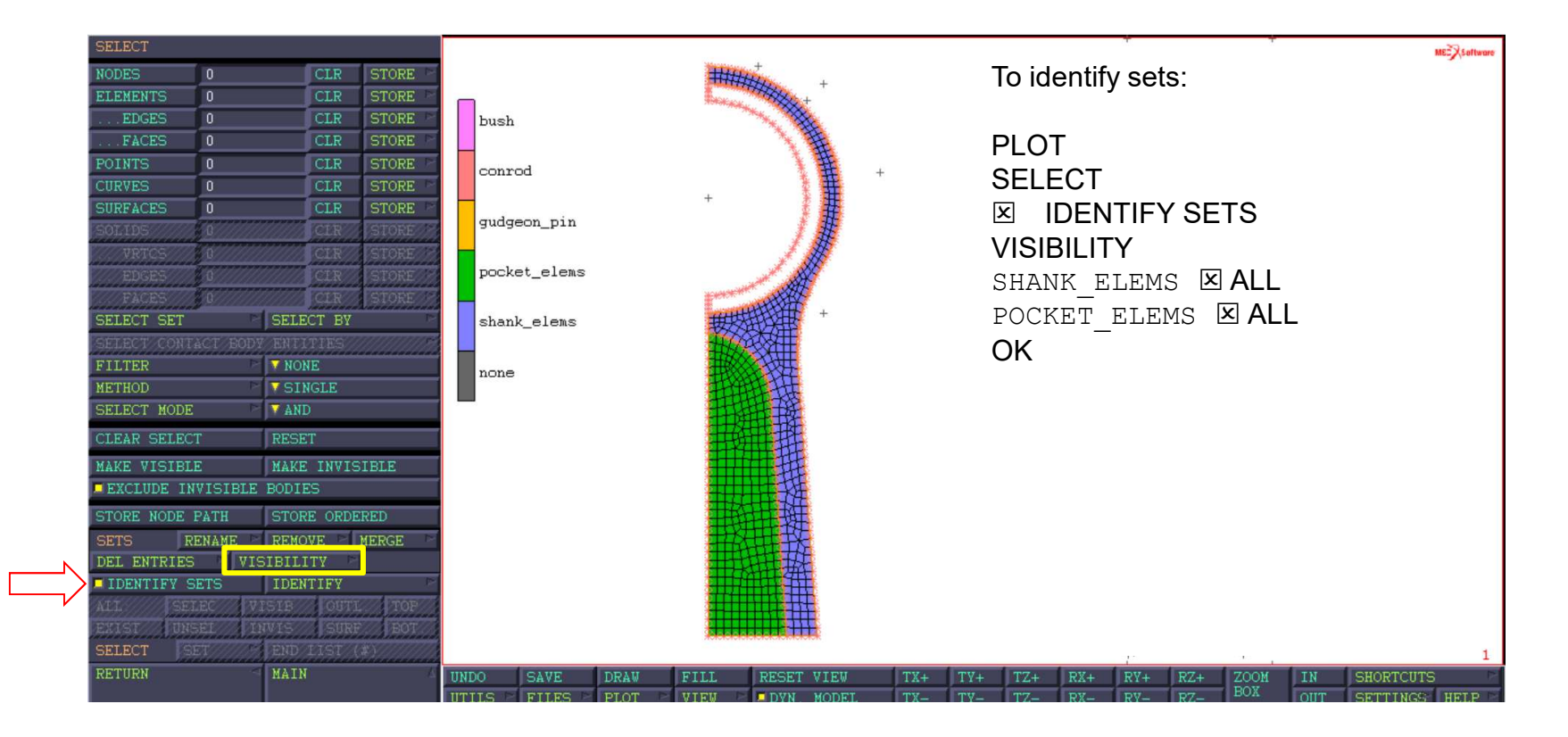

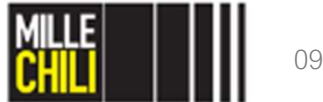

#### Mesh generation Elements selection

#### Element 3

#### Plane Stress Quadrilateral

Element 3 is a four-node, isoparametric, arbitrary quadrilateral written for plane stress applications. As this element uses bilinear interpolation functions, the strains tend to be constant throughout the element. This results in a poor representation of shear behavior. The shear (or bending) characteristics can be improved by using alternative interpolation functions. This assumed strain procedure is flagged through the GEOMETRY option.

In general, one needs more of these lower-order elements than the higher-order elements such as 26 or 53. Hence, use a fine mesh.

This element is preferred over higher-order elements when used in a contact analysis.

The stiffness of this element is formed using four-point Gaussian integration.

All constitutive models can be used with this element.

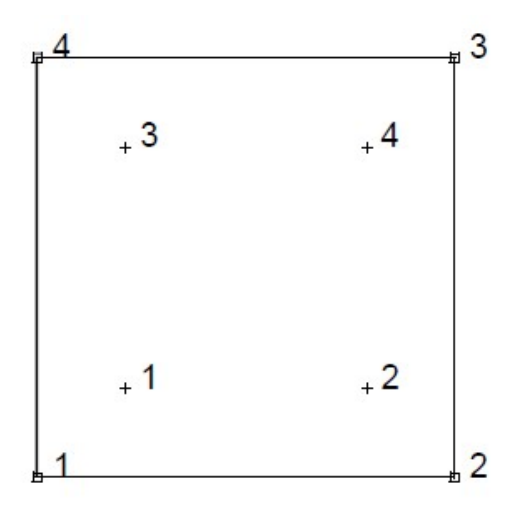

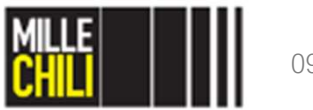

#### Mesh generation Elements selection

#### Element 26

#### Plane Stress, Eight-node Distorted Quadrilateral

Element type 26 is an eight-node, isoparametric, arbitrary quadrilateral written for plane stress applications. This element uses biquadratic interpolation functions to represent the coordinates and displacements. This allows for a more accurate representation of the strain fields in elastic analyses than lower order elements.

Lower-order elements, such as type 3, are preferred in contact analyses.

The stiffness of this element is formed using eight-point Gaussian integration.

All constitutive models can be used with this element.

With extra nodes at the midsides, we can assume quadratic variations in element. This is rather like fitting a given curve with a series of parabolas, instead of straight lines. This makes it easier to fit circles, ...

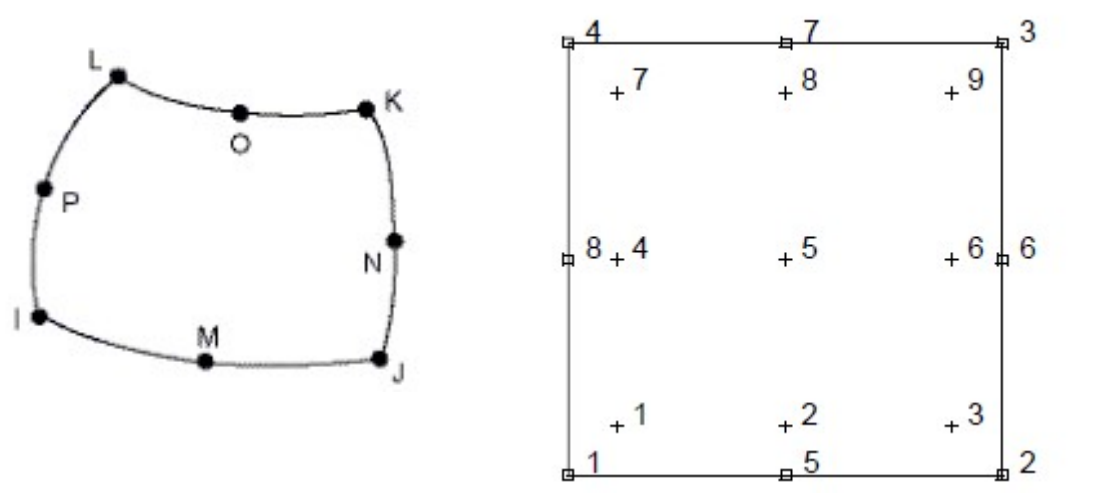

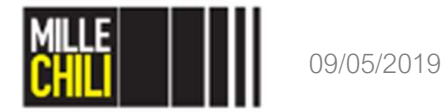

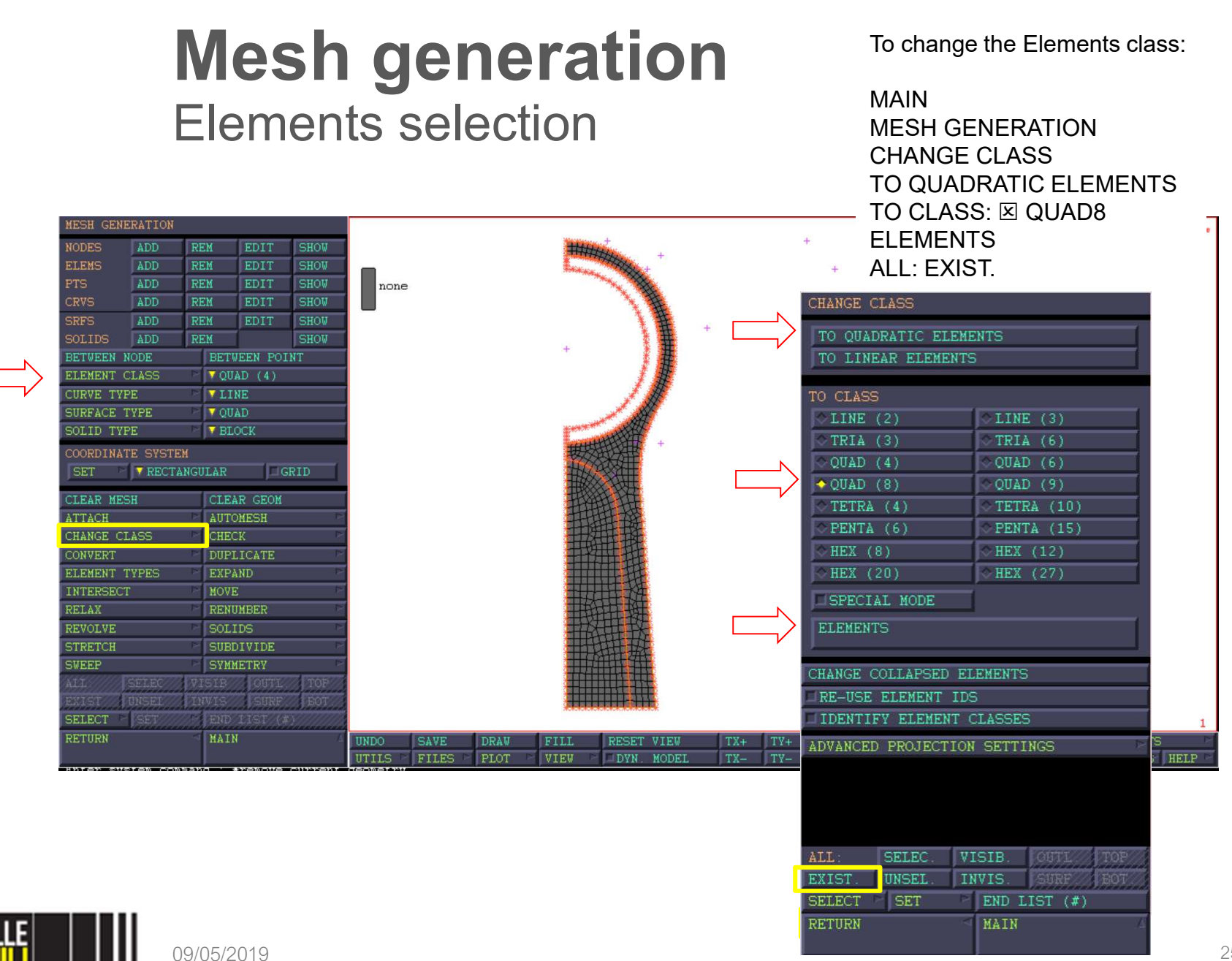

```
CREATE NODES:
 - AT THE SMALL END INNER RADIUS (ID 2459)
- AT MIDDLE SMALL END (ID 2460)
 - AT OUTER SMALL END (ID 48)
|-----
*add nodes
0
23/2
0
*add nodes
0
25.003/2
0
     _____
   CREATE NODE AT THE SMALL END INNER RADIUS
 create a 1D guadratic element (line3)
| 1 node: inner node (ID 2459)
2 node: outer node (ID 48)
 3 node: middle node (ID 2460)
|-----
*set element class line3
*add elements
2459
48
2460
```

The small end connecting rod mesh will be performed by the expansion of 1D quadratic element (line3) to obtained quadratic and planar elements. This elements are characterized by 8 nodes and 9 integration points.

To create a 1D line(3) element the selection of the nodes is prescribed as follows:

- The first and the second nodes must be the outer nodes of the element;
- The third node is the node located in between of the further nodes.

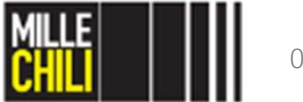

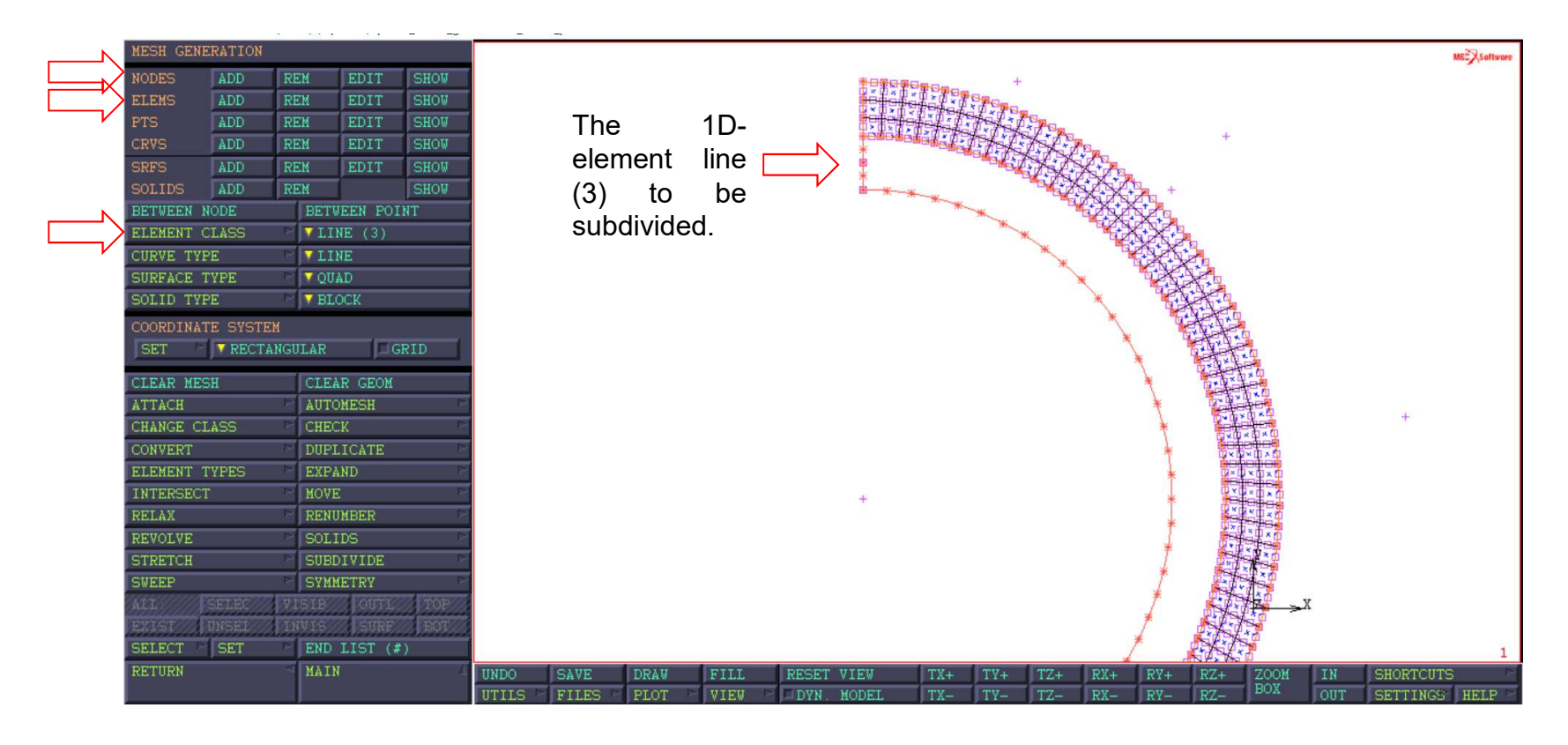

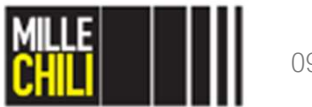

\_\_\_\_\_ MESH GENERATION: subdivide The line3 element will be subdivided in three. |-----\*subdivide reset \*sub\_divisions 3 1 1 \*subdivide elements all selected 1-----select the elements previously subdivided by class (line3) |-----\*select clear elements \*select elements \*select elements class line3

This 1D quadratic element (line3) has 2.003 mm length. To obtain a fine mesh of the conrod small end, a subdivision of this 1D element is required.

Three divisions will be assessed.

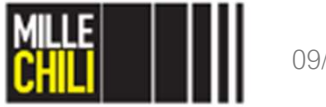

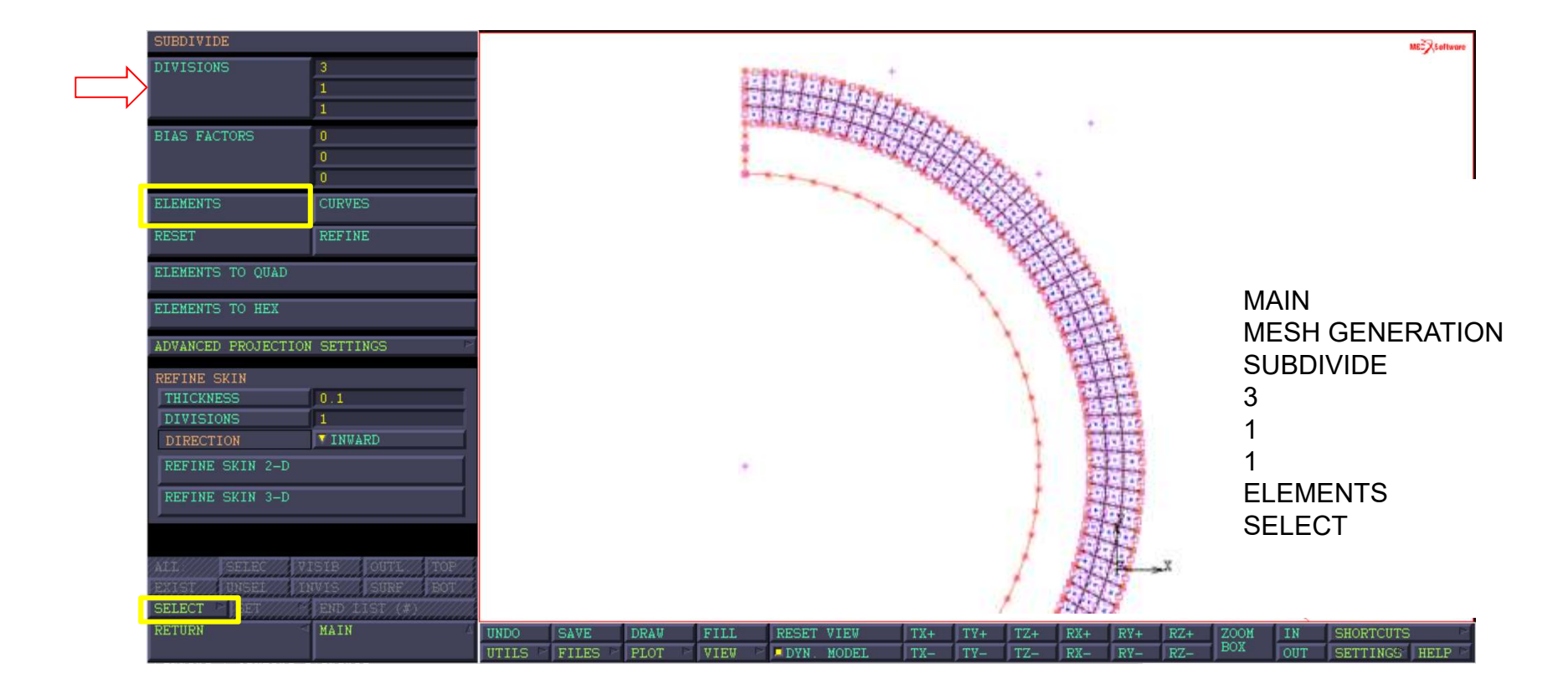

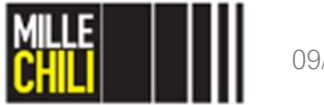

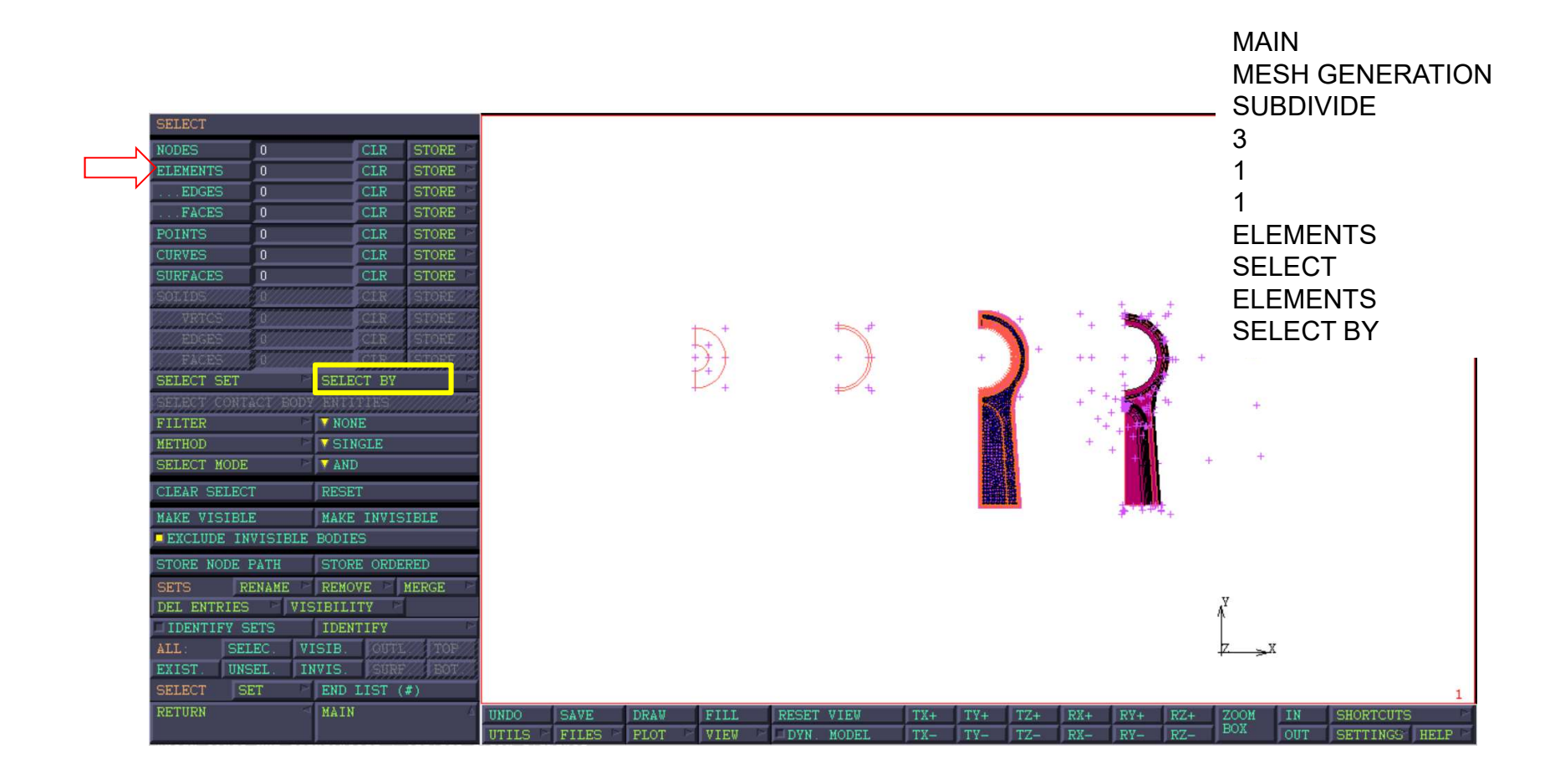

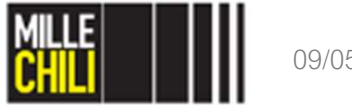

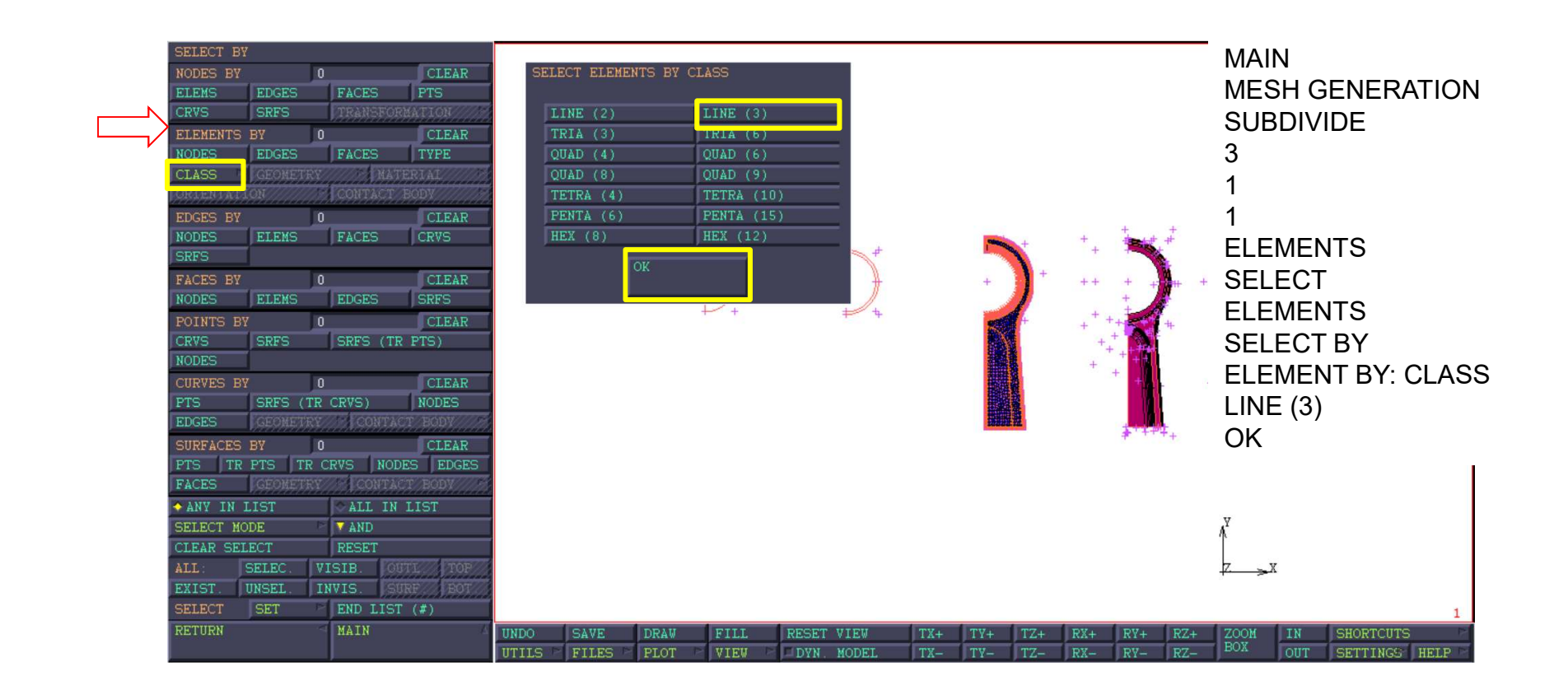

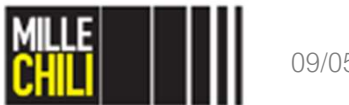

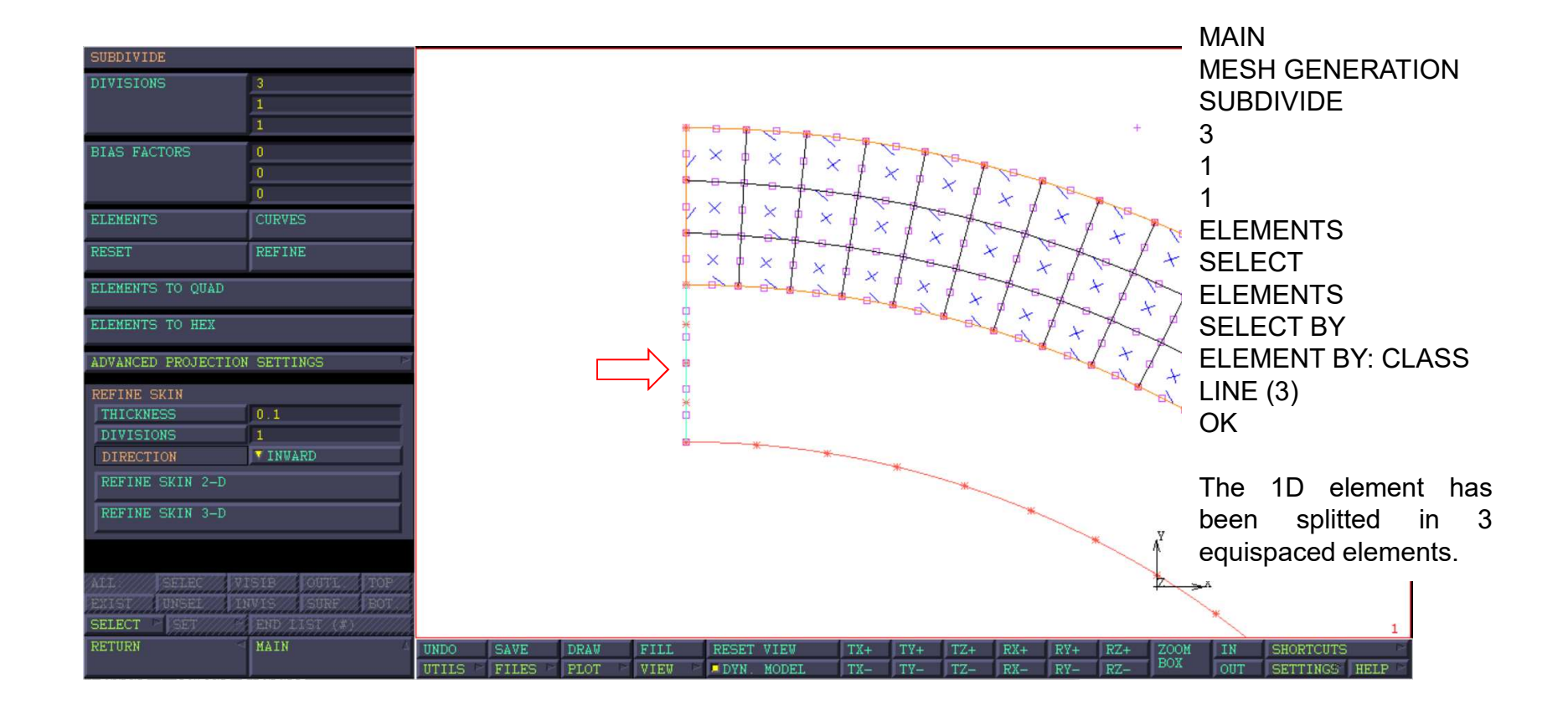

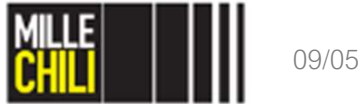

09/05/2019

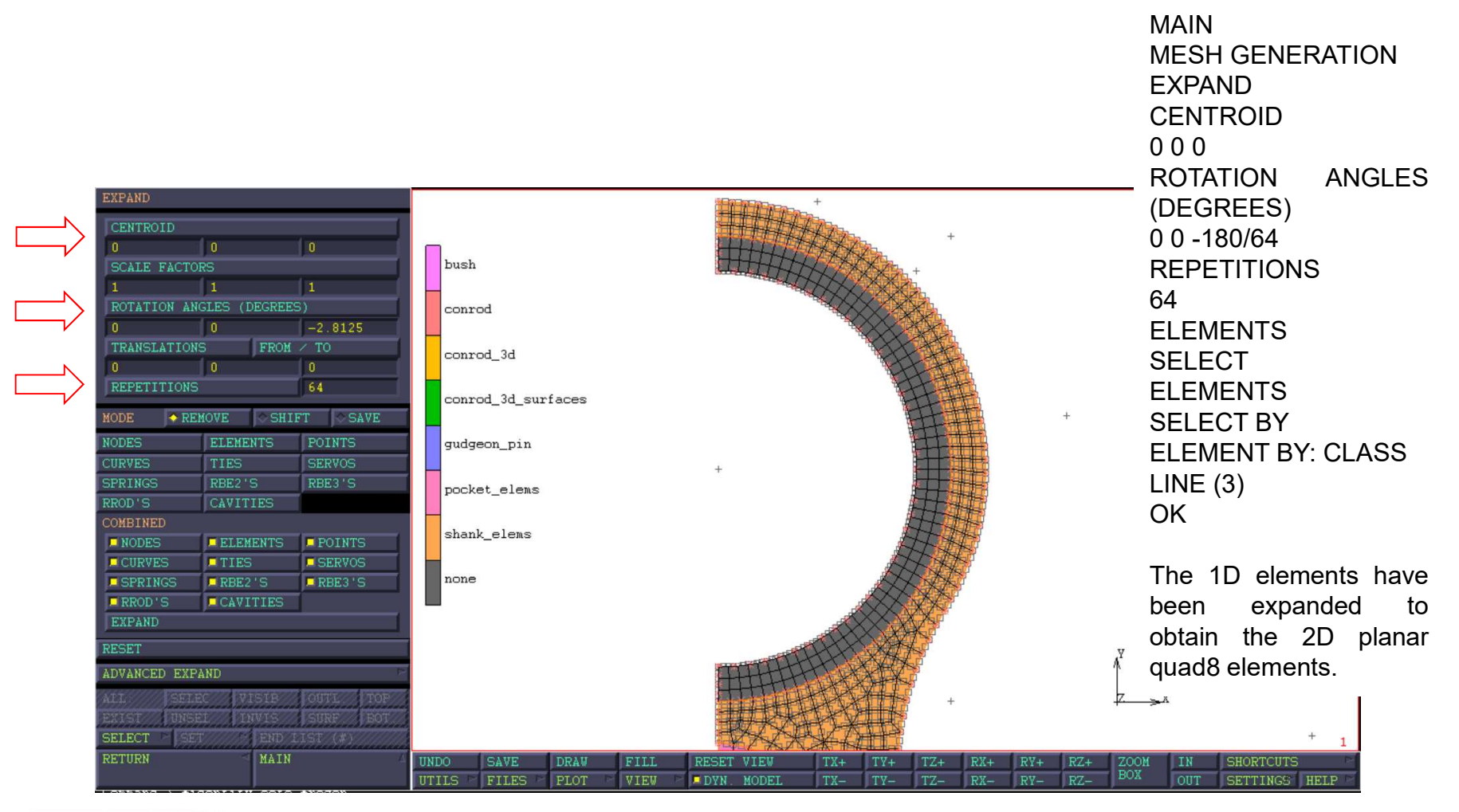

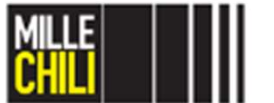

09/05/2019

At the end, these elements are stored, and the set is called small\_end\_elems

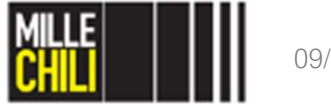

#### Mesh generation Sweep

The conrod regions must be sweeped, its borders are characterized by superposed nodes

MAIN MESH GENERATION SWEEP

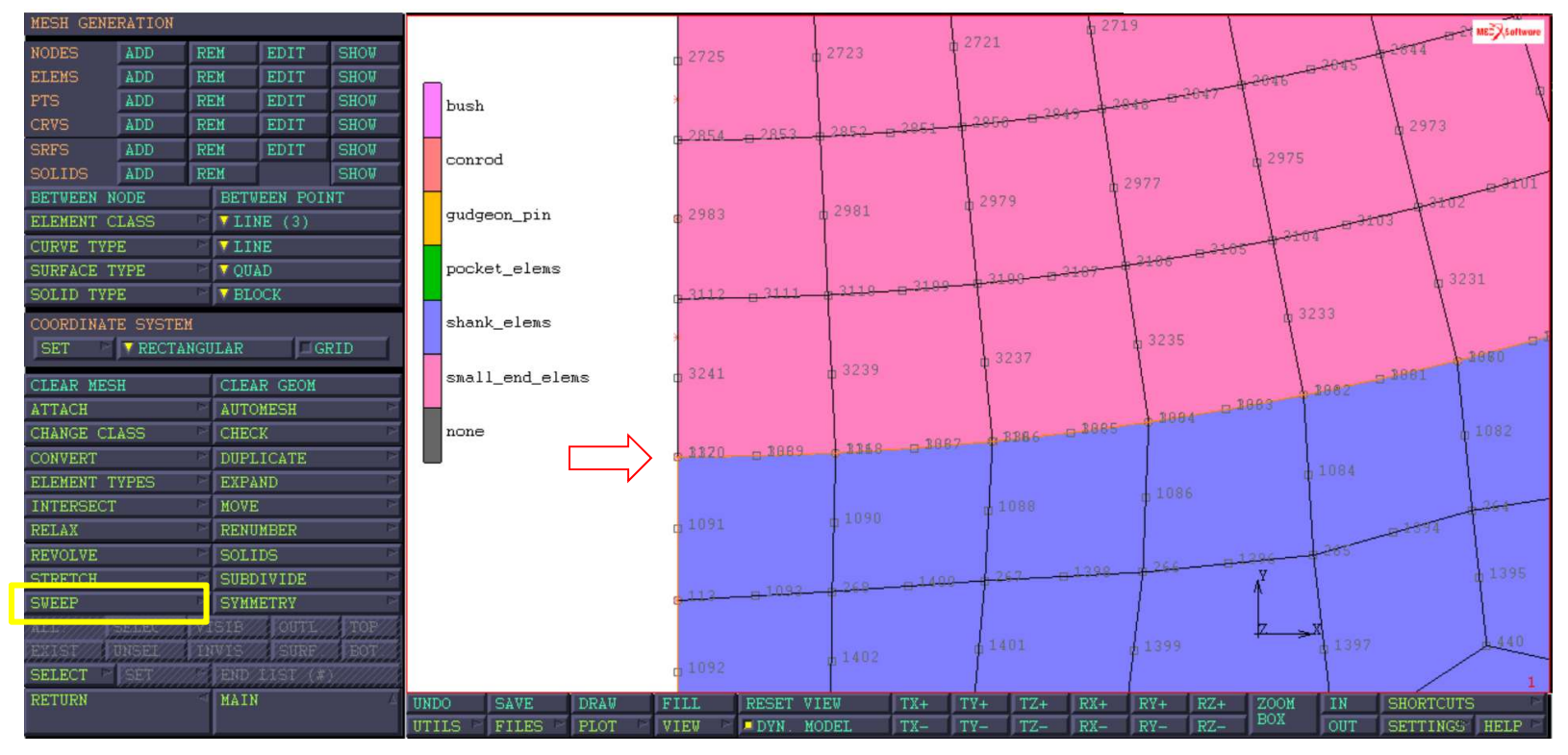

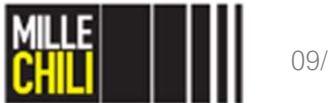

#### Mesh generation Sweep

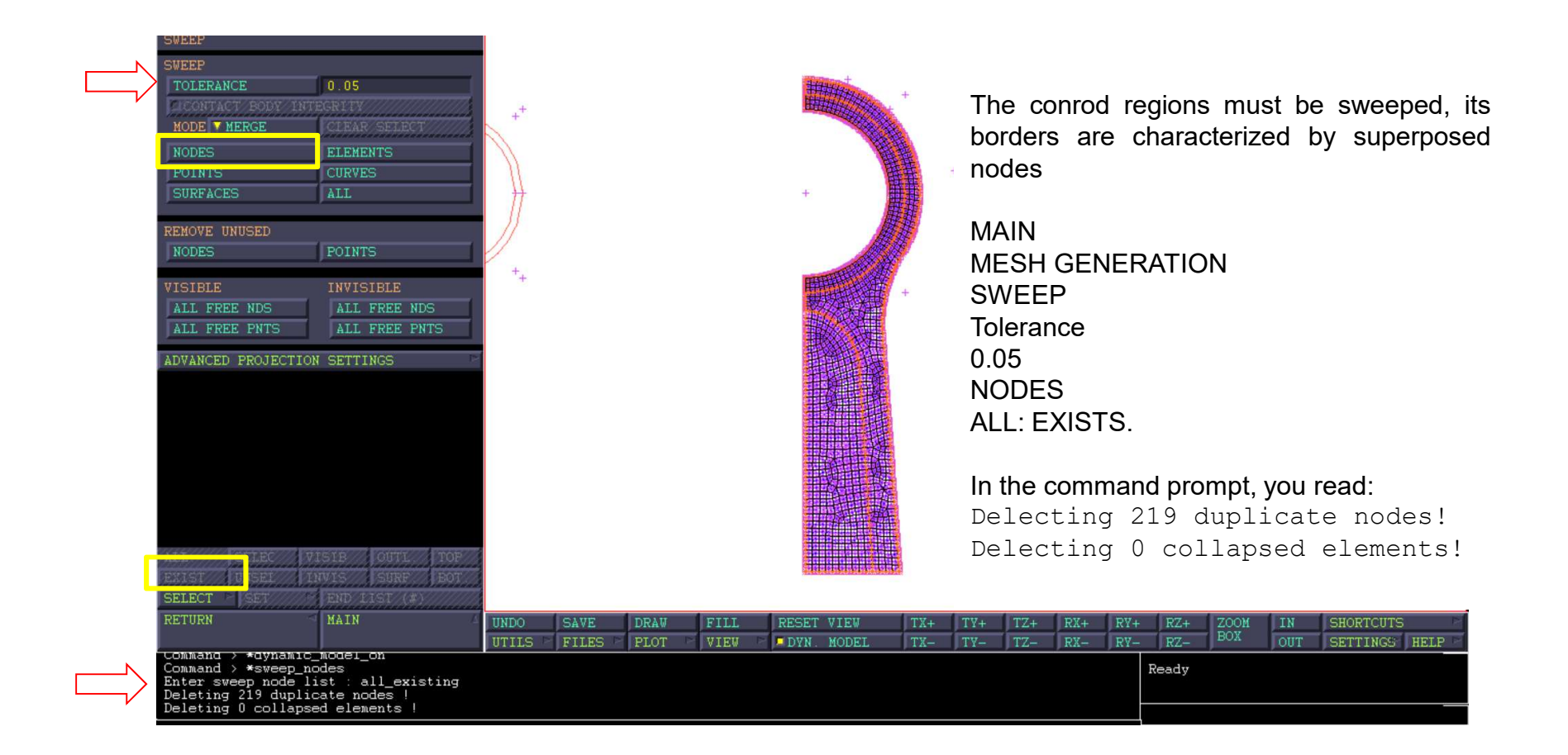

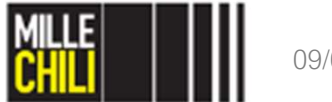
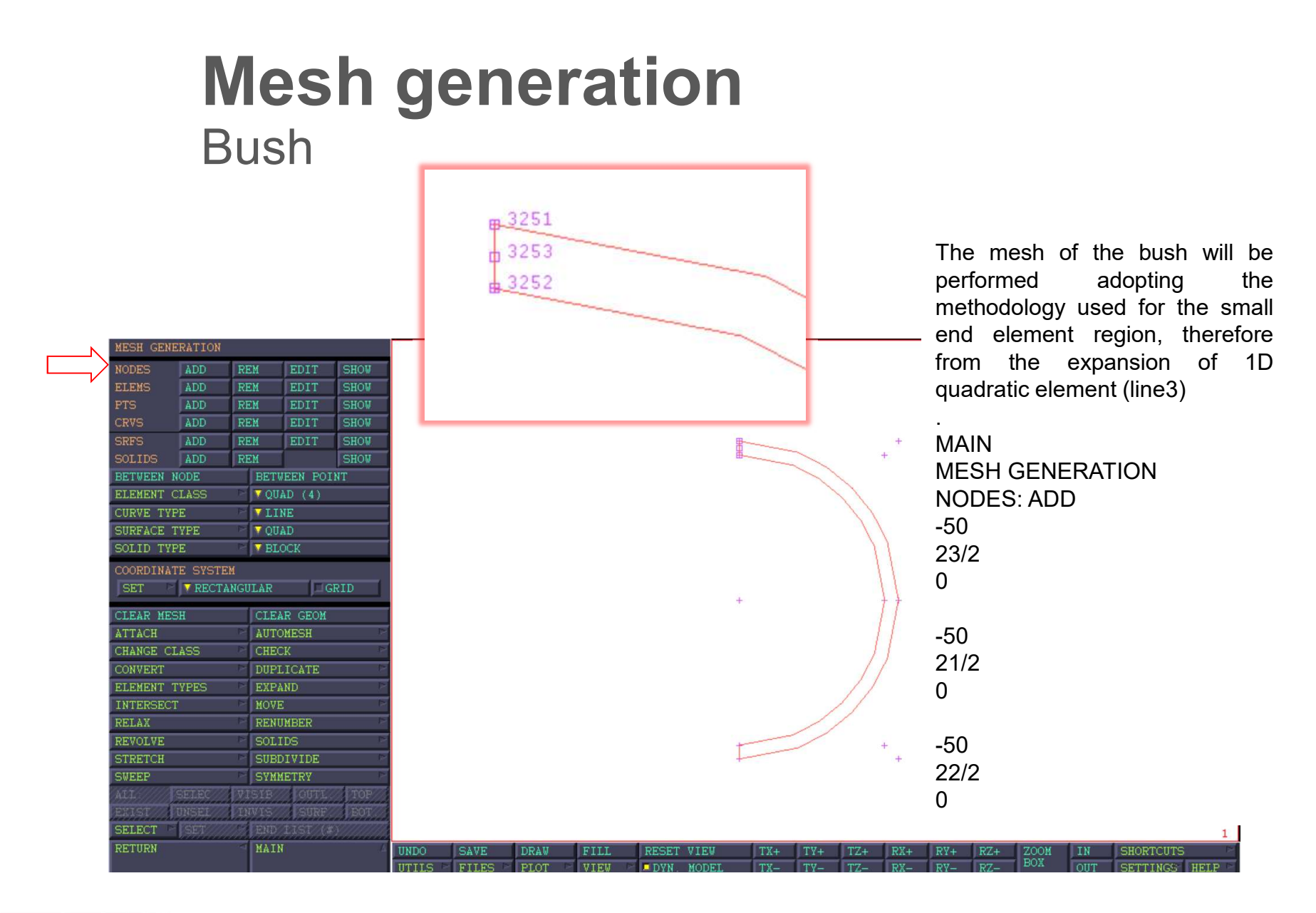

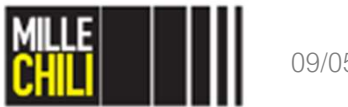

#### Mesh generation Bush

|-----create a 1D quadratic element (line3) 1 node: outer node (ID 3251) 2 node: inner node (ID 3252) 3 node: middle node (ID 3253) |-----\*set element class line3 \*add elements 3251 3252 3253 |-----select the element to be subdivided by class (line3) |-----\*select clear elements \*select elements \*select elements class line3 \_\_\_\_\_ MESH GENERATION: subdivide The line3 element will be subdivided in two. |-----\*subdivide reset \*sub divisions 2 1 1 \*subdivide elements all selected |----select the elements previously subdivided by class (line3) |-----\*select clear elements \*select elements \*select\_elements\_class line3 |-----

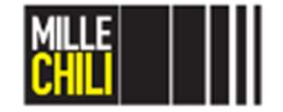

#### Mesh generation Bush

MESH GENERATION: expand From 1D quadratic elements (line3) to 2D-planar quadratic elements (quad8). |-----\*expand reset \*set expand point -50 0 0 \*set expand repetitions 64 \*set expand rotation z -180/64 \*expand elements all selected |-----STORE and PLOT the elements in a collector named bush elems |-----\*visible all sets \*identify sets \*regen \*invisible set shank elems \*invisible set pocket elems \*invisible\_set small\_end\_elems \*select clear elements \*select elements all visible \*store elements bush elems all selected \*select clear elements \*visible\_all\_sets 1-----

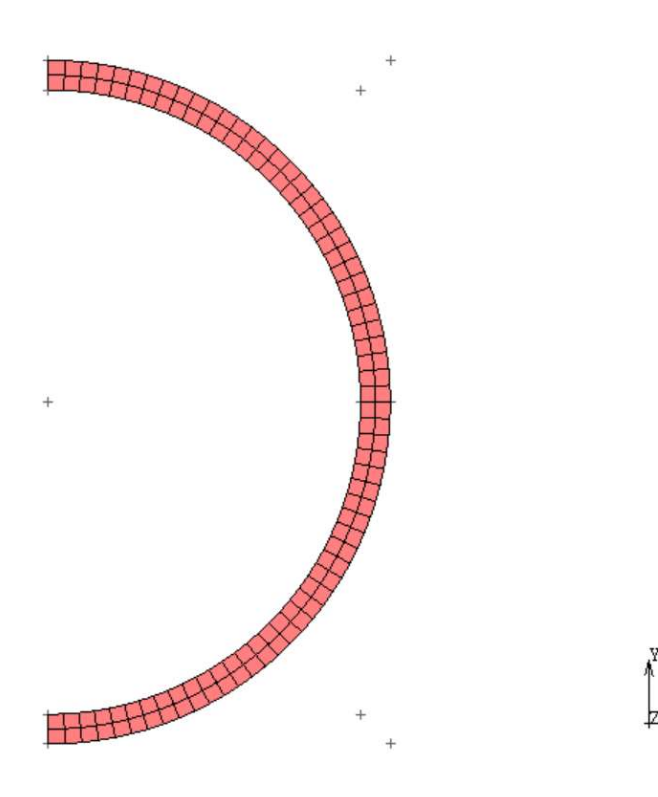

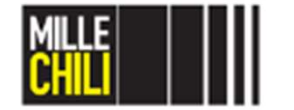

09/05/2019

#### Mesh generation Gudgeon pin

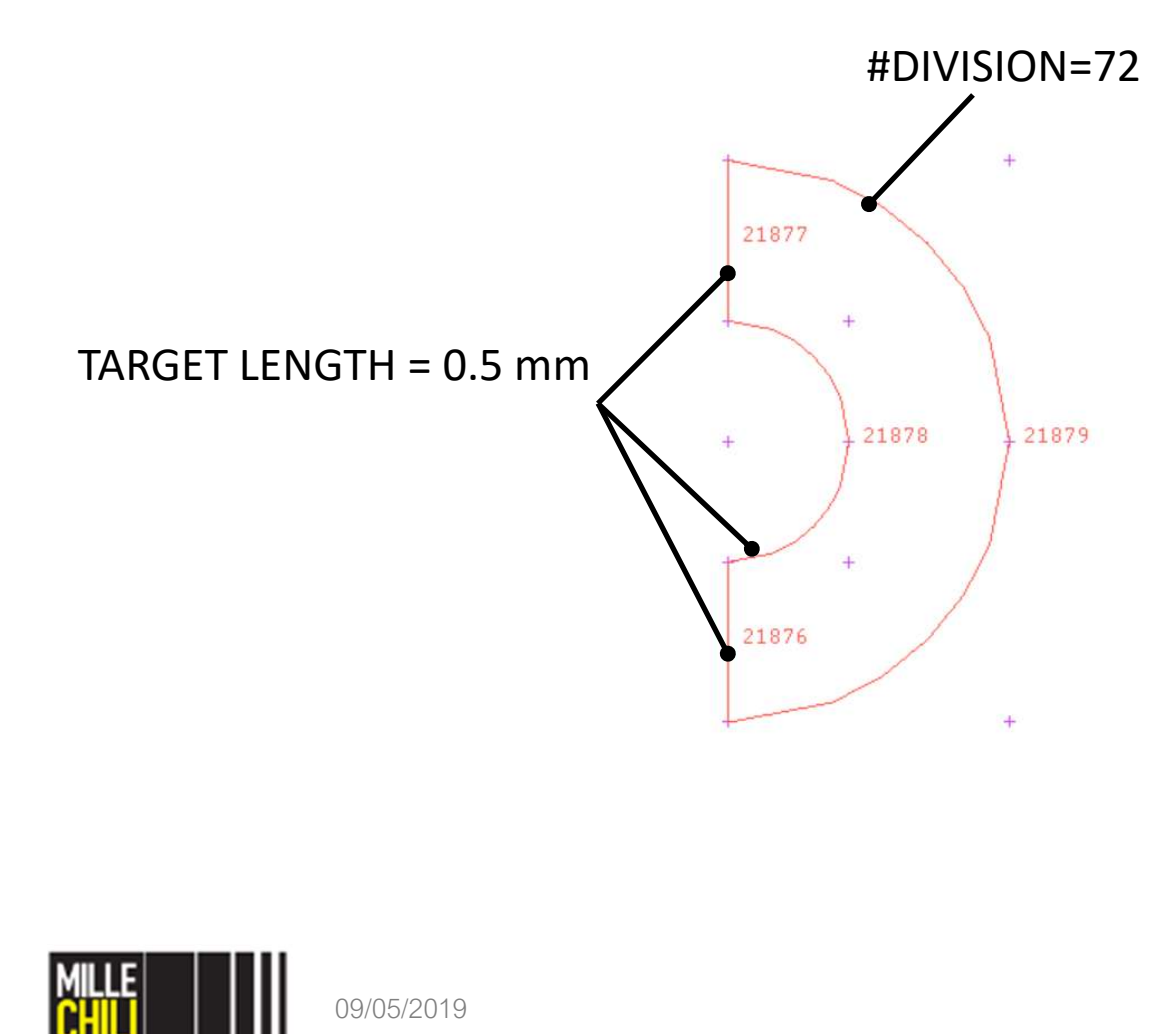

The mesh of gudgeon pin will be performed adopting the methodology used for the pocket conrod element region, therefore subdividing its curves with a prescribed number of divisions or with a prescribed target length of the elements.

| Outer gudgeon pin curve                                                          |
|----------------------------------------------------------------------------------|
| *select_clear_curves<br>*set_curve_div_type_fix_ndiv<br>*set_curve_div_num<br>72 |
| *set curve div rest off                                                          |
| *apply_curve_divisions<br>21879                                                  |
| #   End of List                                                                  |
| *select_clear_curves                                                             |
|                                                                                  |
| Inner and vertical gudgeon pin curves                                            |
|                                                                                  |
| *set_curve_div_type_fix                                                          |
| <pre>^set_curve_div_type_lix_avgi *set_curve_div_avgi</pre>                      |
| 0.5                                                                              |
| *set curve div rest evn                                                          |
| *set curve div applyrest cvs                                                     |
| *apply curve divisions                                                           |
| 21876                                                                            |
| 21877                                                                            |
| 21878                                                                            |
| all_selected                                                                     |
| 411                                                                              |

#### Mesh generation Gudgeon pin

\_\_\_\_\_

AUTOMESH: Curve divisions planar mesh Quadrilateral 4-nodes elements qudgeon pin |-----\*af planar quadmesh gudgeon pin \*select clear curves |-----STORE and PLOT the elements in a collector named gudgeon pin elems |-----\*invisible set bush elems \*invisible\_set pocket\_elems \*invisible set shank elems \*invisible\_set small\_end\_elems \*select elements all visible \*store elements gudgeon pin elems all selected \*select clear elements \*visible all sets |------FROM QUAD4 TO QUAD8 CHANGE ELEMENTS CLASS \_\_\_\_\_ \*change elements class \*change elements quadratic \*set change class quad8 \*change elements class all visible

\_\_\_\_\_

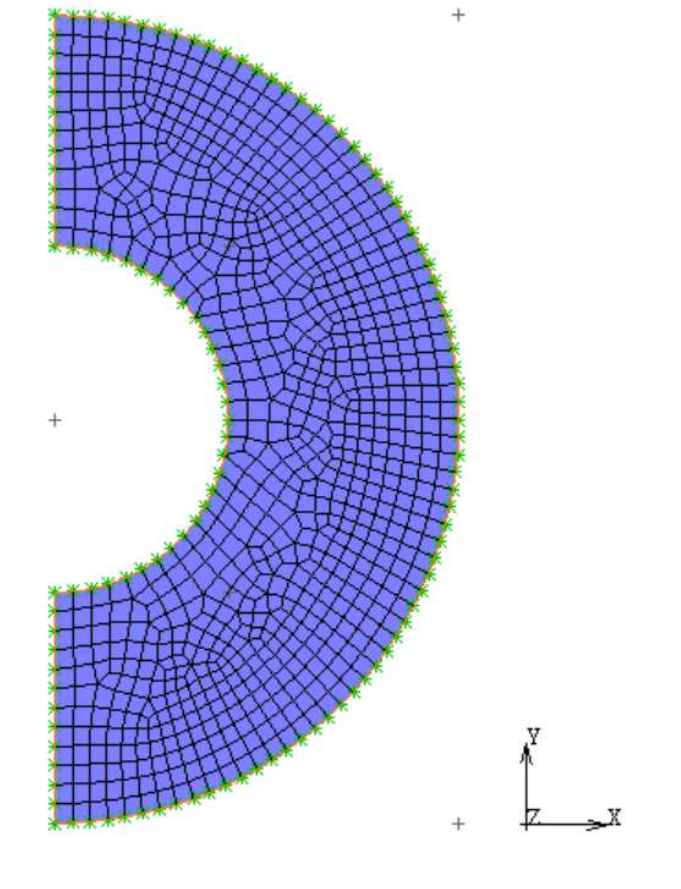

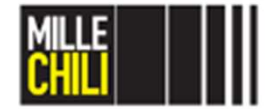

09/05/2019

41

#### Mesh generation The components sets

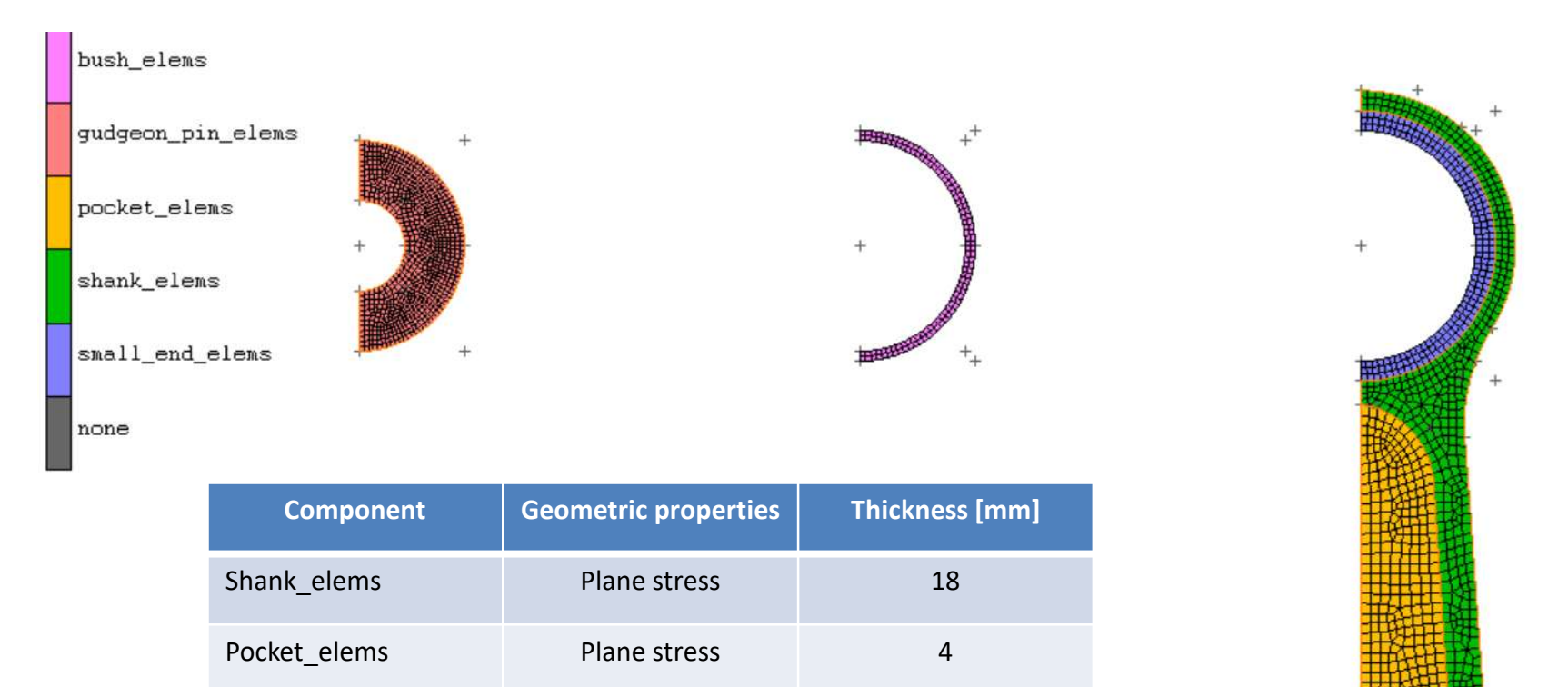

20

20

60

Plane stress

Plane stress

Plane strain

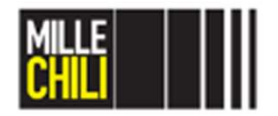

Small\_end\_elems

Gudgeon\_pin\_elems

Bush elems

| GEOM<br>ANA<br>STR<br>NEW<br>NAME<br>TYPE<br>GEO<br>H<br>STR | TRIC PROPERTY<br>VSIS CLASS<br>JCTURAL<br>REM<br>shank_elem<br>mech_plana<br>METRIC PROPER<br>RUCTURAL<br>STRUCTURAL GI<br>3-D<br>AXISYMMETRI<br>PLANAR<br>GAP PLANAR | LES<br>s_18mm<br>r_pstress<br>TY TYPE<br>P TYPES<br>C<br>STRUCTURAL GP TYPES<br>HT BEAM                                                                     |               |                         | <b>₽</b>     | Ĵ          | Ĵ,                                                                | The conrod and the bush are treated as planar component under the hypothesis of plane stress ( $\sigma_z = 0$ , $\tau_{xz} = 0$ , $\tau_{yz} = 0$ ); otherwise the gudgeon pin is modelled assuming the plane strain hypothesis ( $\varepsilon_z = 0$ , $\gamma_{xz} = 0$ , $\gamma_{yz} = 0$ ). |
|--------------------------------------------------------------|----------------------------------------------------------------------------------------------------|----------------------------------------------------------------------------------------------------|---------------|-------------------------|--------------|------------|-------------------------------------------------------------------|----------------------------------------------------------------------------------------------------|
| ID<br>ELEM<br>AII<br>SELF                                    | CAN CURVED<br>PLANE<br>PLANE<br>PLANE<br>PLANE<br>PLANE<br>PLANE<br>PLANE<br>INTERF<br>BUSHIN<br>CANCEL<br>UNSEL<br>INSEL<br>T SET                                    | HI BEAM<br>BEAM<br>STRESS<br>STRAIN REBAR<br>STRAIN MEMBRANE REBAR<br>STRAIN COMPOSITE/GASK<br>ACE<br>G<br>VISIB OUTL TOP<br>HIVIS SURF BOT<br>END LIST (#) | ET            |                         |              |            |                                                                   | MAIN<br>GEOMETRIC PROPERTIES<br>NEW<br>STRUCTURAL<br>PLANAR<br>PLANE STRESS<br>NAME<br>Type e.g. shank_elems_18mm                                                                                                    |
| RETU                                                         | 2N                                                                                                    | MAIN                                                                                                    | UNDO<br>UTILS | SAVE DRAW<br>FILES PLOT | FILL<br>VIEW | RESET VIEW | TX+         TY+         TZ+           TX-         TY-         TZ- | RX+     RY+     RZ+     ZOOM     IN     SHORTCUTS       RX-     RY-     RZ-     BOX     OUT     SETTINGS     HELP                                                                                                    |

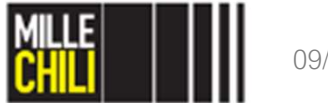

|          | GEOMETRIC PROPERTIES                                         |                                                                                                    |       |
|----------|--------------------------------------------------------------|----------------------------------------------------------------------------------------------------|-------|
|          | STRUCTURAL                                                   | PLANE SIRESS SIRUCIURAL FROPERILES                                                                                                    |       |
|          | NEW REM<br>NAME shank_elems_18mm<br>TYPE mech_planar_pstress | THICKNESS  III  LELMENT TECHNOLOGY  LASSIMED STRAIN                                                                                                    |       |
| <u> </u> | COPY PREV NEXT EDIT                                          | CONSTANT TEMPERATURE MAIN                                                                                                    |       |
| <u> </u> | BEAM SECTIONS                                                | GEOMETRIC PROPERTIES                                                                                                    |       |
|          | PLOT SETTINGS                                                | NEW                                                                                                    |       |
|          | BEAM SHELL<br>THICKNESS DIRECTION                            |                                                                                                    |       |
|          |                                                              | PLANAR<br>PLANE STRESS<br>NAME                                                                                                    |       |
|          |                                                              | Type e.g. shank_elems_18m                                                                                                    | .m    |
|          |                                                              | PROPERTIES                                                                                                    |       |
|          | ID GEOMETRIES TOOLS                                          | THICKNESS: 18                                                                                                    |       |
|          | ELEMENTS ADD REM 403                                         |                                                                                                    |       |
|          | ALL SELEC VISIE OUTL TOP                                     | ELEMENTS: ADD                                                                                                    |       |
|          | SELECT SET END LIST (#)                                      |                                                                                                    |       |
|          | RETURN                                                       | UNDO SAVE DRAW FILL RESET VIEW TX+ TY+ TZ+ RX+ RY+ RZ+ ZOOM IN SHORTCUTS<br>UTILS FILES PLOT VIEW DYN. MODEL TX- TY- TZ- RX- RY- RZ- BOX OUT SETTINGS HELP | NJ IN |

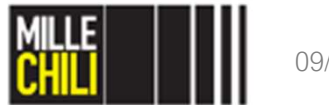

| GEOMETRIC PROPERTIES        |           |                 |                                                                                                    |                                         |                      |                |          | MEZXLathouse              |
|-----------------------------|-----------|-----------------|----------------------------------------------------------------------------------------------------|-----------------------------------------|----------------------|----------------|----------|---------------------------|
| STRUCTURAL                  |           | NIDDEWETU DEETN | IED CETC                                                                                                    |                                         |                      |                |          |                           |
| NEW REM                     | shank_e   | JORRENILI DEFIN | ED SEIS                                                                                                    | ana ana ana ana ana ana ana ana ana ana |                      | and the second |          | ΜΛΙΝΙ                     |
| TVPE mech planar pstress    |           | bush elems      | alla and a shall be a shall be a shall be a shall be a shall be a shall be a shall be a shall be a shall be a s |                                         | urve//////<br>lement | 128            | (((()))) |                           |
| COPY FREY NEXT EDIT         | none      | conred          |                                                                                                    |                                         | urve                 | 120            | 7777     | GEOMETRIC PROPERTIES      |
| PROPERTIES                  | -         | gudgeon_pin     |                                                                                                    | (c)                                     | urve//////           | 4////          |          | NEW                       |
|                             |           | gudgeon_pin_el  | lems                                                                                                    | e                                       | lement               | 801            |          | STRUCTURAL                |
| BEAM SECTIONS TABLES        |           | pocket_elems    |                                                                                                    | e                                       | lement               | 319            |          |                           |
| PLOT SETTINGS               |           | shank_elems     |                                                                                                    | e                                       | lement               | 403            | _        | PLANAR                    |
| BEAM SHELL                  |           | smari_enu_erem  | 115                                                                                                    |                                         | rement               | 192            |          | PLANE STRESS              |
| THICKNESS DIRECTION         |           |                 |                                                                                                    |                                         |                      |                |          | NAME                      |
|                             |           |                 |                                                                                                    |                                         |                      |                |          | Type e a shank alams 18mm |
|                             |           |                 |                                                                                                    |                                         |                      |                |          |                           |
|                             |           |                 |                                                                                                    |                                         |                      |                |          | PROPERTIES                |
|                             |           |                 |                                                                                                    |                                         |                      |                |          | THICKNESS: 18             |
|                             |           |                 |                                                                                                    | OK                                      |                      |                |          | OK                        |
|                             |           |                 |                                                                                                    |                                         |                      |                |          | ELEMENTS ADD              |
| DID GEOMETRIES TOOLS        |           |                 |                                                                                                    |                                         |                      |                |          |                           |
| ELEMENTS ADD REM 403        |           |                 |                                                                                                    |                                         |                      |                |          | SEI                       |
|                             |           |                 |                                                                                                    |                                         |                      |                |          | shank_elems               |
| ALL: SELEC. VISIB. OUTL TOP |           |                 |                                                                                                    |                                         |                      |                |          | OK                        |
| SELECT SET END IST (#)      |           |                 |                                                                                                    |                                         |                      |                |          |                           |
| RETURN MAIN                 | UNDO CAU  | F DRAII         | FTTT DF                                                                                                    | CET UTEN                                | TV+ TV               | 7+ 77+         | DV1 DV1  | P7+ ZOOM IN SUOPTCUTS     |
|                             | UTILS FIL | ES P PLOT       | VIEW P D                                                                                                    | VN. MODEL                               | TX- TY               | - TZ-          | RX- RY-  | RZ- BOX OUT SETTINGS HELP |

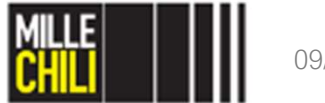

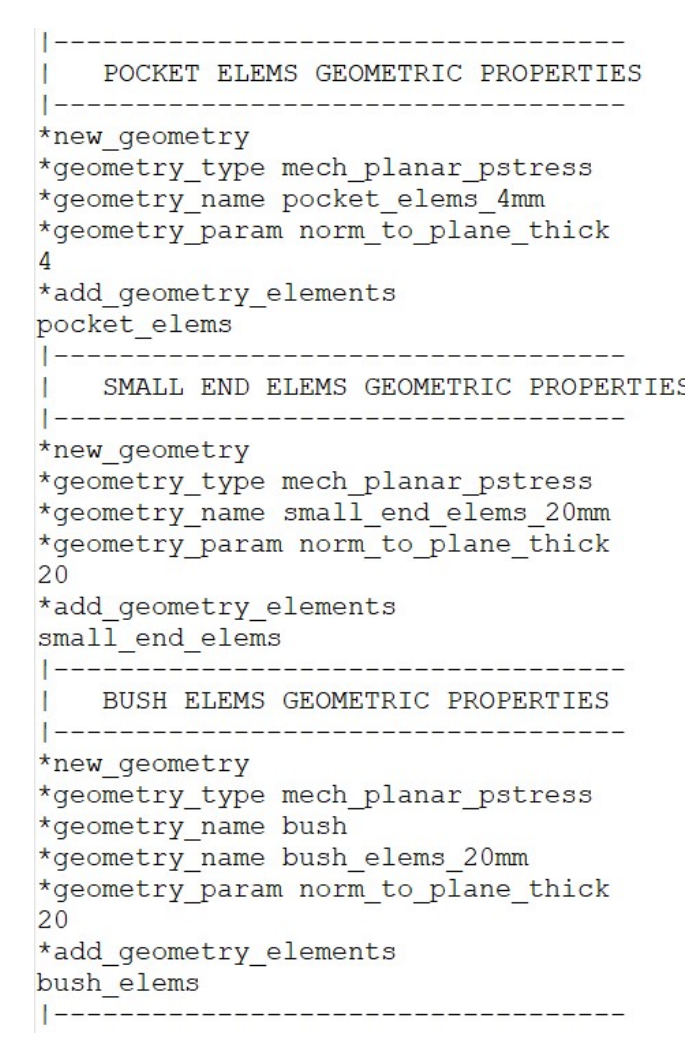

The plane stress geometric properties have been applied to the further components, setting propertly the thickness as shown beside.

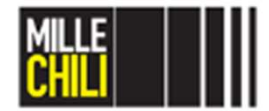

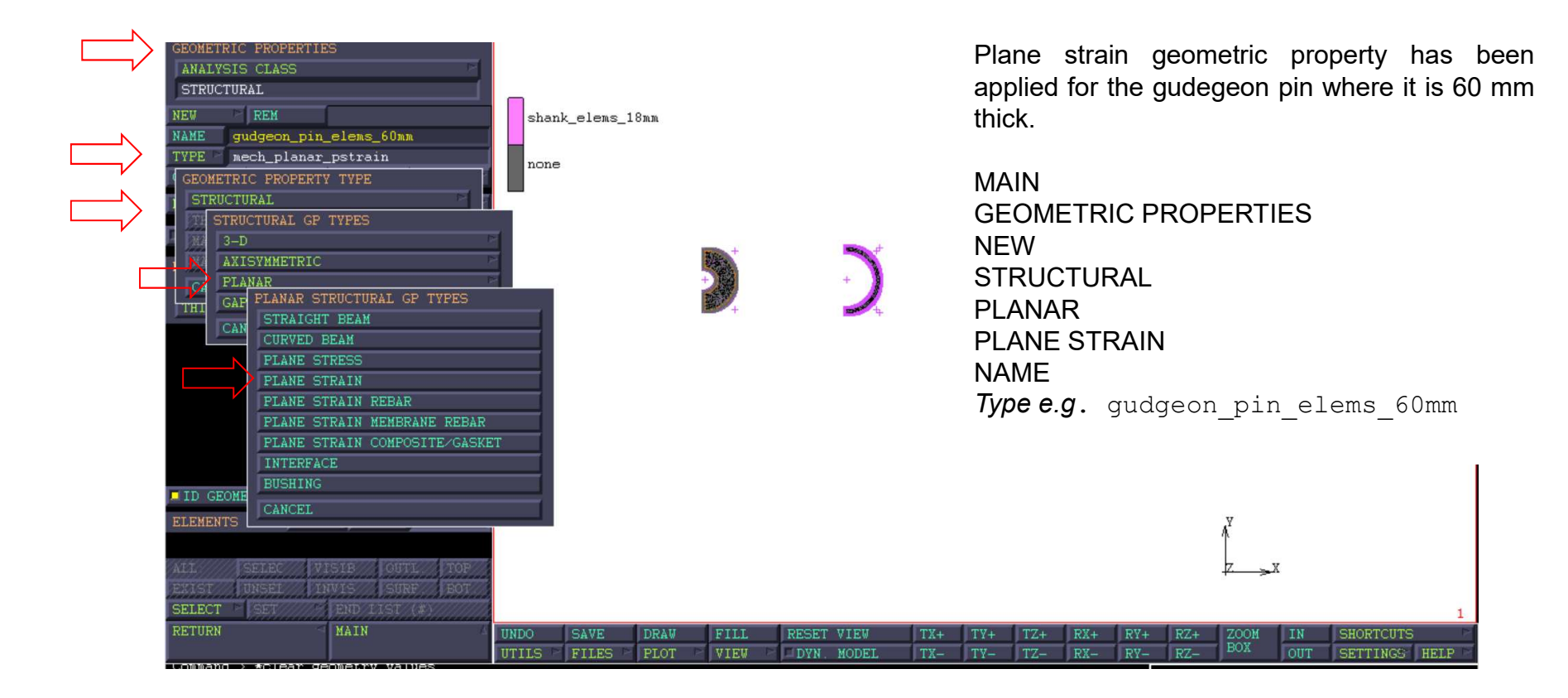

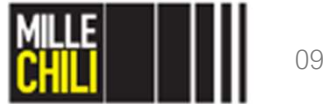

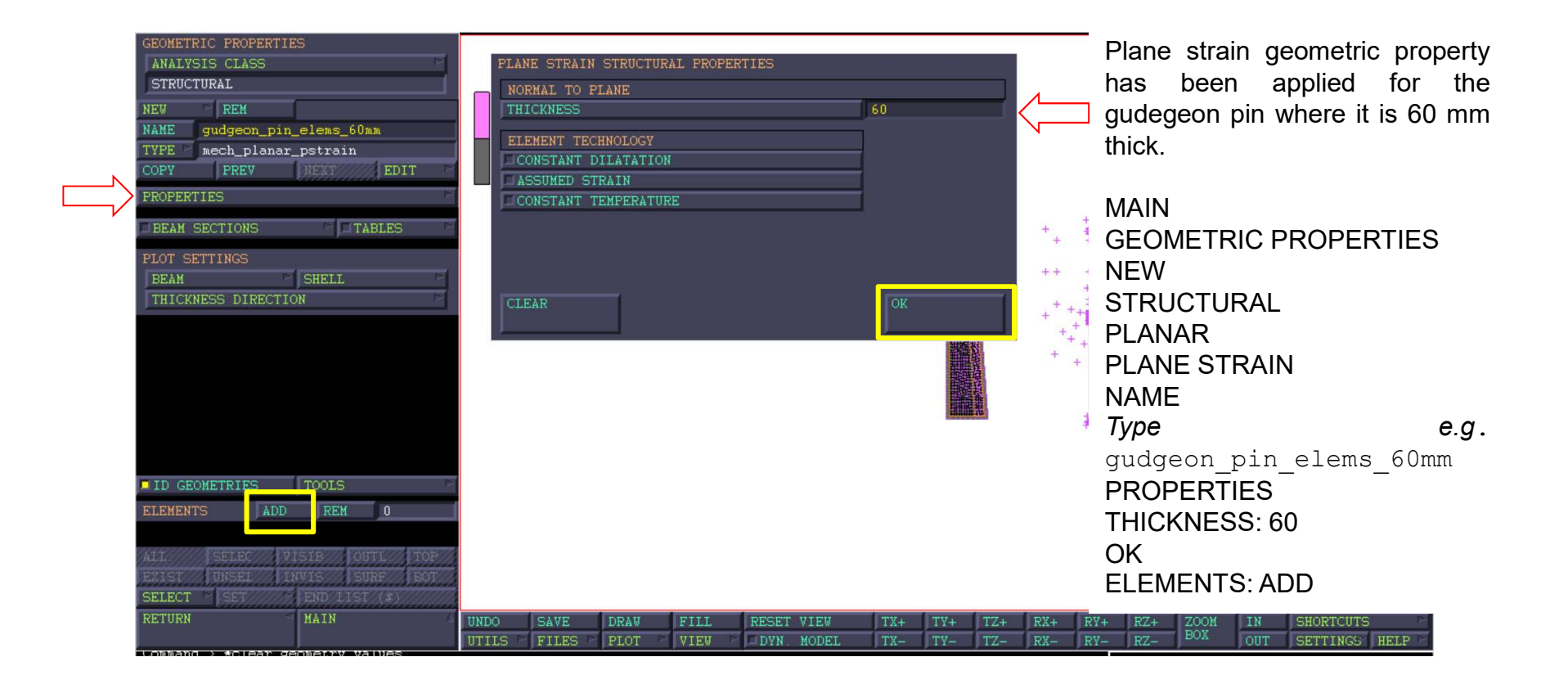

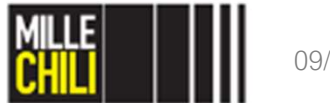

|                              |          |              |               |            |          |     |                    | been applied for the gudegeon pin |
|------------------------------|----------|--------------|---------------|------------|----------|-----|--------------------|-----------------------------------|
| ANALYSIS CLASS               |          |              |               |            |          |     |                    | where it is 60 mm thick.          |
| STRUCTURAL                   | _        |              |               |            |          |     |                    |                                   |
| NEW REM                      | shank_e  | CURRENTLY DE | EFINED SET    | S          |          |     |                    |                                   |
| NAME gudgeon_pin_elems_60mm  |          | bush         |               |            | curve/// |     | / <u>X////////</u> | MAIN                              |
| TYPE mech_planar_pstrain     | none     | bush_elems   |               |            | element  |     | 128                | GEOMETRIC PROPERTIES              |
| COPY PREV NEXT EDIT          |          | conred       |               |            | curve    |     |                    | NEW                               |
| PROPERTIES                   | //       | gudgeon/pri  | n olono       |            | curve    |     | 901                |                                   |
| BEAM SECTIONS                |          | pocket ele   | n_erems<br>ms |            | element  |     | 319                | STRUCTURAL                        |
| DIOT CETTINCC                |          | shank_elem:  | s             |            | element  |     | 403                | PLANAR                            |
| BEAM SHELL                   |          | small_end_   | elems         |            | element  |     | 192                | PI ANE STRAIN                     |
| THICKNESS DIRECTION          |          |              |               |            |          |     |                    |                                   |
|                              |          |              |               |            |          |     |                    |                                   |
|                              |          |              |               |            |          |     |                    | Type e.g.                         |
|                              |          |              |               |            |          |     |                    | gudgeon pin elems 60mm            |
|                              |          |              |               |            |          |     |                    |                                   |
|                              |          |              |               |            |          |     |                    | PROPERTIES                        |
|                              |          |              |               | OK         | <u> </u> |     |                    | THICKNESS: 60                     |
|                              |          |              |               |            |          |     |                    | OK                                |
| DID GEOMETRIES TOOLS         |          |              |               |            |          |     |                    |                                   |
| ELEMENTS ADD REM 0           |          |              |               |            |          |     |                    |                                   |
|                              |          |              |               |            |          |     |                    | SET                               |
| ALL: SELEC. VISIB. OUTL TOP  |          |              |               |            |          |     |                    | qudqeon pin elems                 |
| EXIST. UNSET INVIS. SURF BOT |          |              |               |            |          |     |                    |                                   |
| SELECT SET END LIST (#)      |          |              | 1             |            | 1        | 1   |                    |                                   |
| RETORN                       | UNDO SAT | E DRAW       | FILL          | RESET VIEW | TX+      | TY+ | TZ+ RX+ RY         | (+                                |

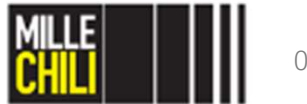

Plane strain geometric property has

#### Mesh generation Material properties

START MATERIALS -------\*new mater standard \*mater option general:state:solid \*mater name steel \*mater option structural:type:elast\_plast\_iso \*mater param structural:youngs modulus 210000 \*mater param structural:poissons ratio 0.3 \*add mater elements all existing \*identify materials \*regen \*identify\_none \*regen \_\_\_\_\_ FINISH MATERIALS

\_\_\_\_\_

We assume that the components are in steel. The material is assumed to be homogeneous and isotropic.

E = 210000 MPa v = 0.3

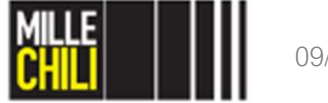

### Mesh generation: MOVE Components positioning

| PLOT THE BUSH AND GUDGEON PIN<br>  ELEMENTS AND CURVES                                                                                                    | - The components                               | will be aligned at X-0                    |
|----------------------------------------------------------------------------------------------------|------------------------------------------------|-------------------------------------------|
| <pre>*invisible_all_sets *visible_set bush *visible_set bush_elems *visible_set gudgeon_pin *visible_set gudgeon_pin</pre>                                                                                                    | at different Z, us<br>COMBINED.                | ing the function MOVE                     |
| *visible_set gudgeon_pin_elems                                                                                                    | - Co                                           | onrod 2d<br>= 0 mm                        |
| <pre>MESH GENERATION: MOVE (STEP 1) BOTH BUSH AND GUDGEON PIN H *move_reset *set_move_translation x 50 *set_move_translation z 50 *move_combined all_visible *invisible_set bush *invisible_set bush *invisible_set bush_elems</pre> | Bush<br>Z = 50 mm<br>Gudgeon pin<br>Z = 100 mm |                                           |
| MESH GENERATION: MOVE (STEP 2)<br>  GUDGEON PIN ONLY                                                                                                    | <b>V</b> <sub>+</sub>                          | +<br>+<br>+<br>+<br>+<br>+<br>+<br>+<br>+ |
| <pre>  *move_combined all_visible *visible all sets</pre>                                                                                                    | -                                              | Z X                                       |

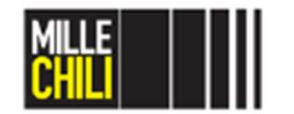

#### Mesh generation: SWEEP Components positioning

| MESH GENERATION: SWEEP                    |
|-------------------------------------------|
| *set_sweep_tolerance 0.0001<br>*sweep_all |
|                                           |
| Command prompt                            |
| Deleting 8 duplicate nodes!               |
| Deleting 0 collapsed elements!            |
| Deleting 0 duplicate elements!            |
| Deleting 228 duplicate points!            |
| 1                                         |

We decide to remove the redundant nodes by the function SWEEP at MESH GENERATION MENU without collapsing any elements. The tolerance has been set lower than minimum «element size» (ca. 0.2 mm) divided by 2 (due to the use of quadratic elements), therefore it is set equal to 0.0001 mm.

Save the file at this stage!!!!

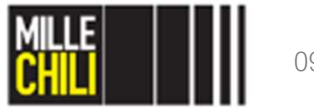

# Agenda

Goal The geometry import Mesh generation **Contact** References

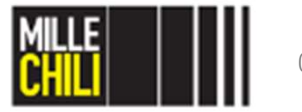

## Contact

#### Contact bodies: ANALYTICAL vs DiSCRETE

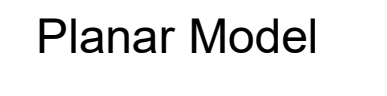

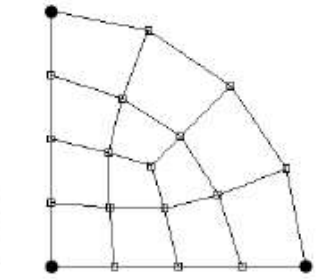

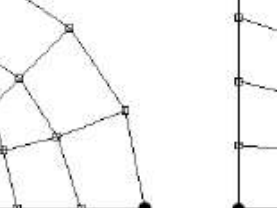

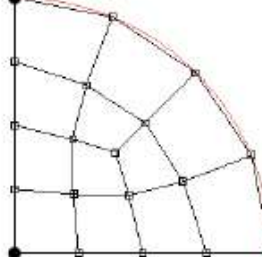

Cubic Spline Representation

Actual Geometry

Finite Element Approximation

·: Nodes with a normal vector discontinuity

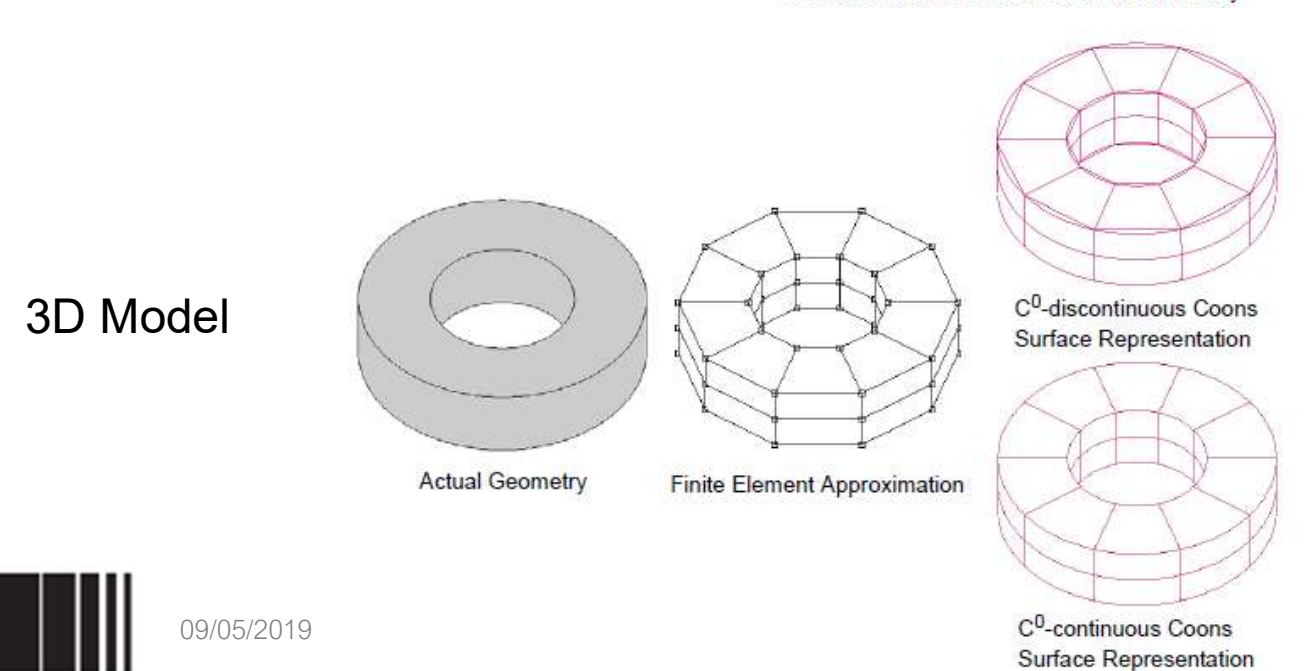

## **Contact** Contact bodies: ANALYTICAL & DISCONTINUITY

These commands are used to set the type of boundary description for a deformable body or a rigid body with heat transfer, modeled using lower-order finite elements.

In the default discrete description, the boundary of the contacted body is described by the finite elements defining the body. This can cause inaccuracies due to the fact that the normals of the body are not continuous for a curved boundary described with lower-order elements.

In the analytical description, linear segments are replaced by:

- spline curves for 2D contacted bodies;
- Coons surfaces for 3D contacted bodies.

These analytical entities provide a smooth description of the boundary of contacted bodies and nodes of a contacting body are now touching the analytical entities instead of the actual finite elements. The analytical entities are updated as the body is deformed.

Since the modeled structure may have corners (2D) or edges (3D) where the normals are discontinuous, at such places the smoothing procedure should not be applied. They can be identified:

- manually;
- automatically;
- combined manually and automatically.

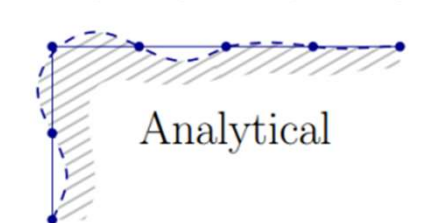

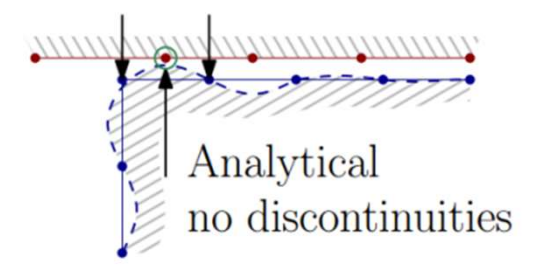

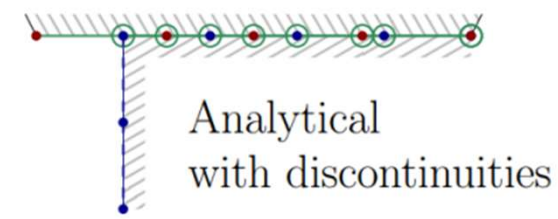

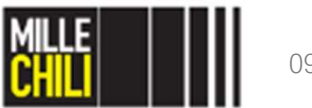

#### **Contact** Contact bodies

When the discontinuity method is manual, one can use the commands add\_cbody\_dc\_nodes (2D) and add\_cbody\_dc\_edges (3D) to add a list of nodes (2D) or edges (3D) with normal discontinuities. When the discontinuity method is automatic, one can define a threshold angle (default 60 degrees). If the angle between the normals of two adjacent segments exceeds this threshold, MSC.Marc will automatically add the corresponding node or edge to the list of discontinuities. When the discontinuity method is manual and automatic, the user can still manually define a list of discontinuity nodes or edges and MSC.Marc will compare the angle between the normals of adjacent segments with the threshold angle and add nodes or edges to the user-defined list if needed.

Finally, in 3D one can activate C0-continuity at edges where the normals are discontinuous. If this is done, the in-plane description of the segment is modified, taking into account the curved shape of the edge where the boundary normal is discontinuous.

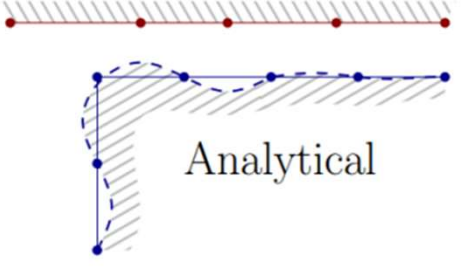

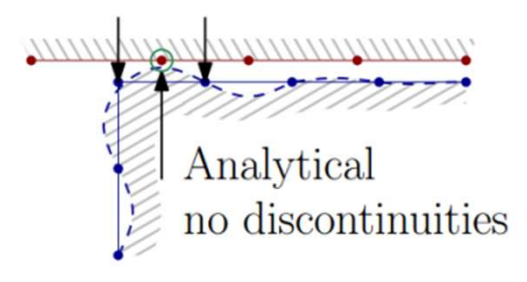

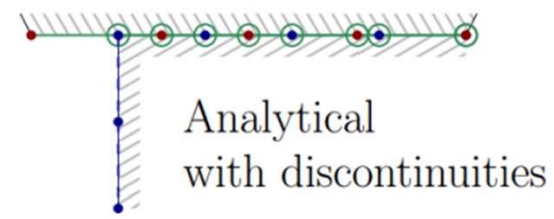

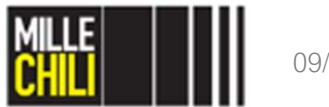

#### **Contact** Contact bodies

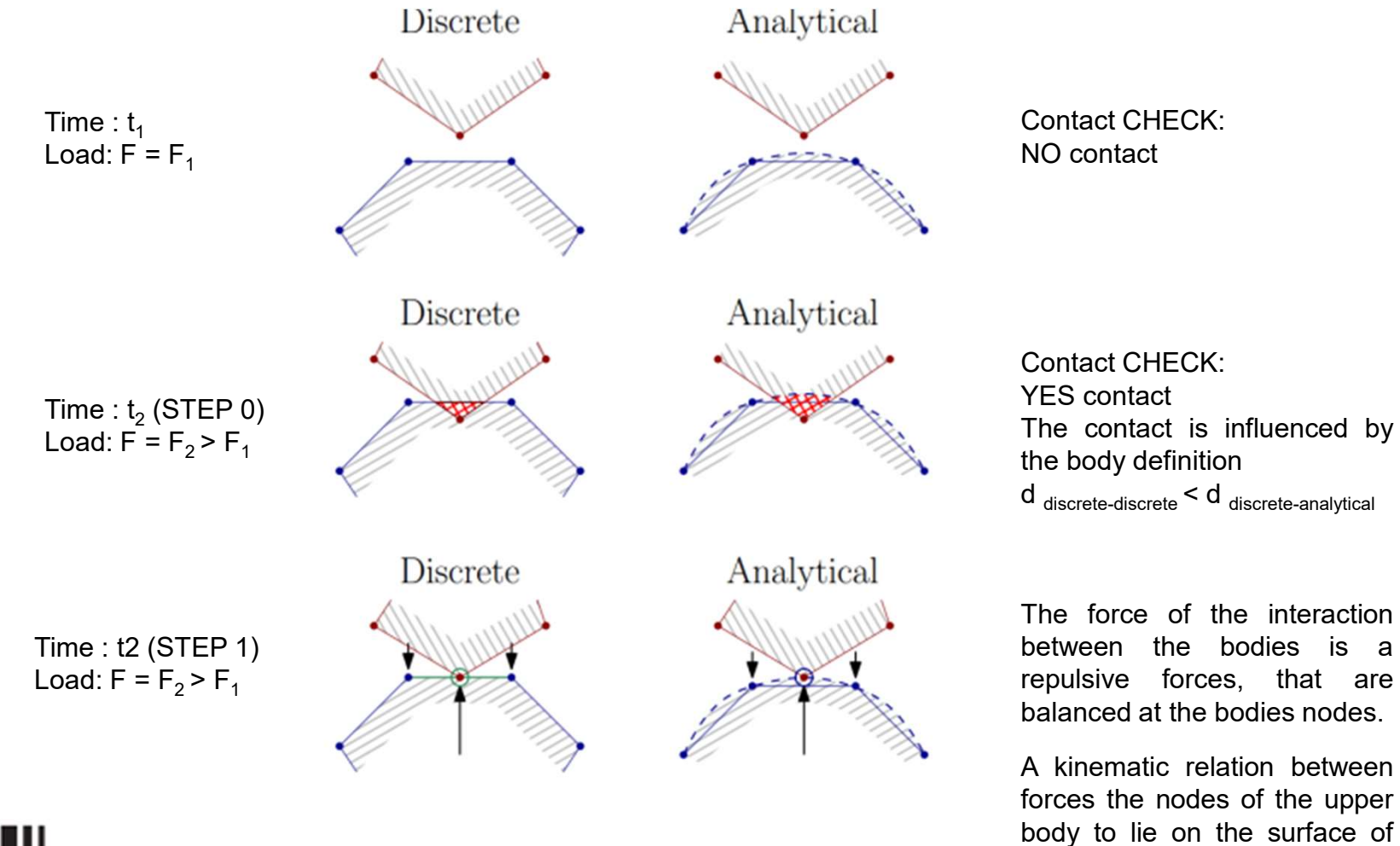

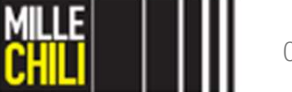

09/05/2019

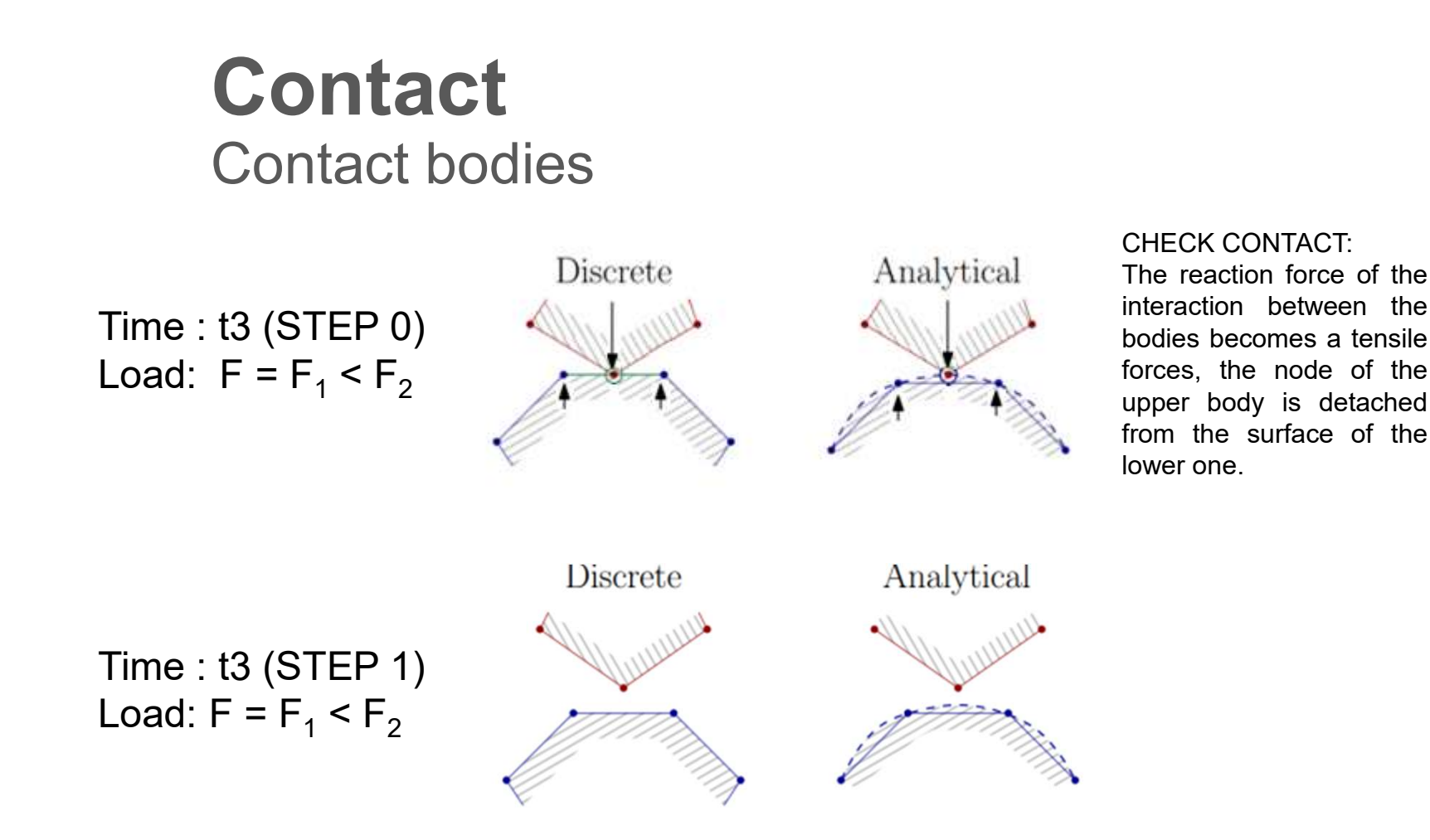

The Signorini inaqualies relations that manage the unilateral contact definition cannot be solved in a FEM equation system; therefore, unilateral BCs are treated by activating or deactivating bilateral BCs.

$$\begin{cases} g_i \geq 0 \\ p_i \geq 0 \\ g_i \cdot p_i \geq 0 \end{cases}$$

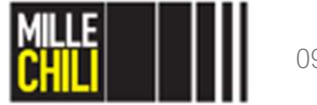

09/05/2019

## **Contact** Contact bodies

 $w_{i,}$ ,  $w_{i}$ ,  $w_{m}$ : nodal displacement of the *i*-th, *l*- or *m*-node.  $g_{i}$ : distance from the *i*-th node to the surface of the other body  $p_{i}$ : contact pressure

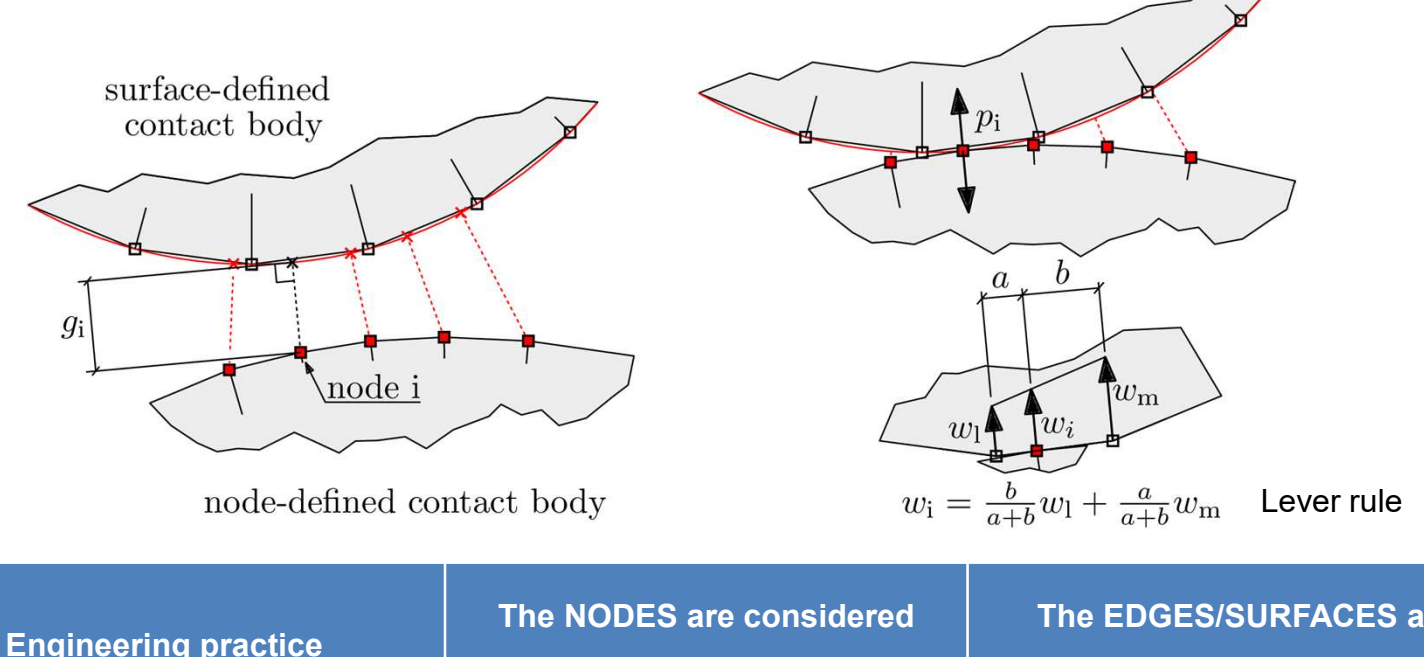

| Engineering practice                         | from the body with   | considered from the body with |  |  |  |  |  |  |
|----------------------------------------------|----------------------|-------------------------------|--|--|--|--|--|--|
| 1- Bodies with different mesh size           | the finest mesh      | the coarse mesh               |  |  |  |  |  |  |
| 2- Bodies with smoothed or notched profiles. | the notched geometry | the smoothed geometry         |  |  |  |  |  |  |

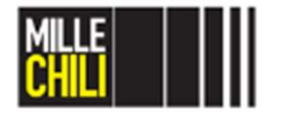

#### **Contact** Contact bodies

The Signorini inaqualies relations that manage the unilateral contact definition cannot be solved in a FEM equation system; therefore, unilateral BCs are treated by activating or deactivating bilateral BCs.

$$\begin{cases} g_i \ge 0 \\ p_i \ge 0 \\ g_i \cdot p_i = 0 \end{cases}$$

The contact pressure distribution is calculated from the reaction forces  $R_i$  that act in a prescribed surface  $a_i$  over which that forces are distributed. An example on 2D model is reported, where the area on which the force is distributed is defined by the sum of the mid-portion body edges involved in the contact problem.

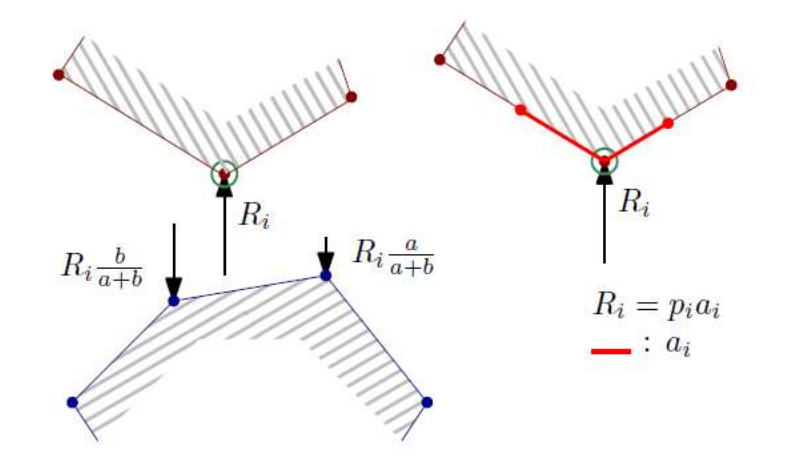

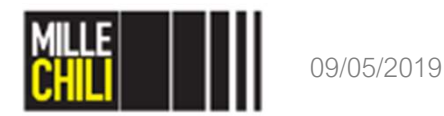

#### **Contact** Contact bodies: summary

| Contact body      | YES/NO | TYPE       | From each body, we consider the … |
|-------------------|--------|------------|-----------------------------------|
| Shank_elems       | NO     | -          | -                                 |
| Pocket_elems      | NO     | -          | -                                 |
| Small_end_elems   | YES    | DISCRETE   | NODES                             |
| Bush_elems        | YES    | ANALITYCAL | SPLINE                            |
| Gudgeon_pin_elems | YES    | DISCRETE   | NODES                             |

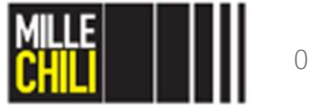

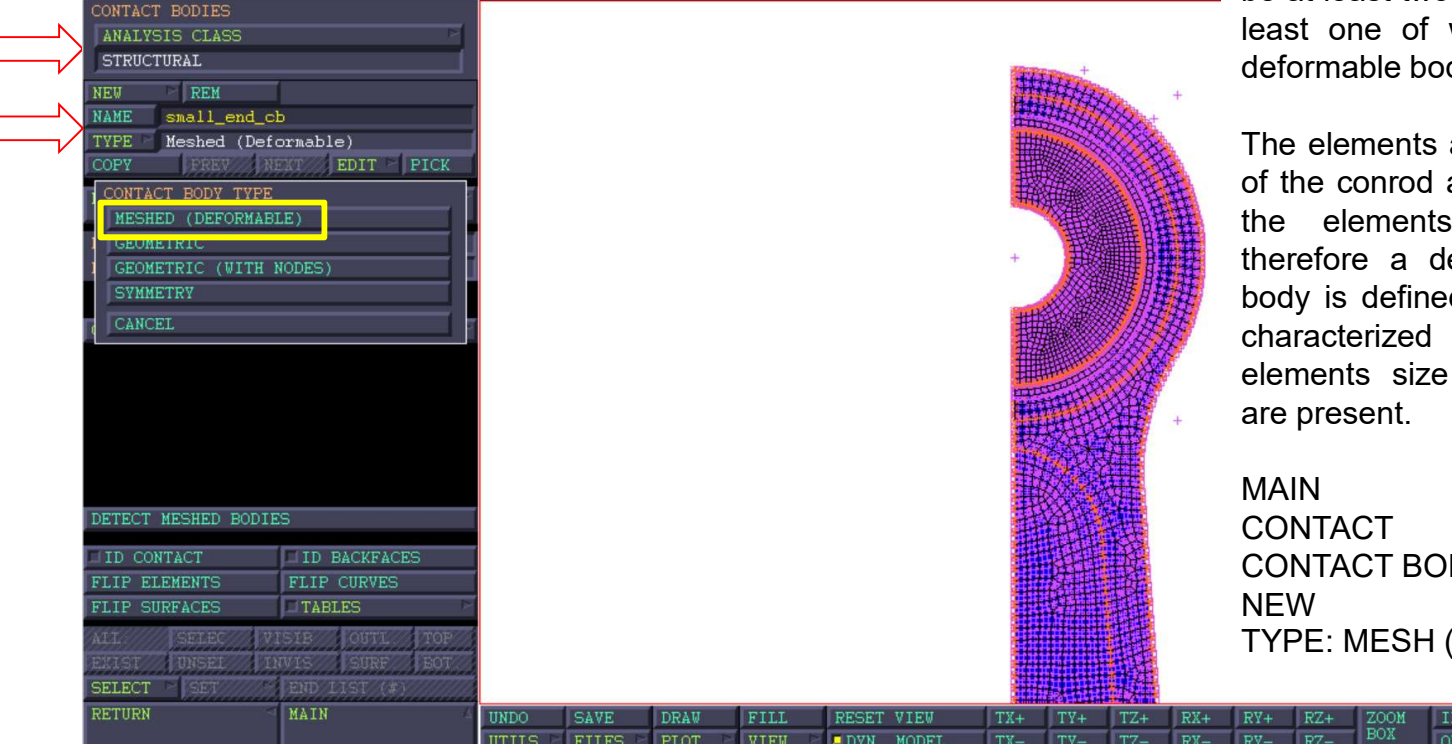

A contact body is a set of curves, surfaces, or **elements** that act as a body in a contact analysis. In a contact analysis, there must be at least two contact bodies, at least one of which must be a deformable body.

The elements at the inner radius of the conrod are in contact with the elements of the bush, therefore a deformable contact body is defined. The bodies are characterized by the same elements size and no notches are present.

MAIN CONTACT CONTACT BODIES NEW TYPE: MESH (DEFORMABLE)

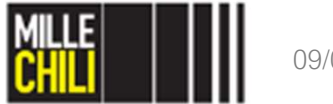

|        |                     |               |       |            |          |        |        |       |             |      |     |       | MAIN    |               |         |           |                 |    |
|--------|---------------------|---------------|-------|------------|----------|--------|--------|-------|-------------|------|-----|-------|---------|---------------|---------|-----------|-----------------|----|
|        | CONTACT BODIES      |               |       |            |          |        |        |       |             |      |     |       | CON     | TACT          |         |           |                 |    |
|        | ANALYSIS CLASS      | 1             | MESI  | HED BODY   |          |        |        |       |             |      |     |       | CON     | TACT          | BOD     | IES       |                 |    |
|        | SIRUCIORAL          |               | SH    | OV PROPER  | TIES     | STRU   | CTURAL |       |             |      |     |       | NEW     |               |         |           |                 |    |
|        | NAME small_end_c    | b             | A     | PPROACH V  | ELOCITY  |        |        | 8     |             |      |     |       |         |               | · ц / г |           |                 |    |
| $\neg$ | TYPE Meshed (Def    | ormable)      |       | NISOTROPI  | C FRICTI | ON     |        |       |             |      |     |       |         | 2. IVIEC<br>F |         |           | /IADLI          | =) |
|        | COPY PREV N         | EXT DIT PICK  |       |            |          |        |        | _     |             |      |     |       |         | E             |         |           |                 |    |
|        | PROPERTIES          |               | JEW   | EAR        |          |        |        | 12    |             |      |     |       | Туре    | e.g. sr       | nall_   | end_cb    |                 |    |
|        | MODEL SECTIONS      | DD REM 0      |       |            |          |        |        |       |             |      |     |       | PRO     | PERTI         | ES      |           |                 |    |
|        | ELEMENTS            | DD REM 0      |       |            |          |        |        |       |             |      |     |       | DISC    | RETE          |         |           |                 |    |
|        | CONTROL DODY HICTOR | דד דידיט      | BO    | UNDARY DES | SCRIPTIO | N /    |        |       |             |      |     |       | OK      |               |         |           |                 |    |
|        | CUNTACI BUDI VISIB. |               |       | DISCRETE   |          | $\sim$ |        |       |             |      |     |       |         |               |         |           |                 |    |
|        |                     |               | OB    | SOLETE PRO | OPERTIES |        |        | 12    |             |      |     |       |         |               | - ¥     |           | +               |    |
|        |                     |               | RE    | SET        |          |        |        |       |             |      |     |       | OK      |               |         | +         |                 |    |
|        |                     |               |       |            |          |        |        |       | <b>A</b> 17 |      |     |       | J       |               | U       | +         | +               |    |
|        |                     |               |       |            |          |        |        |       |             |      | 键   |       |         |               |         | +         | S.              |    |
|        | DETECT MESHED BODIN | ES            |       |            |          |        |        |       | 1           | ARE! |     |       |         |               |         | +         |                 |    |
|        | DID CONTACT         | ID BACKFACES  |       |            |          |        |        |       |             | 田井   | 12  |       |         |               |         | + +       | ÷#              |    |
|        | FLIP ELEMENTS       | FLIP CURVES   |       |            |          |        |        |       |             |      | E.  |       |         | AY            |         |           | ( <del>+)</del> |    |
|        | FLIP SURFACES       | TABLES        |       |            |          |        |        |       |             |      | 王王  |       |         |               | +       |           |                 |    |
|        | ALL SELEC V         | ISIE OUTL TOP |       |            |          |        |        |       |             |      | 扫   |       |         | <u> </u> z⇒x  |         | +         |                 |    |
|        | SELECT SET          | END LIST (#)  |       |            |          |        |        |       | 11          |      | 一   |       |         |               |         |           | . +             |    |
|        | RETURN              | MAIN          | UNDO  | SAVE       | DRAW     | FILL   | RESET  | VIEW  | TX+         | TY+  | TZ+ | RX+ I | RV+ RZ+ | ZOOM          | IN      | SHORTCUTS |                 |    |
|        |                     |               | UTILS | FILES -    | PLOT P   | VIEW   | DYN.   | MODEL | TX-         | TY-  | TZ- | RX-   | RY- RZ- | BOX           | OUT     | SETTINGS  | HELP            |    |
|        |                     |               |       |            |          |        |        |       |             |      |     |       |         |               |         |           |                 |    |

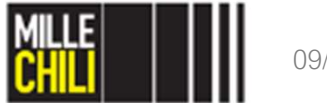

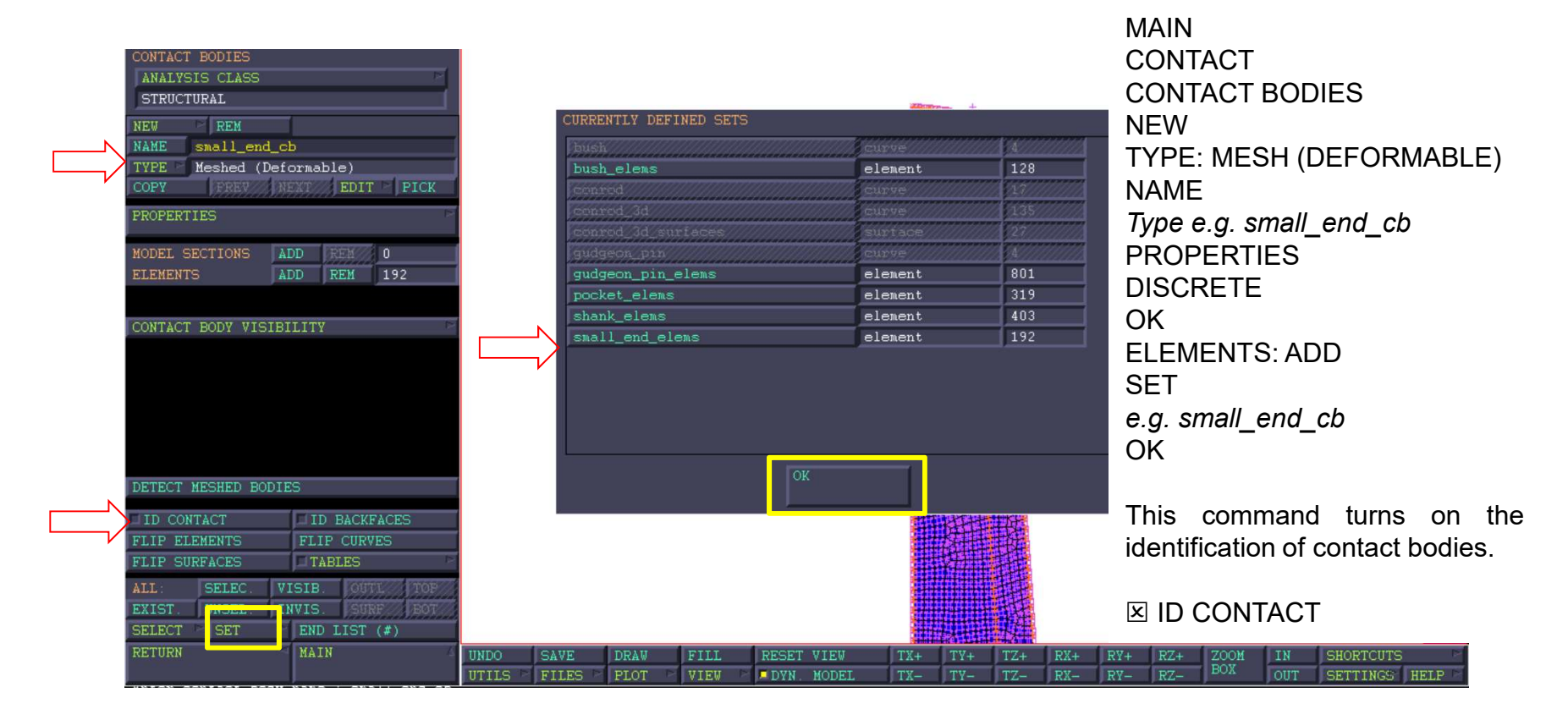

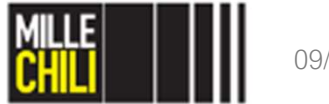

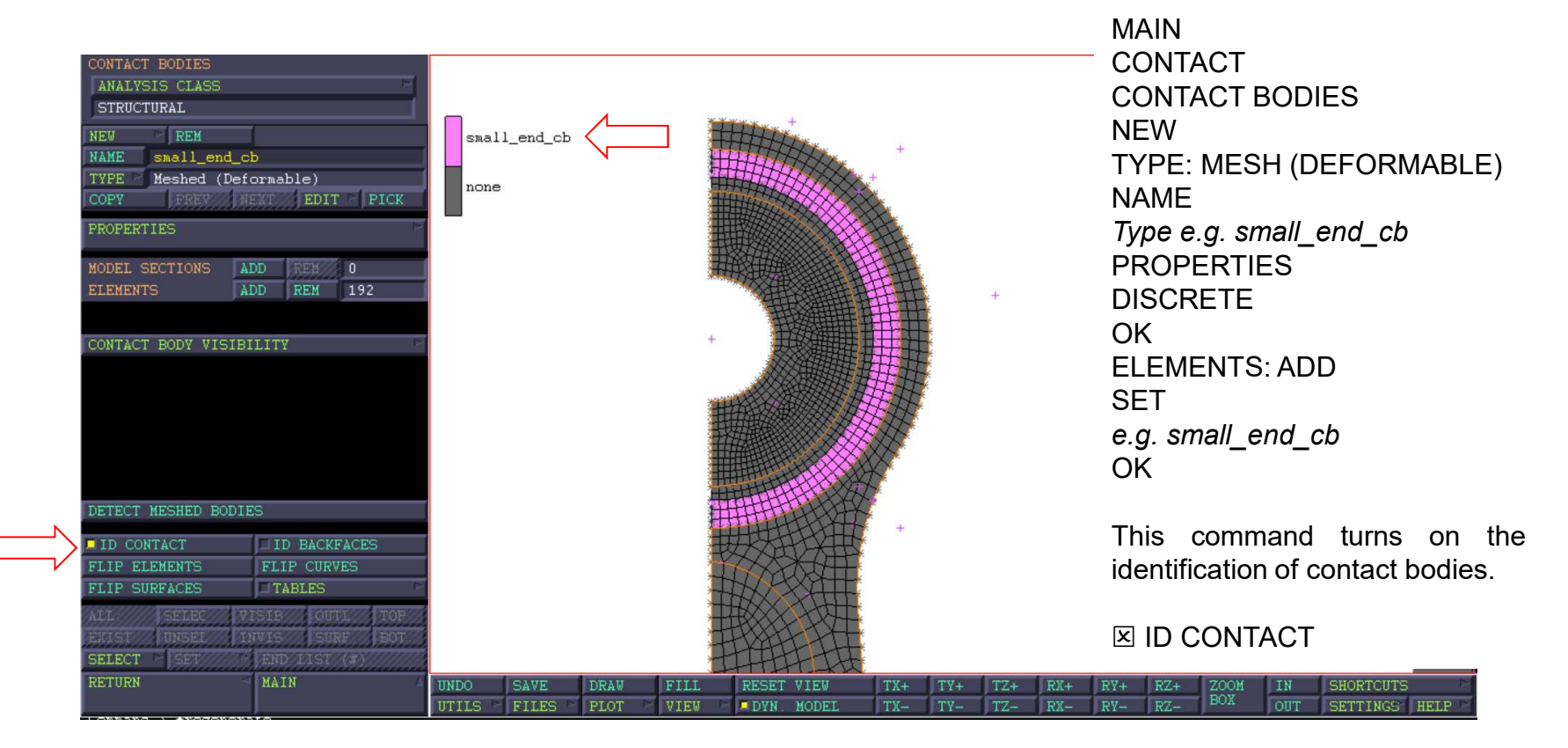

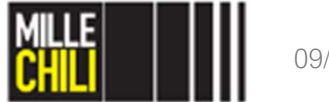

#### **Contact** Contact bodies: bush\_cb

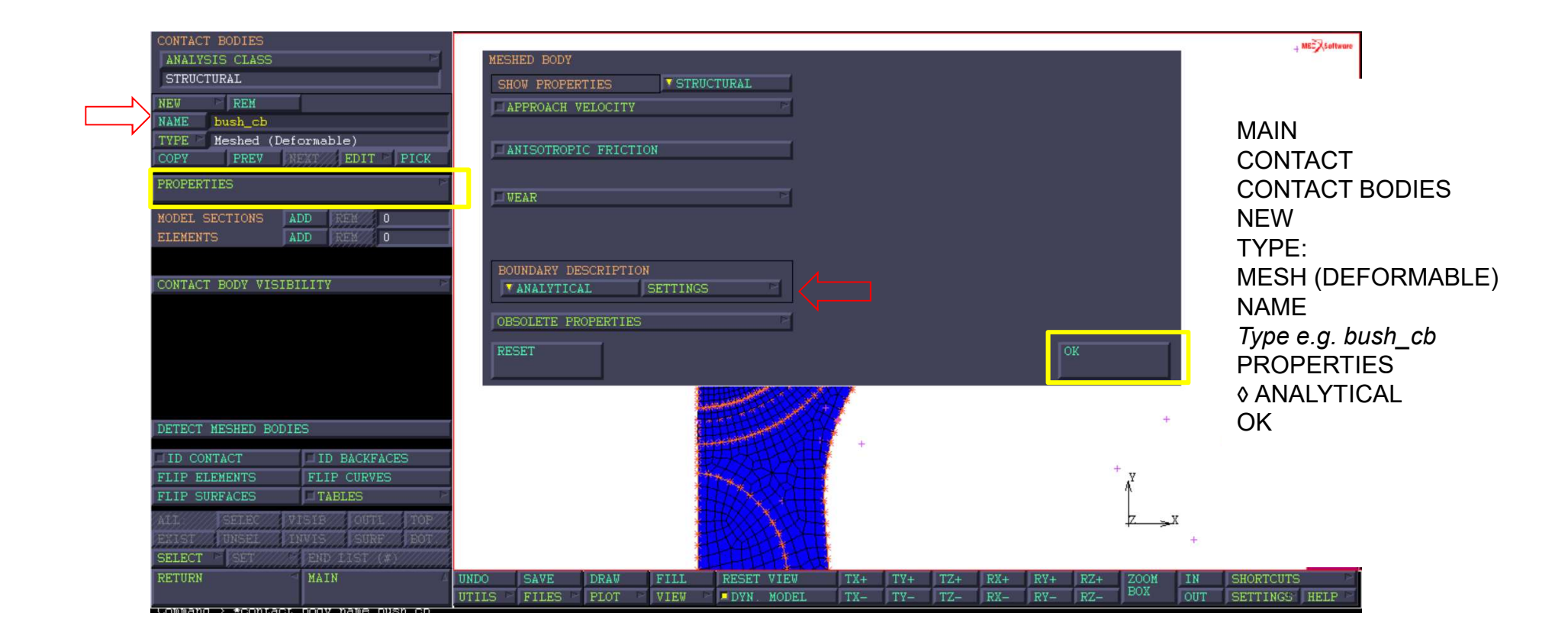

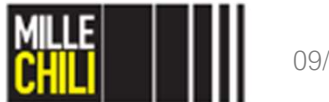

#### **Contact** Contact bodies: bush\_cb

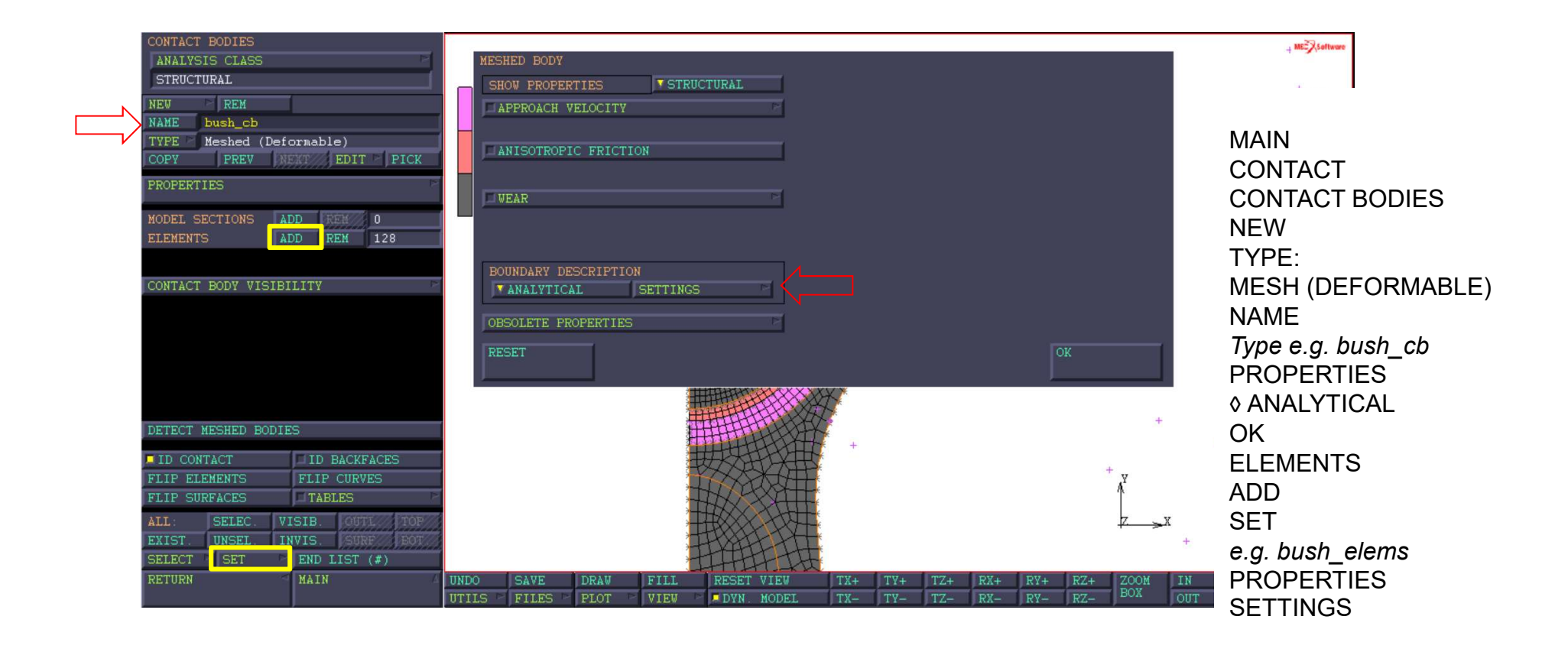

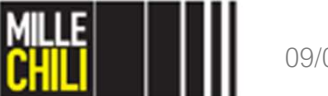

#### **Contact** Contact bodies: bush\_cb

To delete at the analytical body bush the discontinuity nodes, see as follows:

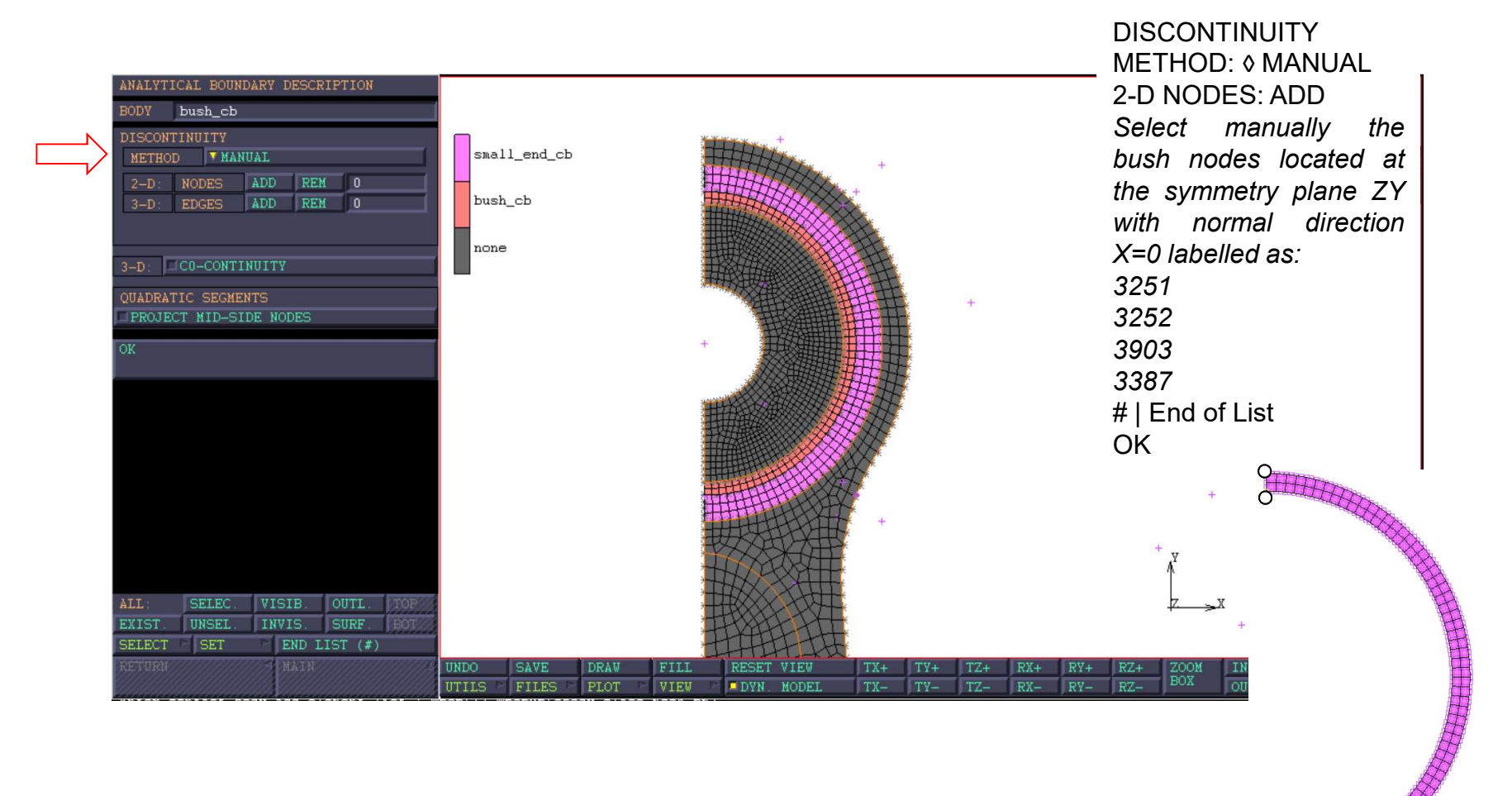

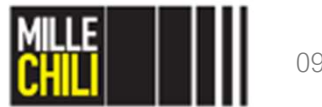

#### **Contact** Contact bodies: gudgeon\_pin\_cb

| 1                                                                                                    |
|----------------------------------------------------------------------------------------------------|
| CONTACT BODY                                                                                                    |
| bobi 5> Gudgeon_pin_cb. Deformable Discrete                                                                                                    |
| <pre>  *new_cbody mesh *contact_option state:solid *contact_option skip_structural:off *contact_body_name gudgeon_pin_cb *contact_option defo_desc:discrete *add_contact_body_elements gudgeon_pin_elems  </pre> |
| *identify contact *regen                                                                                                    |
| *identify_none *regen                                                                                                    |
|                                                                                                    |

The gudgeon pin is treated as a DISCRETE contact body, as discussed similarly to the small\_end\_cb.

Finally, the contact bodies defined in the model are highlighted by turning on:

☑ ID CONTACT

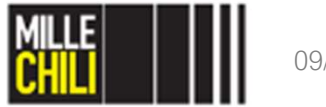

#### Contact **Contact interactions**

This menu allows for the input of properties defining the interaction between contact bodies (discretized by mesh or defined by geometric entities such as curves or surfaces). Typical examples of such properties are the coefficient of friction, the heat transfer coefficient and the contact separation stress. Contact interaction sets are referenced by using the contact table option.

|           | CONTACT INTERACTIONS<br>ANALYSIS CLASS<br>STRUCTURAL<br>NEW REM |       |               |                  |                   |               |     |     | +<br>+ |     |     |     |     | ⁻ they ar<br>deformab<br>To defin |
|-----------|-----------------------------------------------------------------|-------|---------------|------------------|-------------------|---------------|-----|-----|--------|-----|-----|-----|-----|-----------------------------------|
| <b></b> / | NAME unilateral_frinctionless TYPE Meshed (Deformable)          |       | CONTACT       | INTER            | RACTION           | TYPE          |     |     |        |     |     | +   |     | between                           |
|           | Meshed (Deformable)<br>COPY FREY NEXT EDIT                      |       | MESHE<br>MESH | D (DEF<br>ED (DE | ORMABLI<br>FORMAB | E) vs.<br>LE) |     |     |        |     |     |     |     | scrutiny,                         |
|           | PROPERTIES                                                      |       | MESHE         | D (DEF           | ORMABL            | ) VS.         |     |     |        |     |     | +   |     | tollowing                         |
|           | MERGE DUPLICATE INTERACTIONS                                    |       | MESHE         | D (DEF           | ORMABL            | E) vs         |     |     |        |     |     |     |     | CONTAC                            |
|           | REMOVE ALL INTERACTIONS                                         |       | GEOM          | ETRIC            |                   |               |     |     |        |     |     | + + |     | CONTAC                            |
|           |                                                                 |       | MESHE         | D (DEF           | ORMABL            | E) vs.        |     |     |        |     | +   |     |     | NEW                               |
|           |                                                                 |       | CEONE         | TDIC /           | UTTL. M           | NDECN         |     | _   | _      |     |     |     |     | TYPE:                             |
|           |                                                                 |       | GEOME         | ETRIC            | (WITH N           | NODES)        | 8   |     |        |     |     |     |     | MESH (I                           |
|           |                                                                 |       | GEOME         | TRIC (<br>ETRIC  | WITH N            | DDES) v       | 18  |     |        |     |     |     |     | MESHED                            |
|           |                                                                 |       | GEOME         | TRIC (           | WITH N            | DDES) v       | rs  | _   |        |     |     |     |     | NAME:                             |
|           | TIPTEC                                                          | a.    | SYMM          | EIRY             |                   |               |     |     |        |     |     |     |     | unilateral_                       |
|           | ALL SELEC VISIB OUTL TOP                                        | 1     | CANCE         | L                |                   |               |     |     |        |     |     |     |     | X                                 |
|           | EXIST UNSEL INVIS SURF BOT                                      |       |               |                  |                   |               |     |     |        |     |     |     |     | Z                                 |
|           | RETURN MAIN                                                     | UNDO  | SAVE          | DRAW             | FILL              | RESET VI      | EV  | TX+ | TY+    | TZ+ | RX+ | R¥+ | RZ+ | ZOOM IN SH                        |
|           |                                                                 | UTILS | FILES         | PLOT             | VIEW              | DYN. MO       | DEL | TX- | ТҰ-    | TZ- | RX- | RY- | RZ- | BUX OUT SE                        |

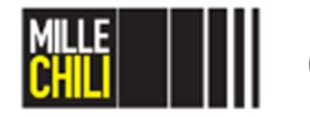

09/05/2019

Our parts are meshed and modelled е as le bodies.

e the interaction the bodies under therefore use the procedure:

#### Т

T INTERACTIONS DEFORMABLE) vs (DEFORMABLE)

> Type frictionless

> > HELP

#### **Contact** Contact interactions

To define the interaction between the bodies under scrutiny:

|   | CONTACT INTERACTIONS         |                                                       | CONTACT<br>CONTACT INTERACTIONS |
|---|------------------------------|-------------------------------------------------------|---------------------------------|
|   | STRUCTURAL                   | I Marc Mentat Contact Interaction Properties          |                                 |
|   | NEW REM                      | CONTACT INTERACTION PROPERTIES                        |                                 |
|   | NAME unilateral_frictionless | NAME unilateral_frictionless                          | MESH (DEFORMABLE) vs            |
|   | Meshed (Deformable)          | Meshed (Deformable)                                   | MESHED (DEFORMABLE)             |
|   | COPY PREV NEXT EDIT          | CURRENT JOB                                           |                                 |
|   | PROPERTIES                   |                                                       |                                 |
| V | MERGE DUPLICATE INTERACTIONS |                                                       | unilatoral frictionloss         |
|   | REMOVE UNUSED INTERACTIONS   | CONTACT TOLEBANCE REDEFINED VALUE 0.001               | unilateral_inctioniess          |
|   | REMOVE ALL INTERACTIONS      | BIAS FACTOR TEFAULT                                   |                                 |
|   |                              | SEGMENTS AT SHARP CORNERS                             | CONTACT TYPE:                   |
|   |                              |                                                       | CONTACT TOLERANCE: 0.001        |
|   |                              | AT INITIAL CONTACT                                    |                                 |
|   |                              | SHOW PROPERTIES TSTRUCTURAL                           | OK                              |
|   |                              |                                                       |                                 |
|   |                              | SEPARATION P FRICTION P                               |                                 |
|   |                              | AUGHENTATION                                          |                                 |
|   |                              | DECET                                                 |                                 |
|   | TABLES                       | RESE I                                                | UN INTERNET                     |
|   | AIL: SELEC VISIB OUTL TOP    |                                                       |                                 |
|   | SELECT SET END LIST (#)      |                                                       | *Z                              |
|   | RETURN                       | UNDO SAVE DRAW FILL RESET VIEW TX+ TY+ TZ+ RX+ RY+ I  | RZ+ ZOOM IN SHORTCUTS           |
|   |                              | UTILS FILES FLOT VIEW PON HODEL TX- TY- TZ- RX- RY- I | RZ- OUT SETTINGS HELP           |

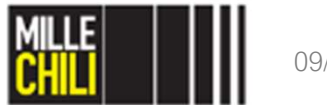

#### **Contact** Contact table

A contact table is a set of entries which specifies the relationship between contact bodies in a contact analysis.

#### Contact tables can be used for different purposes, like:

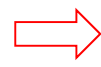

- indicate which set of bodies may or may not touch each other, so that computational time can be saved;
- define different properties per set of contact bodies, like friction coefficient, error tolerance, separation force, and film coefficient;
- activate glued contact, which can be effectively used to couple separately meshed parts of a structure.

Note that the contact tables must be activated in the loadcase where they are to be used. This is defined in the CONTACT menu for the different loadcase types. Notice that if the user wants to deactivate existing contact between bodies, only selecting a different contact table in which contact between the relevant bodies is not allowed is not sufficient, you also have to release contact between those bodies.

For the correct detection of initial contact (before the first loadcase), the contact table should also be activated in the current job. This is done in the INITIAL CONTACT menu in the CONTACT CONTROL menu for each analysis class (e.g. for an uncoupled structural analysis, it is defined in JOBS-> PROPERTIES-> CONTACT CONTROL-> INITIAL CONTACT-> CONTACT TABLE).

By default, if no contact table is used, every deformable body detects possible contact with every other body including itself.

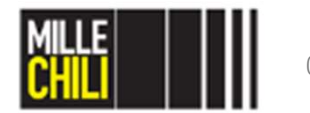
| ANALYSI              | IS CLASS   |                                  | - P-                                 |                   |                         |        |  |  |  |  |
|----------------------|------------|----------------------------------|--------------------------------------|-------------------|-------------------------|--------|--|--|--|--|
| STRUCTU              | JRAL       |                                  | Marc Mentat Contact Table Properties |                   |                         |        |  |  |  |  |
| ទោ                   | DEM        |                                  | CONTACT TAB                          | LE PROPERTIES     |                         |        |  |  |  |  |
| IAME                 | ctablel    | _                                | NAME                                 | stable1           | VIEW MODE VENTRY MAT    | TRIX   |  |  |  |  |
| OPY                  | PREV       | NEXT//////                       |                                      |                   |                         |        |  |  |  |  |
| DODEDET              | <b>P</b> O |                                  | ENTRIES                              | SHOW VISIBLE BODI | ES ONLY                 |        |  |  |  |  |
| ROPERTI              | 23         |                                  |                                      |                   |                         | SECOND |  |  |  |  |
|                      |            | TADIDO                           |                                      | BODY NAME         | BODY TYPE               | 1 2 3  |  |  |  |  |
|                      |            | TABLES                           | FIRST                                | 1 small_end_cb    | Meshed (Deformable)     |        |  |  |  |  |
|                      |            |                                  |                                      | 2 bush_cb         | Meshed (Deformable)     |        |  |  |  |  |
|                      |            |                                  |                                      | 3 gudgeon_pin_cb  | Meshed (Deformable)     |        |  |  |  |  |
|                      |            |                                  |                                      |                   |                         |        |  |  |  |  |
|                      |            |                                  |                                      |                   |                         |        |  |  |  |  |
| II.                  | SELPC      | VISIB OU<br>INVIS SU             | ADD/REPLAC                           |                   | FFAILT CONTACT TOUCHING | GLUED  |  |  |  |  |
| II.<br>SIST<br>ELECT | SELPC      | VISIB OU<br>INVIS SU<br>END IIST | ADD/REPLAC                           | LE ENTRIES        | EFAULT CONTACT TOUCHING | GLUED  |  |  |  |  |

To define the contact between the bodies under scrutiny:

### CONTACT CONTACT TABLES NEW NAME: *e.g.* Type *ctable\_interference\_fit* PROPERTIES ACTIVE

The table is defined as a battleship; where the contact bodies are listed. (FIRST BODY : column; SECOND BODY: row)

To define the contact between the *small\_end\_cb* and the *bush\_cb* select or the box highlighted in yellow or the box highlighted in red, as shown in Figure.

For the present model, the yellow box has been considered, and the red has been inherited.

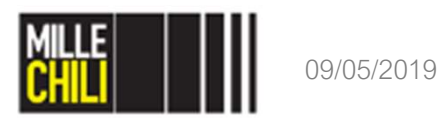

| CONTACT TABLES                        |                                                                                                    |                   |
|---------------------------------------|----------------------------------------------------------------------------------------------------|-------------------|
| ANALYSIS CLASS                        | I Marc Mentat Contact Table Entry Properties                                                                    |                   |
| STRUCTURAL                            | CONTACT TABLE ENTRY PROPERTIES                                                                                  | The nodes         |
| NEW                                   | CURRENT JOB                                                                                                    |                   |
| NAME ctable interference              |                                                                                                    |                   |
| COPY PREV///// NEX                    | NAME ctable_interference_fit                                                                                    | projected of      |
| · · · · · · · · · · · · · · · · · · · | BODY PAIR FIRST small_end_cb Heshed (Detormable) PICK MAKE VISIBLE                                              | hush ch (         |
| PROPERTIES                            | SECOND bush_cb Heshed (Deformable)                                                                              | busii_cb (        |
|                                       | # ACTIVE                                                                                                    | BODY).            |
|                                       | CONTACT INTERACTION Unilateral_frictionless Touching EDIT                                                       |                   |
|                                       | CONTACT DETECTION METHOD FIRST->SECOND                                                                          | The diamet        |
|                                       | BOUNDARY REDEFINITION                                                                                           | to 0,03 mn        |
|                                       |                                                                                                    | the INTERF        |
|                                       |                                                                                                    |                   |
|                                       |                                                                                                    | will be app       |
|                                       |                                                                                                    | table varvin      |
|                                       | RESET OK                                                                                                    | time. There       |
|                                       |                                                                                                    |                   |
|                                       |                                                                                                    | INTERFERI         |
|                                       |                                                                                                    |                   |
|                                       | SHOWN ENTRIES ACTIVATE DEACTIVATE REMOVE DETECTION REMOVE INACTIVE                                              |                   |
| ALL SELEC VISIB                       | ADD/REPLACE ENTRIES FULL DEFAULT CONTACT TOUCHING GLUED                                                         |                   |
| EXIST UNSEL INVIS                     |                                                                                                    |                   |
| SELECT SET END                        | ок                                                                                                    |                   |
| RETURN                                | The second second second second second second second second second second second second second second second se |                   |
|                                       |                                                                                                    | <u>4    001  </u> |

#### CONTACT INTERACTION Upload the unilateral\_frictionless interaction contact defined previously

CONTACT DETECTION METHOD: FIRST→ SECOND

of the small\_end\_cb ONTCAT BODY) are on the edge of the SECOND CONTACT

tral interference equal n must be defined by ERENCE FIT menu. It lied gradually using a g during the modelling efore:

### ENCE FIT

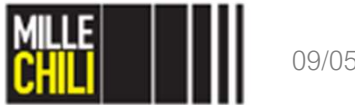

|                             | Marc Mentat Con           | tact Table Entry Int            | erference Fit Parameters |          |                                   |                | - 0                     | ×               |
|-----------------------------|---------------------------|---------------------------------|--------------------------|----------|-----------------------------------|----------------|-------------------------|-----------------|
|                             | NTACT TABLE               | ENTRY INTERF                    | ERENCE FIT PARAMETERS    |          |                                   |                |                         |                 |
| N                           | RODV PATR                 | FIRST                           | small end ch             |          | Meshed (Deformable)               | PICK           | MAKE VISIBLE            |                 |
| N                           | Dobr Lata                 | SECOND                          | bush_cb                  |          | Meshed (Deformable)               |                |                         |                 |
|                             | INTERFERENCI              | T FTT                           | -                        |          |                                   |                |                         |                 |
|                             |                           |                                 |                          |          |                                   |                |                         |                 |
|                             | METHOD                    | CONTACT 1                       | NORMAL                   |          |                                   |                |                         |                 |
|                             |                           |                                 |                          |          |                                   |                |                         |                 |
|                             | CLOSURE                   | 0.03                            | TABLE                    |          | 1                                 |                |                         |                 |
|                             |                           |                                 |                          |          |                                   |                |                         |                 |
|                             |                           |                                 |                          |          |                                   |                |                         |                 |
|                             |                           |                                 |                          |          |                                   |                |                         |                 |
|                             |                           |                                 |                          |          |                                   |                |                         |                 |
|                             |                           |                                 |                          |          |                                   |                |                         |                 |
|                             |                           |                                 |                          |          |                                   |                |                         |                 |
|                             |                           |                                 |                          |          |                                   |                |                         |                 |
|                             |                           |                                 |                          |          |                                   |                |                         |                 |
|                             |                           |                                 |                          | ļ        |                                   |                |                         |                 |
| L                           |                           |                                 |                          | <u> </u> |                                   |                | -                       |                 |
| L                           |                           | _                               |                          |          |                                   |                | J                       |                 |
| L                           |                           |                                 |                          |          |                                   |                |                         |                 |
|                             |                           |                                 |                          |          |                                   |                |                         |                 |
| J                           | _                         |                                 |                          | ACTIVATE | DEACTIVATE                        | DEWATE         | DETECTION               |                 |
|                             |                           |                                 | SHOWN ENTRIES            | ACTIVATE | DEACTIVATE                        | REMOVE         | DETECTION               | REMOVE INACTIVE |
|                             | SELEC                     | 91549//                         | SHOWN ENTRIES            | ACTIVATE | DEACTIVATE                        | REMOVE         | DETECTION               | REMOVE INACTIVE |
| , 11<br>(A11)<br>(A13)      | SELEC                     | 91518<br>19955                  | SHOWN ENTRIES            | ACTIVATE | DEACTIVATE<br>FULL DEFAULT CONTAC | REMOVE         | DETECTION<br>HING GLUED | REMOVE INACTIVE |
| AII<br>FEIS<br>SELE         | SELOS<br>TURSEL<br>CT SET | VISIE<br>TINVIS<br>EIT          | SHOWN ENTRIES            | ACTIVATE | DEACTIVATE<br>FULL DEFAULT CONTAC | REMOVE<br>TOUC | DETECTION<br>HING GLUED | REMOVE INACTIVE |
| ALI<br>EXIS<br>SELE<br>RETU | SELDC<br>TUNEL<br>CT SET  | VISIB<br>DAVIS<br>EDD<br>- MAIN | SHOWN ENTRIES            | ACTIVATE | DEACTIVATE                        | REMOVE         | DETECTION<br>HING GLUED | REMOVE INACTIVE |

### CONTACT INTERACTION Upload the *unilateral\_frictionless* contact interaction defined previously

CONTACT DETECTION METHOD: FIRST→ SECOND

The nodes of the *small\_end\_cb* (FIRST CONTACT BODY) are projected on the edge of the *bush\_cb* (SECOND CONTACT BODY).

The diametral interference equal to 0,03 mm must be defined by the INTERFERENCE FIT menu. It will be applied gradually using a table varying during the modelling time. Therefore:

INTERFERENCE FIT

CLOSURE: 0.03

To define the table, we move to the TABLE MENU located at the CONTACT TABLE main menu. Therefore, quit these sub-menus by confirming OK three times.

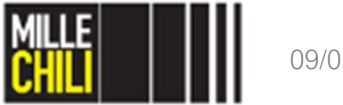

09/05/2019

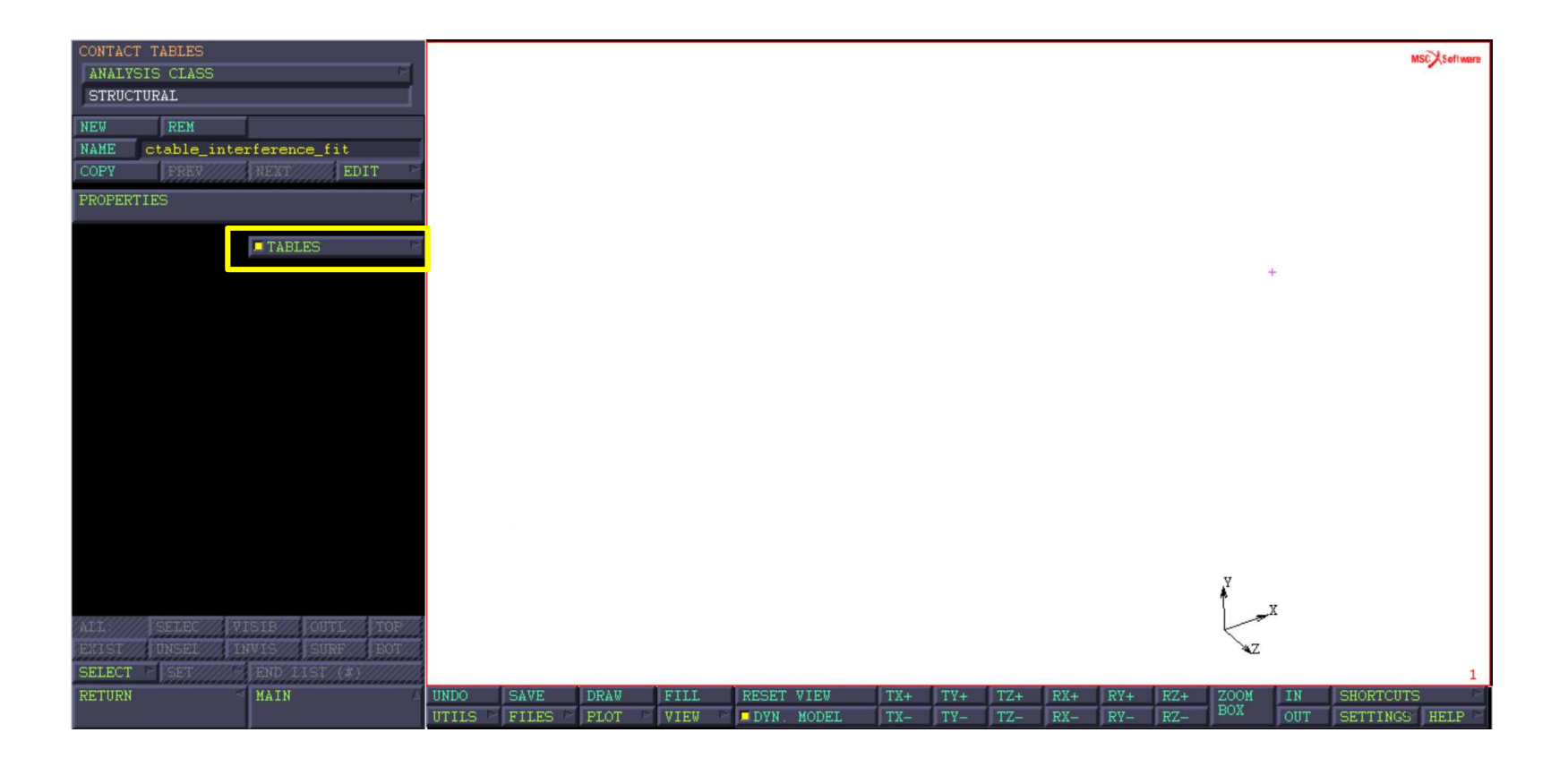

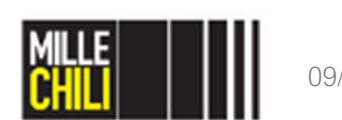

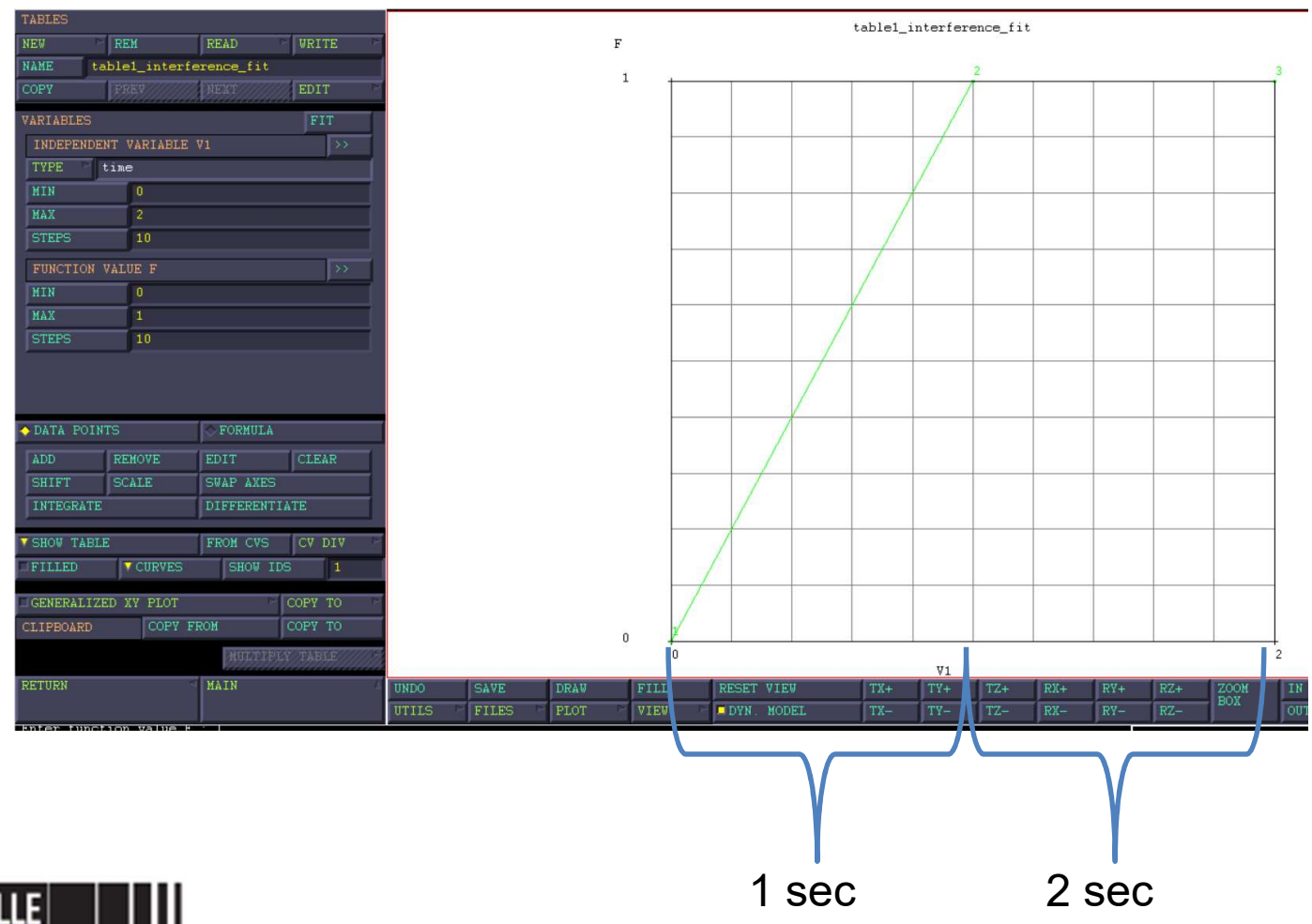

The TABLE that modulates the INTERFERENCE is defined by DATA POINTS, and the modelling time is set equal to 2, as follows

#### NAME:

table1\_interference\_fit INDIPENDENT VARIABLE V1: Time MIN: 0 MAX: 2 DATA POINTS:

- 0 0 1 1
- 21

The interference is associated to the variable V1 and its final amount (0.03 mm) is applied by this piecewise law varying during the modelling TIME.

In the first modelling phase (1 sec) the interference is applied with a linear law, during the second phase (2 sec) the interference will be maintained constant at its maximum value.

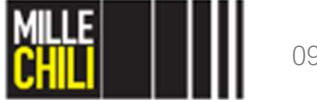

09/05/2019

# Contact table

The number of independent and dependent variables must be given.

A table may have multiple independent variables.

The number of independent variables ranges from 1 to 4, each variable having a different table type (physical meaning).

A table consists of a row of data points for each independent variable, and a matrix of function values defining the dependent variable.

Especially for use in the EXPERIMENTAL DATA FIT menus, tables with 1 independent variable and 2 dependent variables may be created. In that case, the table consists of one row of data points for the independent variable, and 2 matrices of function values defining the dependent variables.

Possible combinations of independent and dependent variables:

nindep = 1, ndep = 1: z = f(v1)

nindep = 2, ndep = 1: z = f(v1, v2)

nindep = 3, ndep = 1: z = f(v1, v2, v3)

nindep = 4, ndep = 1: z = f(v1, v2, v3, v4)

nindep = 1, ndep = 2: z = f(v1), z2 = f2(v1)

A table may be applied to parameters specified by the user. Possible parameters include degree of freedom values in boundary conditions, and material property values. Multiple tables may be defined and are stored in the list of currently defined tables.

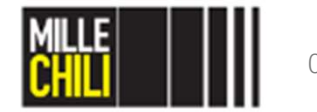

| CONTACT TABLE F             | NTRY INTERFE<br>le_interfere       | ERENCE FIT PARAMET<br>nce_fit | ERS         |                      |            |              |             | contact defined between<br><i>small_end_cb</i> and the <i>bush_</i> o                                                                                                    | the<br>cb.      |
|-----------------------------|------------------------------------|-------------------------------|-------------|----------------------|------------|--------------|-------------|----------------------------------------------------------------------------------------------------|-----------------|
| BODY PAIR                   | FIRST                              | small_end_cb                  |             | Meshed (Deformable)  | PICK       | MAKE VISIBLE |             | CONTACT                                                                                                    |                 |
| INTERFERENCE METHOD CLOSURE | SECOND<br>FIT<br>CONTACT N<br>0.03 | bush_ob                       | ABLE table1 | Meshed (Deformable)  |            |              |             | CONTACT<br>CONTACT TABLES<br>NAME: <i>ctable_interference_m</i><br>PROPERTIES<br>At the yellow intersection of<br>contact as shown previously,<br>INTERFERENCE FIT<br>TABLE | fit<br>the<br>T |
|                             | _                                  |                               | OK          |                      |            | J            |             | Upload the TABLE named table1_interference_fit                                                                                                    | as              |
|                             |                                    | SHOWN ENTRIES                 | ACTIVATE    | DEACTIVATE           | REMOVE     | DETECTION    | REMOVE INAC | ОК                                                                                                    |                 |
| LL SELEC                    | VISIB                              | ADD/REPLACE ENTR              | RIES 🗠      | FULL DEFAULT CONTACT | TOUCH      | HING GLUED   |             |                                                                                                    |                 |
| SELECT SET                  | END<br>MAIN                        |                               | L01112 CTTT |                      | PIN. NOPEL | OK           | 112- 184-   |                                                                                                    |                 |

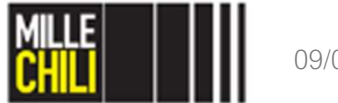

Now, assess the table to the

| CONTACT    | TABLE    | PROPE        | RTIES           |                   |               |             |        |                                                                                                    |         |
|------------|----------|--------------|-----------------|-------------------|---------------|-------------|--------|----------------------------------------------------------------------------------------------------|---------|
| NAME       | ctal     | ole_i        | nterference_fit |                   | VIEW MODE     | V ENTRY MAT | TRIX   |                                                                                                    |         |
| ENTRIES    | 5        |              | SHOW VIS        | SIBLE BODIES ONLY |               |             |        |                                                                                                    |         |
|            |          |              | ļ               |                   |               |             | SECO   | b                                                                                                    |         |
|            | 1        | 1            | BOOY NAME       |                   | BODY TYPE     |             | 1      | 2 3                                                                                                    |         |
| FIRST      |          | 0            | saali_end_cb    |                   | Meshed (Defo: | raable)     |        | T                                                                                                    |         |
| Strenders. | 1        | B            | bush_cb         |                   | Meshed (Defo: | raable)     |        |                                                                                                    |         |
|            |          |              | gudgeon_pin_cb  |                   | Meshed (Defo: | rsable)     | 1 1    | STATE OF STREET, STREET, STREE |         |
|            |          |              |                 |                   |               |             |        |                                                                                                    |         |
|            |          |              |                 |                   |               |             |        |                                                                                                    |         |
|            |          |              |                 |                   |               |             |        |                                                                                                    |         |
|            |          |              |                 |                   |               |             |        |                                                                                                    |         |
|            |          |              |                 |                   |               |             |        |                                                                                                    |         |
|            |          |              |                 |                   |               |             |        |                                                                                                    |         |
|            |          |              |                 |                   |               |             |        |                                                                                                    |         |
|            |          |              |                 |                   |               |             |        |                                                                                                    |         |
|            |          |              |                 |                   |               |             |        |                                                                                                    |         |
|            |          |              |                 |                   |               |             |        |                                                                                                    |         |
| Course of  | -        | <b>6</b> 612 | LACTIVITE .     | I TRACTIVATI      | DENOUP        | Iner        | FCTION | C DEMOND THAT                                                                                                    | CTTVE   |
| Stronge    | Carriett | *            | activate        | Logary III was I  | a. Interiova  | DE1         | DOTION | PEROVE 1100                                                                                                    | CITAR . |
| ADD-REP    | LACE E   | NTRIE        | S C             | FULL DEPAULT      | ONTACT        | TOUCHING    | GLUED  |                                                                                                    |         |
| 2          |          |              |                 |                   |               |             |        |                                                                                                    |         |
|            |          |              |                 |                   |               |             | ok     |                                                                                                    |         |
|            |          |              | 2               | LU:               | 15 13         |             |        | 24.7                                                                                                    |         |

Now, we define the CONTACT between the *bush\_cb* and the *gudgen\_pin\_cb*. The gudgeon pin is not involved during the bush press fit with the conrod small end. However, the gudgeon pin is included into the model and the model is set so that the gudgeon pin does not contribute to the press fit manufacturing phase.

To define the contact between the *bush\_cb* and the *gudgeon\_pin\_cb* select or the box highlighted in green or the box highlighted in blue, as shown in Figure.

For the present model, the green box has been considered, and the blue has been inherited.

The table is defined as a battleship; where the contact bodies are listed. (FIRST BODY: column  $\rightarrow$  gudgeon\_pin\_cb; SECOND BODY: row  $\rightarrow$  bush\_cb)

CONTACT CONTACT TABLES NAME: *ctable\_interference\_fit* PROPERTIES Select the green box.

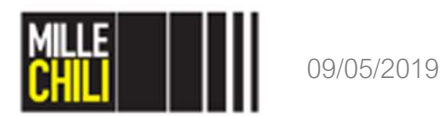

| NAME ctabl | e_interfere | ence_fit       |                    |    |      |              |
|------------|-------------|----------------|--------------------|----|------|--------------|
| BODY PAIR  | FIRST       | bush_cb        | Meshed (Deformable | )  | PICK | MAKE VISIBLE |
|            | SECOND      | gudgeon_pin_cb | Meshed (Deformable | •) |      |              |
| ACTIVE     |             |                |                    |    |      |              |
| ACTIVE     |             |                |                    |    |      |              |

CONTACT CONTACT TABLES NAME: *ctable\_interference\_fit* PROPERTIES Select the green box. ♦ ACTIVE

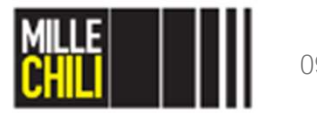

# Contact Table

| III Marc Mentat Contact Table Entry Properties            | -               |
|-----------------------------------------------------------|-----------------|
| CONTACT TABLE ENTRY PROPERTIES                            |                 |
| CURRENT JOB                                               |                 |
| NAME ctable_interference_fit                              |                 |
| BODY PAIR FIRST bush_cb Meshed (Deformable)               | PICK MAKE VISI  |
| SECOND gudgeon_pin_cb Meshed (Deformable)                 |                 |
| ACTIVE                                                    |                 |
| CONTACT INTERACTION Unilateral frictionless Touching FDIT |                 |
|                                                           |                 |
| CONTACT DETECTION METHOD SECOND->FIRST                    |                 |
| BOUNDARY REDEFINITION                                     |                 |
|                                                           |                 |
| INTERFERENCE FIT                                          |                 |
| HARD-SOFT RATIO 2                                         |                 |
|                                                           |                 |
| RESET                                                     | OK              |
|                                                           |                 |
|                                                           |                 |
| SHOWN ENTRIES ACTIVATE DEACTIVATE REMOVE DETECTION        | REMOVE INACTIVE |
| ADD/REPLACE ENTRIES FULL DEFAULT CONTACT TOUCHING GLUED   | -               |
|                                                           |                 |
| OK                                                        |                 |
|                                                           |                 |

### CONTACT INTERACTION Upload the *unilateral\_frictionless* contact interaction previously defined.

CONTACT DETECTION METHOD:  $\diamond$  SECOND  $\rightarrow$  FIRST

### OK

The nodes of the *gudgeon\_pin\_cb* (fine mesh) are projected to the edges of the *bush\_cb* (coarse mesh).

The contact is frictionless, and the gudgeon pin is mounted as floating, therefore and initial clearence between the bush and the pin will be considered in the following.

As previoulsy discussed the gudgeon pin is not involved during the bush press fit threfore it contact might be deactivate.

Now Deflag ACTIVE!!!!!

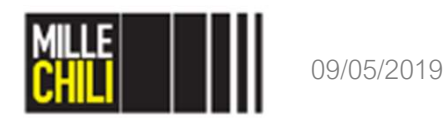

| MARE Ctable_Interference_Itt   BODY FAIR FIRST bush_cb Meshed (Deformable) PICK MAKE VISIE   SECOND gudgeon_pin_cb Meshed (Deformable) PICK MAKE VISIE | BODY FAIR FIRST bush_cb Meshed (Deformable) PICK MAKE VISIBLE   SECOND gudgeon_pin_cb Meshed (Deformable) PICK MAKE VISIBLE                                                                                                    |
|----------------------------------------------------------------------------------------------------|----------------------------------------------------------------------------------------------------|
| BODY FAIR PIRe1 DUSI_CD Meshed (Deformable) FICK MAKE VISIT   SECOND gudgeon_pin_cb Meshed (Deformable) FICK MAKE VISIT                                | DODY FAIR     FIRST     Dust_CD     Meshed (Deformable)     Fick     Make visible       SECOND     gudgeon_pin_cb     Meshed (Deformable)     Meshed (Deformable)     Meshed ( |
| RESET JACGON JACGON JII CD MASHED (DETEXABLE)                                                                                                    | JACTIVE                                                                                                    |
| RESET                                                                                                    | ACTIVE                                                                                                    |
| RESET                                                                                                    |                                                                                                    |
| RESET                                                                                                    |                                                                                                    |
| RESET                                                                                                    |                                                                                                    |
| RESET OK                                                                                                    |                                                                                                    |
| RESET                                                                                                    |                                                                                                    |
| RESET                                                                                                    |                                                                                                    |
| RESET                                                                                                    |                                                                                                    |
| RESET                                                                                                    |                                                                                                    |
| RESET                                                                                                    |                                                                                                    |
| RESET                                                                                                    |                                                                                                    |
| RESET                                                                                                    |                                                                                                    |
| RESET                                                                                                    |                                                                                                    |
| RESET                                                                                                    |                                                                                                    |
| RESET                                                                                                    |                                                                                                    |
| RESET                                                                                                    |                                                                                                    |
| RESET                                                                                                    |                                                                                                    |
| RESET                                                                                                    |                                                                                                    |
| RESET                                                                                                    |                                                                                                    |
| RESET                                                                                                    |                                                                                                    |
| RESET                                                                                                    |                                                                                                    |
| RESET                                                                                                    |                                                                                                    |
| RESET                                                                                                    |                                                                                                    |
| RESET                                                                                                    |                                                                                                    |
| RESET                                                                                                    |                                                                                                    |
| RESET                                                                                                    |                                                                                                    |
| RESET                                                                                                    |                                                                                                    |
| RESET                                                                                                    |                                                                                                    |
| OK                                                                                                    |                                                                                                    |
| RESET OK                                                                                                    |                                                                                                    |
|                                                                                                    |                                                                                                    |
|                                                                                                    | PESET LOV                                                                                                    |
|                                                                                                    | RESET OK                                                                                                    |
|                                                                                                    | OK                                                                                                    |
|                                                                                                    | OK                                                                                                    |

### CONTACT INTERACTION Upload the *unilateral\_frictionless* contact interaction previously defined.

CONTACT DETECTION METHOD:  $\diamond$  SECOND  $\rightarrow$  FIRST

### OK

The nodes of the *gudgeon\_pin\_cb* (fine mesh) are projected to the edges of the *bush\_cb* (coarse mesh).

The contact is frictionless, and the gudgeon pin is mounted as floating, thereforeand initial clearence between the bush and the pin itself will be considered in the following.

As previoulsy discussed the gudgeon pin is not involved during the bush press fit threfore it contact might be deactivate.

Now Deflag ACTIVE!!!!!

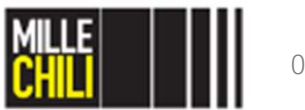

## **Contact table** Contact Table: Summary

| -     |           |        |                  |                   |               |            |        |        |      |        |          |  |  |  |
|-------|-----------|--------|------------------|-------------------|---------------|------------|--------|--------|------|--------|----------|--|--|--|
| CONTA | ACT TABLE | E PROP | ERTIES           |                   |               |            |        |        |      |        |          |  |  |  |
| NAM   | E ct.     | able_i | .nterference_fit | VI                | IEW MODE      | VENTRY MAT | RIX    |        |      | 1      |          |  |  |  |
| ENT   | RIFS      |        |                  |                   |               |            |        |        |      |        |          |  |  |  |
|       |           |        | SHOW VISIB       | LE BODIES ONLY    |               |            |        |        |      |        |          |  |  |  |
|       |           |        |                  |                   |               |            | Ş      | SECONI | D    |        |          |  |  |  |
|       |           |        | BODY NAME        |                   | BODY TYPE     |            | 1      | L      |      | 3      |          |  |  |  |
| FI    | IRST      | 1      | small_end_cb     |                   | Meshed (Defor | mable)     |        | R      | T P  | ×      |          |  |  |  |
|       |           | 2      | bush_cb          |                   | Meshed (Defor | mable)     |        | J      | P    |        |          |  |  |  |
|       |           | 3      | gudgeon_pin_cb   |                   | Meshed (Defor | mable)     |        | P      | - 12 |        |          |  |  |  |
|       |           |        |                  |                   |               |            |        |        |      |        |          |  |  |  |
|       |           |        |                  |                   |               |            |        |        |      |        |          |  |  |  |
|       |           |        |                  |                   |               |            |        |        |      |        |          |  |  |  |
|       |           |        |                  |                   |               |            |        |        |      |        |          |  |  |  |
|       |           |        |                  |                   |               |            |        |        |      |        |          |  |  |  |
|       |           |        |                  |                   |               |            |        |        |      |        |          |  |  |  |
|       |           |        |                  |                   |               |            |        |        |      |        |          |  |  |  |
|       |           |        |                  |                   |               |            |        |        |      |        |          |  |  |  |
|       |           |        |                  |                   |               |            |        |        |      |        |          |  |  |  |
|       |           |        |                  |                   |               |            |        |        |      |        |          |  |  |  |
|       |           |        |                  |                   |               |            |        |        |      |        |          |  |  |  |
|       |           |        |                  |                   |               |            |        |        |      |        |          |  |  |  |
|       | IONI ENT  | DIRC   | ACTIVATE         | DEACTIVATE        | PENOUE        | DET        | FOTION |        |      | DENOUE | THICTTUE |  |  |  |
| SE    | HUWN ENTE | RIES   | ACTIVATE         | DEACTIVATE        | REMOVE        | DEI        | ECTION |        |      | REMOVE | INACIIVE |  |  |  |
| ADD.  | /REPLACE  | ENTRI  | ES               | FULL DEFAULT CONT | LACT          | TOUCHING   | GLUE   | ED     |      | í.     |          |  |  |  |
|       |           |        |                  |                   |               |            |        |        |      |        |          |  |  |  |
|       |           |        |                  |                   |               |            | 01/    |        |      | 1      |          |  |  |  |
|       |           |        |                  |                   |               |            |        |        |      |        |          |  |  |  |

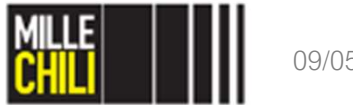

## Agenda

Goal The geometry import Mesh generation Contact **References** 

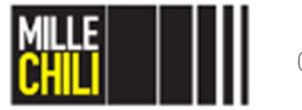

## References

### Manufacturing process:

• Shrink-fit

https://www.youtube.com/watch?v=US6rMtLR6nE

• Press-fit

https://www.youtube.com/watch?v=c16bHqs3J2Q

### Book:

Strozzi A, Costruzioni di Macchine, Ed. Pitagora (1998):

- Plane stress and plane strain, pp. 138-157;
- Pressure vessels, pp. 657-679;
- Shaft-hub press-fit, pp. 690-700;
- Contact problems, pp. 501-518.

### Maxima:

 pf\_lame.wxmx → analytical evalution of the contact pressure between the bush and the conrod small-end.

### FE model file:

- piede\_cdm2\_geom2d3d\_set.mfd → starting file
- conrod2d\_rev03.proc → file procedure
- id26\_quad8elems\_planestress\_fullintegration.pdf → element ID 26 formulation
- id3\_quad4elems\_planestress\_fullintegration.pdf → element ID 3 formulation

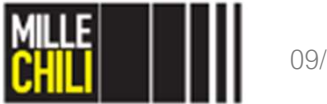

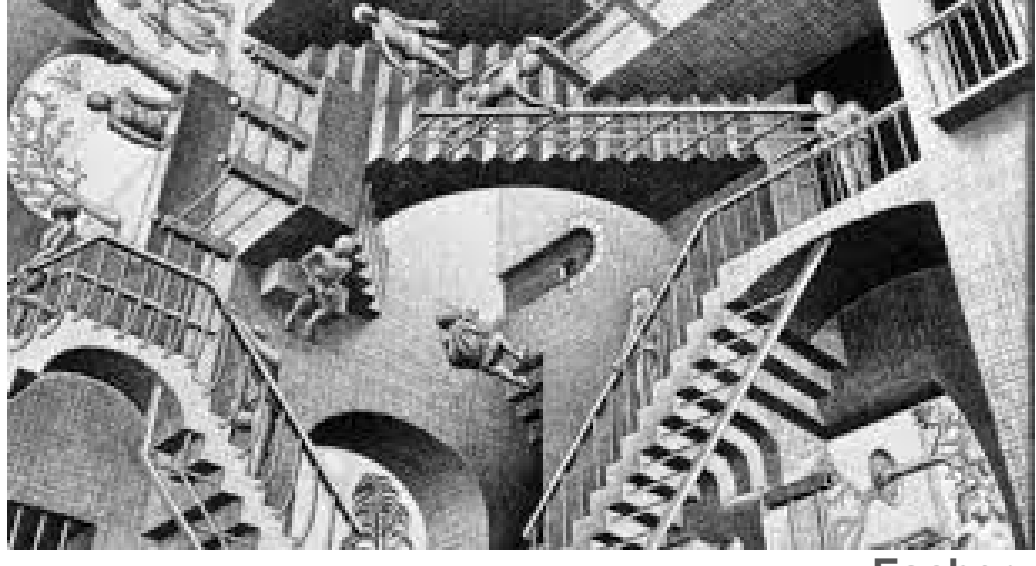

Escher

... to be continued.

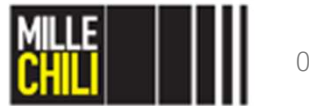